71574980 2022-08-01 Valid as of version 01.00.zz (Device firmware)

BA02071D/06/EN/02.22-00

# Operating Instructions **Proline Promag H 10**

Electromagnetic flowmeter Modbus RS485

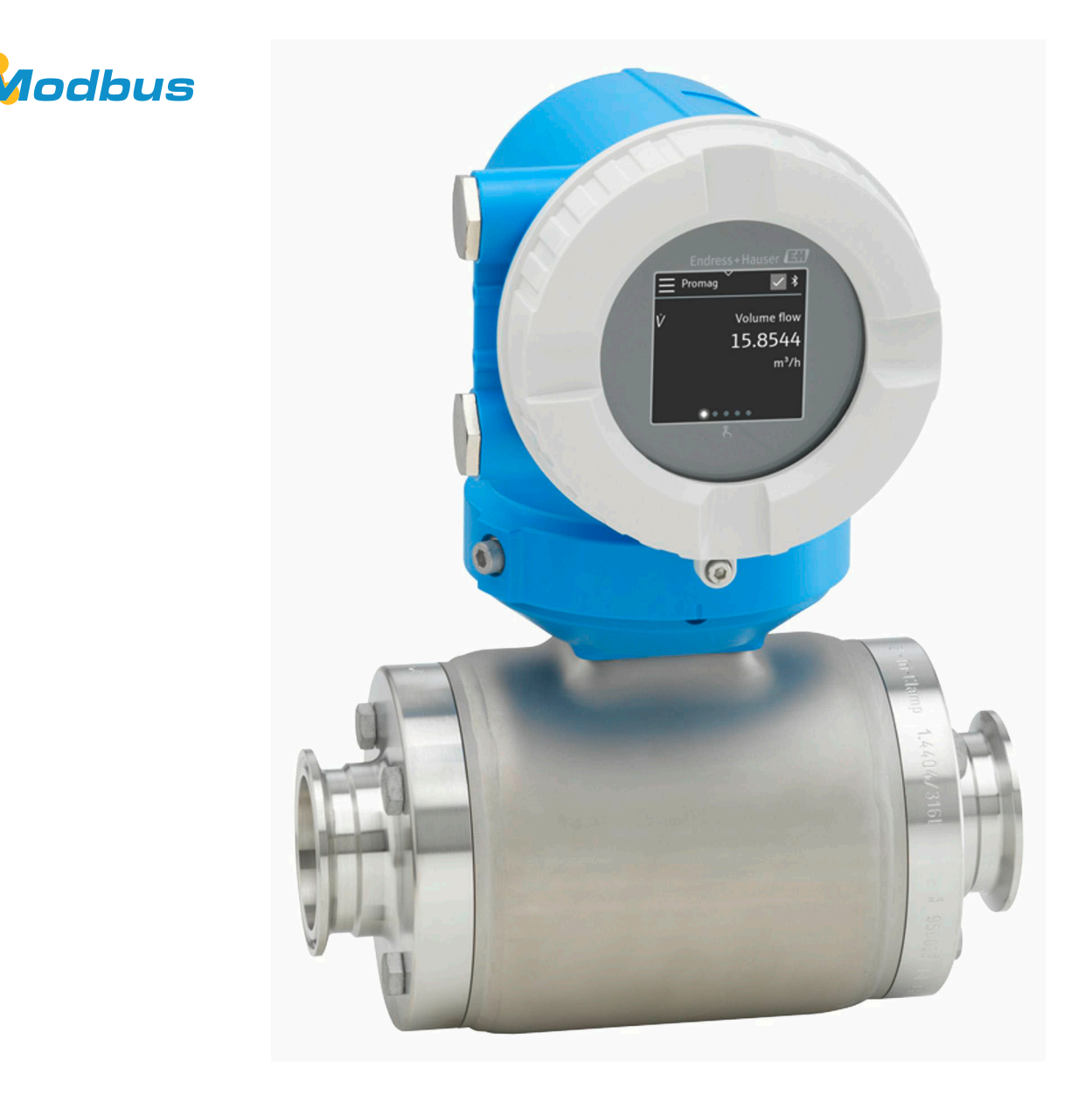

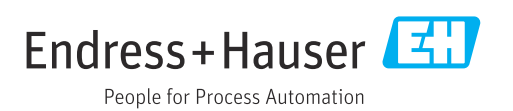

## Table of contents

| 1 | About this document                           | 6        |
|---|-----------------------------------------------|----------|
|   | Document function                             | 6        |
|   | Associated documentation                      | 6        |
|   | Symbols                                       | 7        |
|   | Registered trademarks                         | 9        |
| 2 | Safety instructions                           | 12       |
|   | Requirements for specialist personnel         | 12       |
|   | Requirements for operating personnel          | 12       |
|   | Incoming acceptance and transport             | 12       |
|   | Adhesive labels, tags and engravings          | 12       |
|   | Environment and process                       | 12       |
|   | Occupational safety                           | 12       |
|   | Installation                                  | 12       |
|   | Electrical connection                         | 12       |
|   | Surface temperature                           | 13       |
|   | Modifications to the device                   | 13       |
| _ |                                               |          |
| 3 | Product information                           | 16       |
|   | Measuring principle                           | 16       |
|   | Designated use                                | 16       |
|   | Incoming acceptance<br>Droduct identification | 10<br>17 |
|   | Transport                                     | 19       |
|   | Checking the storage conditions               | 21       |
|   | Recycling of packaging materials              | 21       |
|   | Product design                                | 22       |
|   | Firmware history                              | 24       |
|   | Device history and compatibility              | 24       |
| 4 | Installation                                  | 26       |
|   | Installation conditions                       | 26       |
|   | Installing the device                         | 31       |
|   | Post-installation check                       | 36       |
| 5 | Electrical connection                         | 38       |
|   | Connection conditions                         | 38       |
|   | Connecting cable connection                   | 39       |
|   | Connecting the transmitter                    | 44       |
|   | Removing a cable                              | 47       |
|   | Ensuring potential equalization               | 47       |
|   | Hardware settings<br>Post-connection check    | 49<br>50 |
|   |                                               | 20       |
| 6 | Operation                                     | 52       |
|   | Overview of the operating options             | 52       |
|   | Local operation<br>SmartBlue app              | 5Z<br>57 |
|   | Smarthard app                                 | ١ر       |
| 7 | System integration                            | 60       |
|   | Device description files                      | 60       |
|   | IVIODUS K5485 Information                     | 60       |

| 8  | Commissioning                               | 66         |
|----|---------------------------------------------|------------|
|    | Post-installation check and post-connection |            |
|    | check                                       | 66         |
|    | IT security                                 | 66         |
|    | Device-specific IT security                 | 66         |
|    | Switching on the device                     | 67         |
|    | Commissioning the device                    | 68         |
| 9  | Operation                                   | 72         |
|    | Reading the device locking status           | 72         |
|    | HistoROM data management                    | 72         |
| 10 | Diagnostics and troubleshooting             | 74         |
|    | General troubleshooting                     | 74         |
|    | Diagnostic information via LED              | 75         |
|    | Diagnostic information on local display     | 77         |
|    | Diagnostic information in FieldCare or      |            |
|    | DeviceCare                                  | 78         |
|    | Changing the diagnostic information         | 79         |
|    | Overview of diagnostic information          | 79         |
|    | Pending diagnostic events                   | 82         |
|    | Diagnostic list                             | 82         |
|    | Event logbook                               | 83         |
|    | Device reset                                | 04         |
| 11 | Maintenance                                 | 88         |
|    | Maintenance tasks                           | 88         |
|    | Services                                    | 88         |
| 12 | Disposal                                    | 90         |
|    | Removing the device                         | 90         |
|    | Disposing of the device                     | 90         |
| 13 | Technical data                              | 92         |
|    | Input                                       | 92         |
|    | Output                                      | 94         |
|    | Power supply                                | 97         |
|    | Cable specification                         | 99         |
|    | Performance characteristics                 | 100        |
|    | Environment                                 | 102        |
|    | Process                                     | 104        |
|    | Mechanical construction                     | 109        |
|    | Local display                               | 112        |
|    | Application packages                        | 115        |
|    | Application packages                        | 11)        |
| 14 | Dimensions in SI units                      | 118        |
|    | Compact version                             | 118        |
|    | Remote version                              | 120        |
|    | Sensor flange connection                    | 122        |
|    | Flange connections                          | 124        |
|    | Welding nipple                              | 12/<br>120 |
|    | Couplings                                   | 120<br>121 |
| 1  | oo apaargo                                  | 1/1        |

| Proline | Promag | Η | 10 | Modbus | RS485 |
|---------|--------|---|----|--------|-------|
|         |        |   |    |        |       |

|    | Mounting kit                       | 134 |
|----|------------------------------------|-----|
|    | Accessories                        | 135 |
|    |                                    |     |
| 15 | Dimensions in US units             | 140 |
|    | Compact version                    | 140 |
|    | Remote version                     | 142 |
|    | Sensor flange connection           | 144 |
|    | Flange connections                 | 146 |
|    | Clamp connections                  | 146 |
|    | Welding nipple                     | 147 |
|    | Couplings                          | 149 |
|    | Mounting kits                      | 150 |
|    | Accessories                        | 151 |
| 16 | Accessories                        | 156 |
|    | Device-specific accessories        | 156 |
|    | Communication-specific accessories | 157 |
|    | Service-specific accessory         | 157 |
|    | System components                  | 158 |
| 17 | Appendix                           | 160 |
|    | Examples for electric terminals    | 160 |

Index

## 1 About this document

| Document function        | 6 |
|--------------------------|---|
| Associated documentation | 6 |
| Symbols                  | 7 |
| Registered trademarks    | 9 |

## **Document function**

These Operating Instructions provide all of the information that is required in various phases of the life cycle of the device:

- Incoming acceptance and product identification
- Storage and transport
- Installation and connection
- Commissioning and operation
- Diagnostics and troubleshooting
- Maintenance and disposal

## Associated documentation

| Technical Information                       | Overview of the device with the most important technical data.                                                                                                    |
|---------------------------------------------|----------------------------------------------------------------------------------------------------|
| Operating Instructions                      | All the information that is required in the various phases of the life cycle of the device: from product identification, incoming acceptance and storage, to mounting, connection, operation and commissioning through to troubleshooting, maintenance and disposal as well as the technical data and dimensions. |
| Sensor Brief Operating Instructions         | Incoming acceptance, transport, storage and mounting of the device.                                                                                                    |
| Transmitter Brief Operating<br>Instructions | Electrical connection and commissioning of the device.                                                                                                    |
| Description of Parameters                   | Detailed explanation of the menus and parameters.                                                                                                    |
| Safety Instructions                         | Documents for the use of the device in hazardous areas.                                                                                                    |
| Special Documentation                       | Documents with more detailed information on specific topics.                                                                                                    |
| Installation Instructions                   | Installation of spare parts and accessories.                                                                                                    |

#### The related documentation is available online:

| W@M Device Viewer             | On the www.endress.com/deviceviewer website, enter the serial number of the device: nameplate $\rightarrow$ <i>Product identification</i> , $\square$ 17                                    |
|-------------------------------|----------------------------------------------------------------------------------------------------|
| Endress+Hauser Operations App | <ul> <li>Scan the Data Matrix code: nameplate → <i>Product identification</i>,  17</li> <li>Enter the serial number of the device: nameplate → <i>Product identification</i>, 17</li> </ul> |

#### **Symbols**

#### Warnings

#### A DANGER

This symbol alerts you to an immediate dangerous situation. Failure to avoid the situation will result in a fatal or serious injury.

#### **WARNING**

This symbol alerts you to a potentially dangerous situation. Failure to avoid the situation may result in a fatal or serious injury.

#### **A** CAUTION

This symbol alerts you to a potentially dangerous situation. Failure to avoid the situation may result in a minor or mild injury.

#### NOTICE

This symbol alerts you to a potentially harmful situation. Failure to avoid the situation may result in damage to the facility or to something in the facility's vicinity.

#### **Electronics**

- --- Direct current
- $\sim$  Alternating current
- $m{
  abla}$  Direct current and alternating current
- 😑 Terminal connection for potential equalization

#### **Device communication**

- **\*** Bluetooth is enabled.
- LED is off.
- LED flashing.
- EED lit.

#### Tools

- Flat blade screwdriver
- 🔿 🏉 Hexagon wrench
- 🛷 Wrench

#### **Types of information**

- Preferred procedures, processes or actions
- Permitted procedures, processes or actions
- Forbidden procedures, processes or actions
- Additional information
- Reference to documentation
- Reference to page
- Reference to graphic
- Measure or individual action to be observed

- 1., 2.,... Series of steps
- └─→ Result of a step
- ? Help in the event of a problem
- Visual inspection
- H Write-protected parameter

## **Explosion protection**

- 🔬 Hazardous area
- 🔉 Non-hazardous area

## **Registered trademarks**

#### Modbus®

Registered trademark of SCHNEIDER AUTOMATION, INC.

#### Bluetooth®

The Bluetooth word mark and Bluetooth logos are registered trademarks of Bluetooth SIG. Inc. and any use of such marks by Endress+Hauser is under license. Other trademarks and trade names are those of their respective owners.

#### Apple®

Apple, the Apple logo, iPhone, and iPod touch are trademarks of Apple Inc., registered in the U.S. and other countries. App Store is a service mark of Apple Inc.

#### Android®

Android, Google Play and the Google Play logo are trademarks of Google Inc.

## 2 Safety instructions

| Requirements for specialist personnel | 12 |
|---------------------------------------|----|
| Requirements for operating personnel  | 12 |
| Incoming acceptance and transport     | 12 |
| Adhesive labels, tags and engravings  | 12 |
| Environment and process               | 12 |
| Occupational safety                   | 12 |
| Installation                          | 12 |
| Electrical connection                 | 12 |
| Surface temperature                   | 13 |
| Commissioning                         | 13 |
| Modifications to the device           | 13 |
|                                       |    |

#### **Requirements for specialist personnel**

- Installation, electrical connection, commissioning, diagnostics and maintenance of the device must only be carried out by trained, specialist personnel authorized by the facility's owner-operator.
- Before commencing work, the trained, specialist personnel must carefully read, understand and adhere to the Operating Instructions, additional documentation and certificates.
- Comply with national regulations.

#### **Requirements for operating personnel**

- Operating personnel are authorized by the facility's owner-operator and are instructed according to the requirements of the task.
- ► Before commencing work, the operating personnel must carefully read, understand and adhere to the instructions provided in the Operating Instructions and additional documentation.

#### Incoming acceptance and transport

- Transport the device in a correct and appropriate manner.
- Do not remove protective covers or protective caps on the process connections.

## Adhesive labels, tags and engravings

▶ Pay attention to all the safety instructions and symbols on the device.

#### **Environment and process**

- Only use the device for the measurement of appropriate media.
- ► Keep within the device-specific pressure range and temperature range.
- Protect the device from corrosion and the influence of environmental factors.

## **Occupational safety**

- Wear the required protective equipment according to national regulations.
- ► Do not ground the welding unit by means of the device.
- Wear protective gloves if working on and with the device with wet hands.

## Installation

- ► Do not remove protective covers or protective caps on the process connections until just before you install the sensor.
- Do not damage or remove the liner on the flange.
- Observe tightening torques.

## **Electrical connection**

- Comply with national installation regulations and guidelines.
- Observe cable specifications and device specifications.
- Check the cable for damage.

- If using the device in hazardous areas, observe the "Safety Instructions" documentation.
- ▶ Provide (establish) potential equalization.
- Provide (establish) grounding.

#### Surface temperature

Media with elevated temperatures can cause the surfaces of the device to become hot. For this reason, note the following:

- Mount suitable touch protection.
- ► Wear suitable protective gloves.

## Commissioning

- Operate the device only if it is in proper technical condition, free from errors and faults.
- Only put the device into operation once you have performed the postinstallation check and post-connection check.

#### Modifications to the device

Modifications or repairs are not permitted and can pose a danger. For this reason, note the following:

- Only carry out modifications or repairs after consulting beforehand with an Endress+Hauser service organization.
- Only use original spare parts and original accessories from Endress+Hauser.
- ► Install original spare parts and original accessories according to the Installation Instructions.

## **3** Product information

| Measuring principle              | 16 |
|----------------------------------|----|
| Designated use                   | 16 |
| Incoming acceptance              | 16 |
| Product identification           | 17 |
| Transport                        | 19 |
| Checking the storage conditions  | 21 |
| Recycling of packaging materials | 21 |
| Product design                   | 22 |
| Firmware history                 | 24 |
| Device history and compatibility | 24 |

## Measuring principle

Electromagnetic flow measurement on the basis of *Faraday's law of magnetic induction*.

## **Designated use**

The device is only suitable for flow measurement of liquids with a minimum conductivity of 5  $\mu S/cm.$ 

Depending on the version, the device measures potentially explosive, flammable, poisonous and oxidizing media.

Devices for use in a hazardous area, in hygienic applications, or where there is an increased risk due to process pressure, are labeled accordingly on the nameplate.

Non-designated use can compromise safety. The manufacturer is not liable for damage caused by improper or non-designated use.

## **Incoming acceptance**

| Is technical documentation provided with the device?                                                                                                    |  |
|----------------------------------------------------------------------------------------------------|--|
| Does the scope of supply match the specifications on the delivery note?                                                                                            |  |
| Is the order code on the delivery note and nameplate identical?                                                                                                    |  |
| Does the device bear any signs of damage from transportation?                                                                                                    |  |
| Has an incorrect device been ordered or delivered or has the device<br>been damaged in transit?<br>Complaints or returns: www.services.endress.com/return-material |  |

## **Product identification**

#### **Device name**

The device comprises the following parts:

- Proline 10 transmitter
- Promag H sensor

#### **Transmitter nameplate**

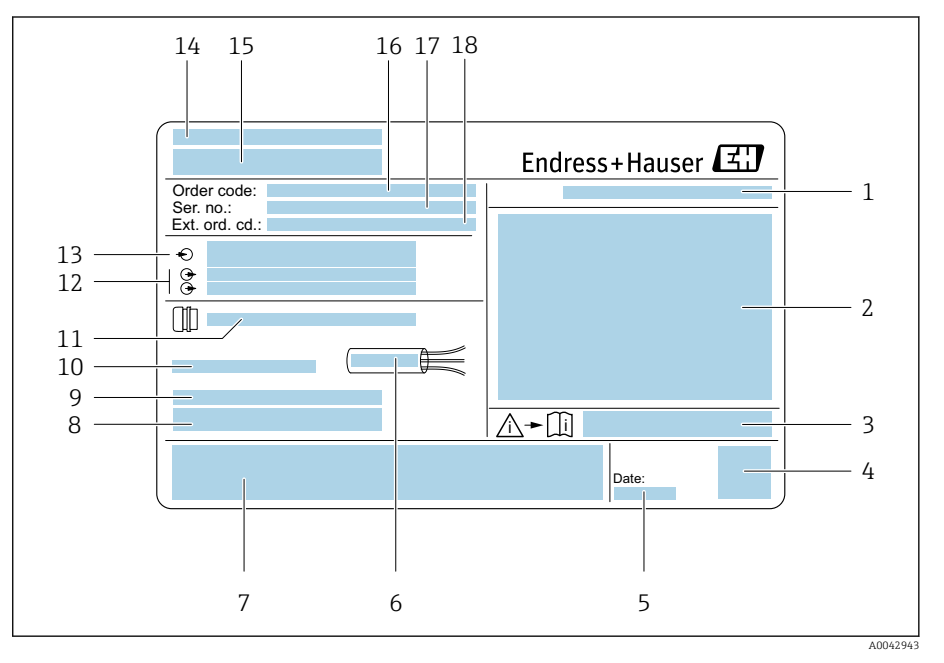

Example of a transmitter nameplate

- 1 Degree of protection
- 2 Approvals for hazardous area, electrical connection data
- 3 Document number of safety-related supplementary documentation
- 4 Data Matrix code
- 5 Manufacturing date: year-month
- 6 Permitted temperature range for cable
- 7 CE mark and other approval marks
- 8 Firmware version (FW) and device revision (Dev.Rev.) from the factory
- 9 Additional information in the case of special products
- 10 Permitted ambient temperature  $(T_a)$
- 11 Information on the cable entry
- 12 Available inputs and outputs: supply voltage
- 13 Electrical connection data: supply voltage and supply power
- 14 Place of manufacture
- 15 Transmitter name
- 16 Order code
- 17 Serial number
- 18 Extended order code

#### Sensor nameplate

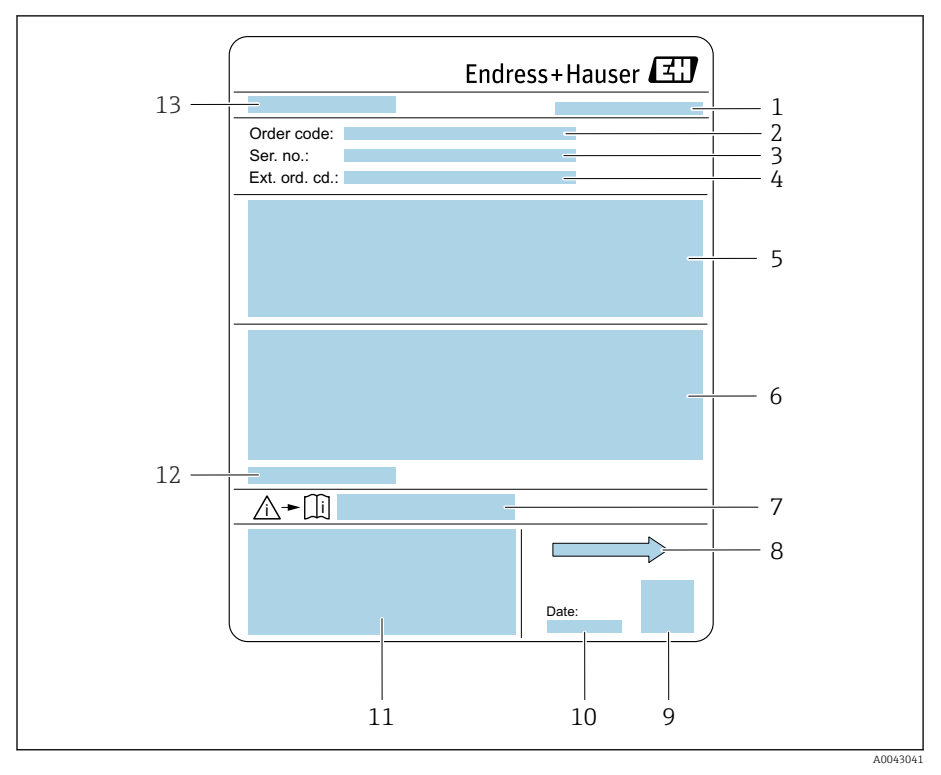

#### *Example of sensor nameplate*

- 1 Place of manufacture
- 2 Order code
- 3 Serial number
- 4 Extended order code
- 5 Approvals, certificates and degree of protection
- 6 Specifications
- 7 Document number of safety-related supplementary documentation
- 8 Flow direction
- 9 Data Matrix code
- 10 Manufacturing date: year-month
- 11 CE mark, C-Tick
- 12 Permitted ambient temperature  $(T_a)$
- 13 Sensor name

X

## Transport

#### **Protective packaging**

Protective covers or protective caps are fitted on the process connections to protect against damage and dirt.

## Transporting in the original packaging

#### NOTICE

#### Original packaging is missing!

Damage to the magnetic coil.

• Only lift and transport the device in the original packaging.

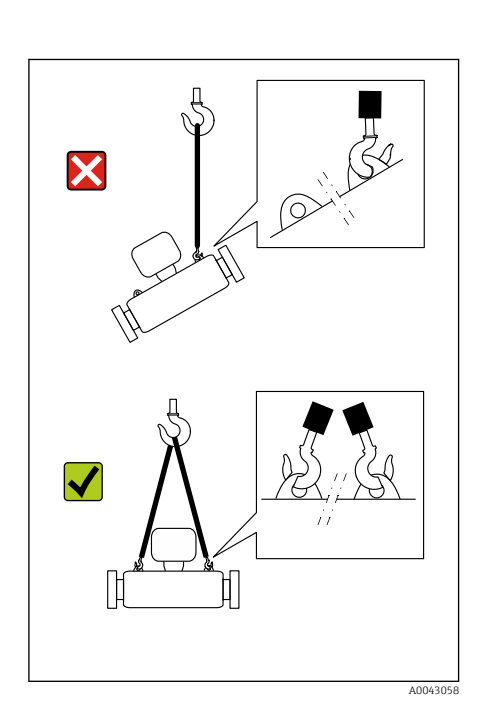

## Transporting with lifting lugs

## **DANGER**

A0043053

**Potentially life-threatening hazard from suspended loads!** The device could fall.

- Secure the device against slipping and turning.
- Do not move suspended loads over people.
- Do not move suspended loads over unprotected areas.

#### NOTICE

#### Lifting equipment incorrectly attached!

Lifting equipment attached on one side only can damage the device.

• Attach lifting equipment to both lifting lugs.

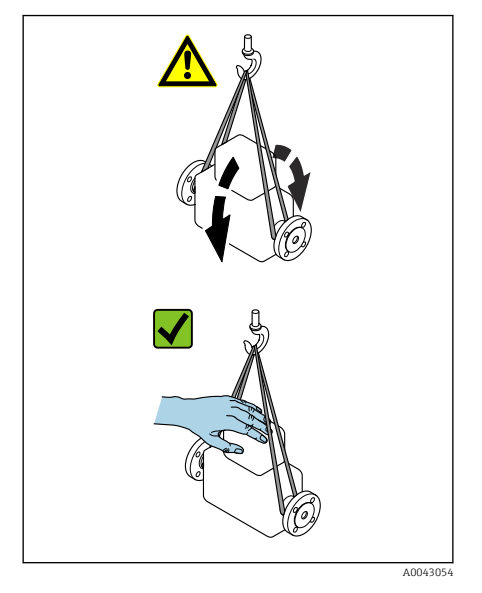

## Transporting without lifting lugs

#### **DANGER**

#### **Potentially life-threatening hazard from suspended loads!** The device could fall.

- Secure the device against slipping and turning.
- Do not move suspended loads over people.
- Do not move suspended loads over unprotected areas.

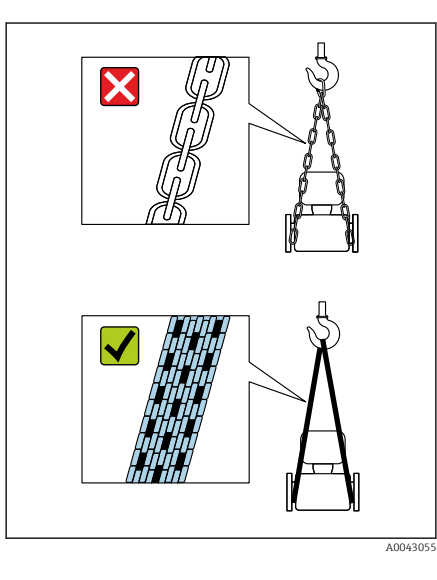

## NOTICE

**Incorrect lifting equipment can damage the device!** The use of chains as hoists can damage the device.

• Use textile hoists.

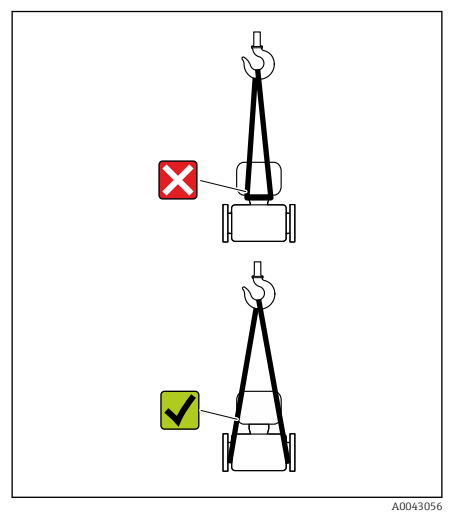

## NOTICE

#### Lifting equipment incorrectly attached!

Lifting equipment attached to unsuitable points can damage the device.

• Attach lifting equipment to both process connections of the device.

## Checking the storage conditions

| Are the protective covers or protection caps on the process connections?                                                                              |  |
|----------------------------------------------------------------------------------------------------|--|
| Is the device in the original packaging?                                                                                                    |  |
| Is the device protected against sunlight?                                                                                                    |  |
| Is it guaranteed that the device is not stored outdoors?                                                                                              |  |
| Is the device stored in a dry and dust-free place?                                                                                                    |  |
| Does the storage temperature match the device ambient temperature specified on the nameplate?                                                         |  |
| Is the possibility of moisture/condensation collecting on the device<br>and original packaging as a result of variations in temperature ruled<br>out? |  |

## **Recycling of packaging materials**

All packaging materials and packaging aids must be recycled as specified by national regulations.

- Stretch wrap: polymer in accordance with EU Directive 2002/95/EC (RoHS)
- Crate: wood in accordance with ISPM 15 standard, confirmed by IPPC logo
- Cardboard box: in accordance with European Packaging Directive 94/62/EC, confirmed by Resy symbol
- Disposable pallet: plastic or wood
- Packaging straps: plastic
- Adhesive strips: plastic
- Padding: paper

## Product design

## **Compact version**

The transmitter and sensor form a mechanical unit.

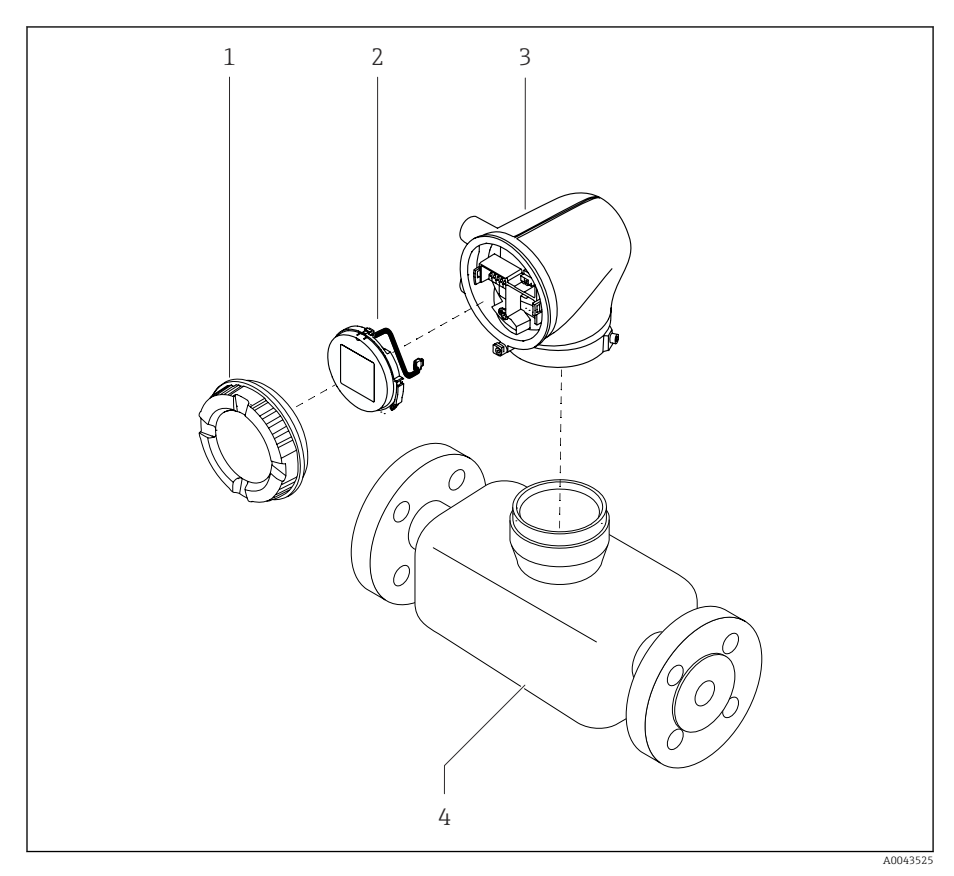

₽ 3 Main device components

- 1 Housing cover
- Display module Transmitter housing 2 3
- 4 Sensor

#### **Remote version**

The transmitter and sensor are installed in physically separate locations.

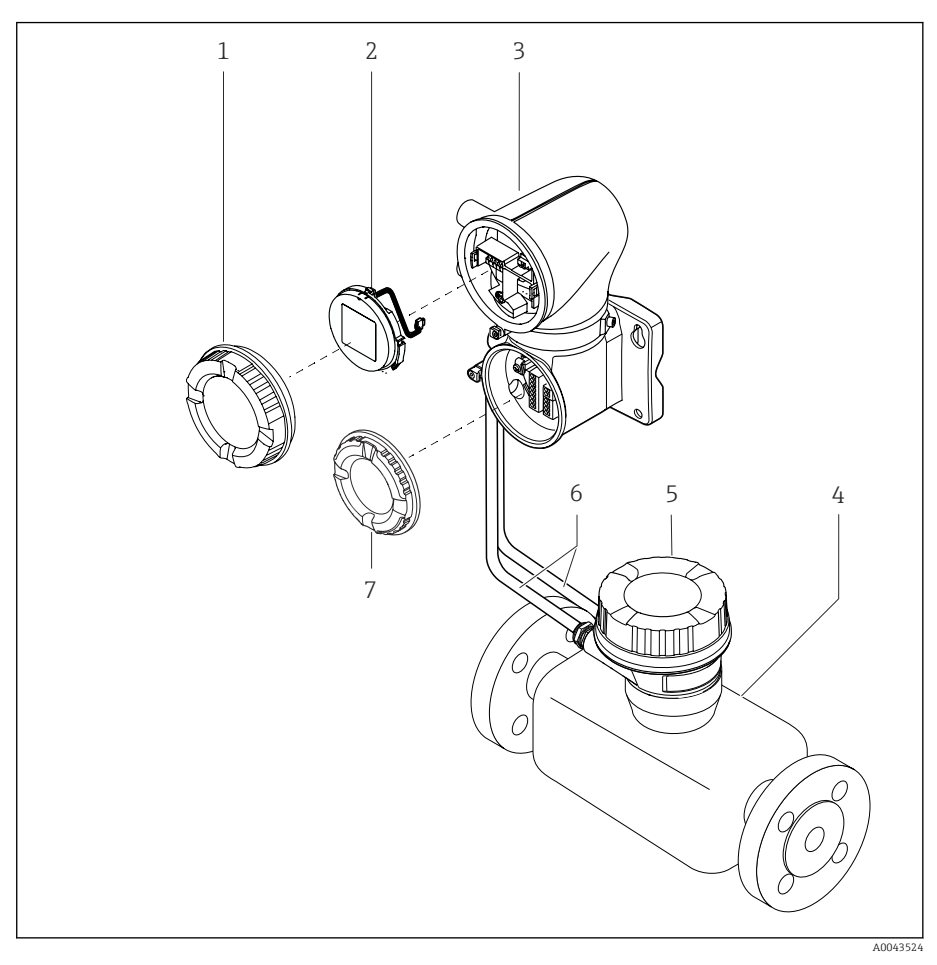

- € 4 Main device components
- 1 Housing cover
- 2
- Display module Transmitter housing 3
- 4 Sensor
- 5 Sensor connection housing
- 6 Connecting cable consisting of coil current cable and electrode cable
- 7 Connection compartment cover

## **Firmware history**

List of firmware versions and changes since previous version

| Firmware version 01.00.zz                |            |  |  |
|------------------------------------------|------------|--|--|
| Release date                             | 2021-07-01 |  |  |
| Version of the<br>Operating Instructions | 01.21      |  |  |
| Order code for<br>"Firmware version"     | Option 77  |  |  |

Original firmware

## Device history and compatibility

List of device models and changes since previous model

| Device model A1                          |            |   |
|------------------------------------------|------------|---|
| Release                                  | 2021-07-01 | - |
| Version of the<br>Operating Instructions | 01.21      |   |
| Compatibility with previous model        | -          |   |

## 4 Installation

| Installation conditions | 26 |
|-------------------------|----|
| Installing the device   | 31 |
| Post-installation check | 36 |

## Installation conditions

#### Flow direction

Install the device in the direction of flow.

Note the direction of arrow on the nameplate.

## Installation with inlet runs and outlet runs

Ensure straight, undisturbed inlet and outlet runs.

To avoid negative pressure and to comply with accuracy specifications, install the sensor upstream from assemblies that produce turbulence (e.g. valves, T-sections) and downstream from pumps  $\rightarrow$  *Installation near pumps*,  $\cong$  29.

Keep a sufficient distance to the next pipe elbow.

#### Orientations

**Vertical orientation, upward direction of flow** For all applications.

#### Horizontal orientation, transmitter at top

This orientation is suitable for the following applications:

- For low process temperatures in order to maintain the minimum ambient temperature for the transmitter.
- For empty pipe detection, even in the case of empty or partially filled measuring pipes.

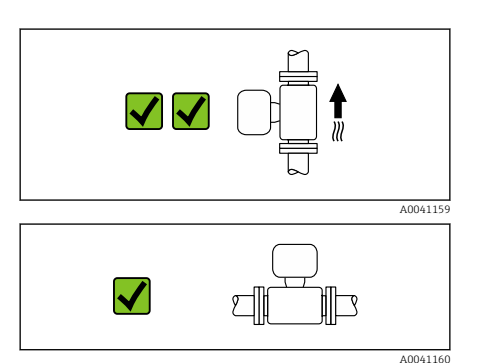

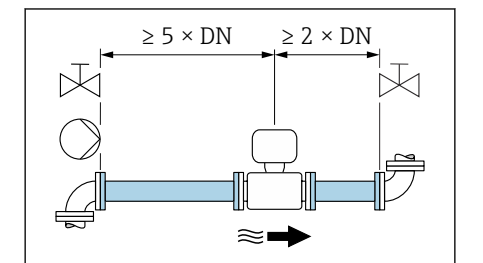

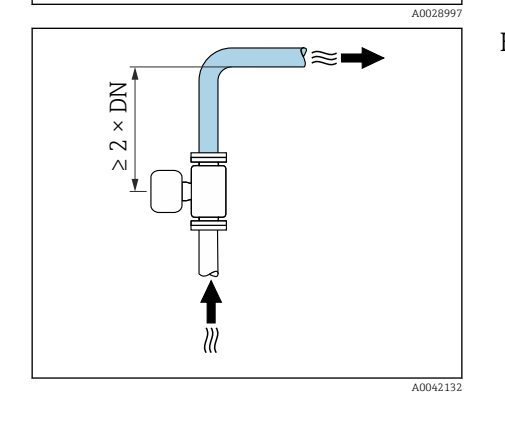

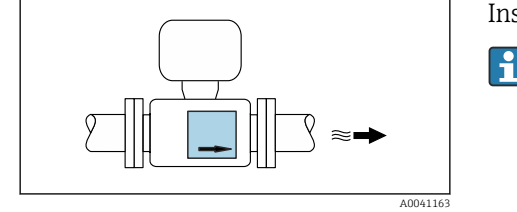

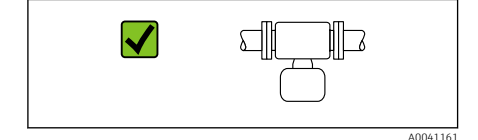

X

#### Horizontal orientation, transmitter at bottom

This orientation is suitable for the following applications:

- For high process temperatures in order to maintain the maximum ambient temperature for the transmitter.
- To prevent the electronics from overheating in the event of strong heat formation , install the measuring device with the transmitter part pointing downwards.

This orientation is not suitable for the following applications: If empty pipe detection is to be used.

Horizontal orientation, transmitter at side

This orientation is not suitable

#### Vertical

Optimum for self-emptying pipe systems and for use in conjunction with empty pipe detection.

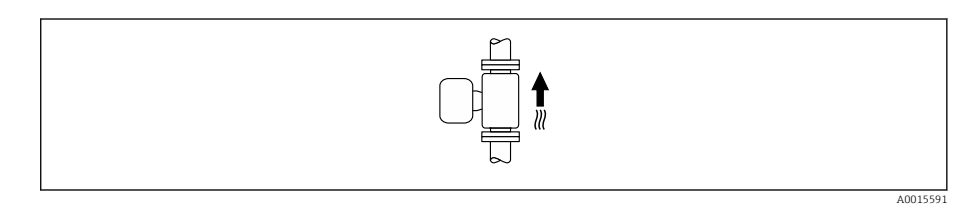

#### Horizontal

- Ideally, the measuring electrode plane should be horizontal. This prevents brief insulation of the measuring electrodes by entrained air bubbles.
- Empty pipe detection only works if the transmitter housing is pointing upwards as otherwise there is no guarantee that the empty pipe detection function will actually respond to a partially filled or empty measuring tube.

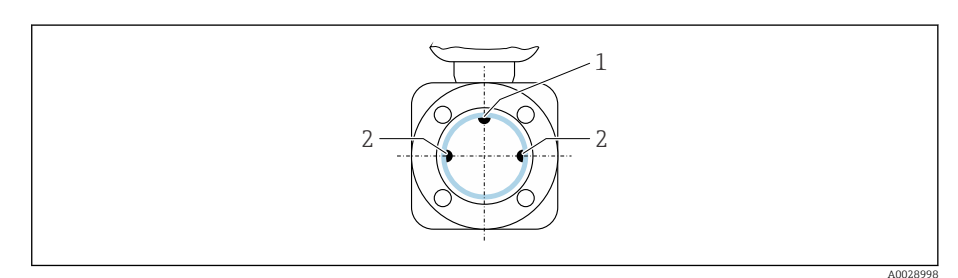

- 1 EPD electrode for empty pipe detection (available from  $DN > 15 \text{ mm} (\frac{1}{2} \text{ in})$ )
- 2 Measuring electrodes for signal detection

Measuring devices with a nominal diameter < DN 15 mm (½ in) do not have an EPD electrode. In this case, empty pipe detection is performed via the measuring electrodes.

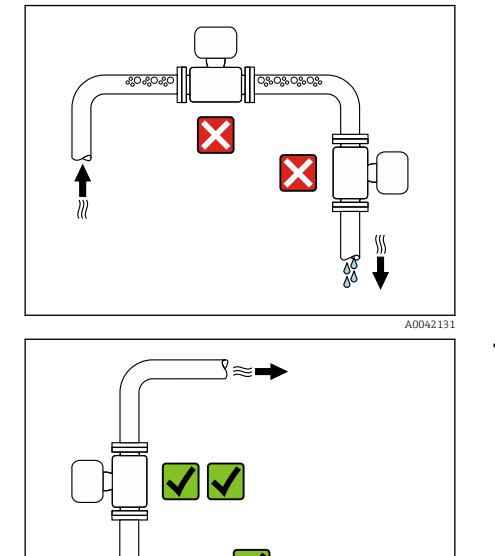

 $\approx$ 

**Mounting locations** 

- Do not install the device at the highest point of the pipe.
- Do not install the device upstream from a free pipe outlet in a down pipe.

The device should ideally be installed in an ascending pipe.

#### Installation near control valves

Install the device in the direction of flow upstream from the control valve.

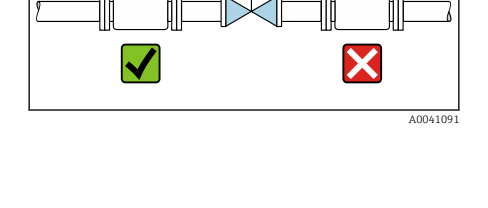

#### Installation upstream from a down pipe

## 

#### NOTICE

- Negative pressure in the measuring pipe can damage the liner!
- If installing upstream from down pipes with a length h ≥ 5 m (16.4 ft): install a siphon with a vent valve downstream from the device.
- This arrangement prevents the flow of liquid stopping in the pipe and air entrainment.

## Installation with partially filled pipes

- Partially filled pipes with a gradient require a drain-type configuration.
- The installation of a cleaning valve is recommended.

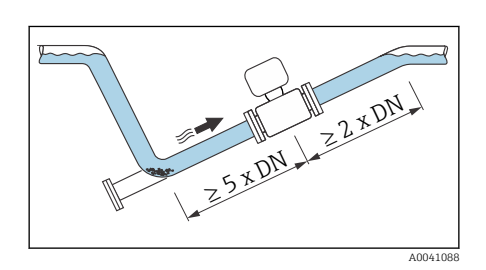

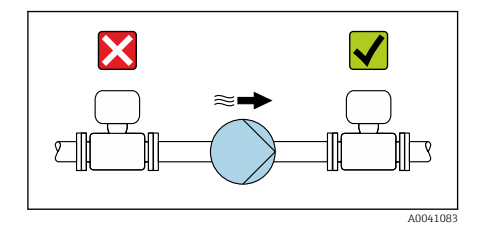

#### Installation near pumps

#### NOTICE

- Negative pressure in the measuring pipe can damage the liner!
- ► Install the device in the direction of flow downstream from the pump.
- Install pulsation dampers if reciprocating, diaphragm or peristaltic pumps are used.
- Information on the liner's resistance to partial vacuum (Verweisziel existiert nicht, aber @y.link.required='true')
  - Information on the measuring system's resistance to vibration and shock  $\rightarrow$  *Vibration-resistance and shock-resistance*,  $\cong$  102

#### **Pipe vibrations**

A remote version is recommended in the event of strong pipe vibrations.

## NOTICE

#### Pipe vibrations can damage the device!

- Do not expose the device to strong vibrations.
- Support the pipe and fix it in place.
- Support the device and fix it in place.
- Mount the sensor and transmitter separately.

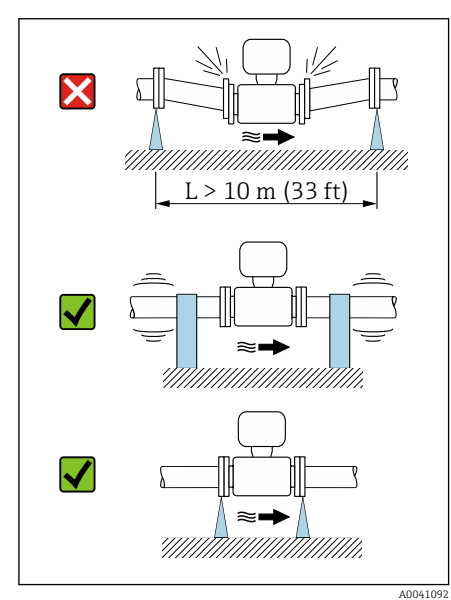

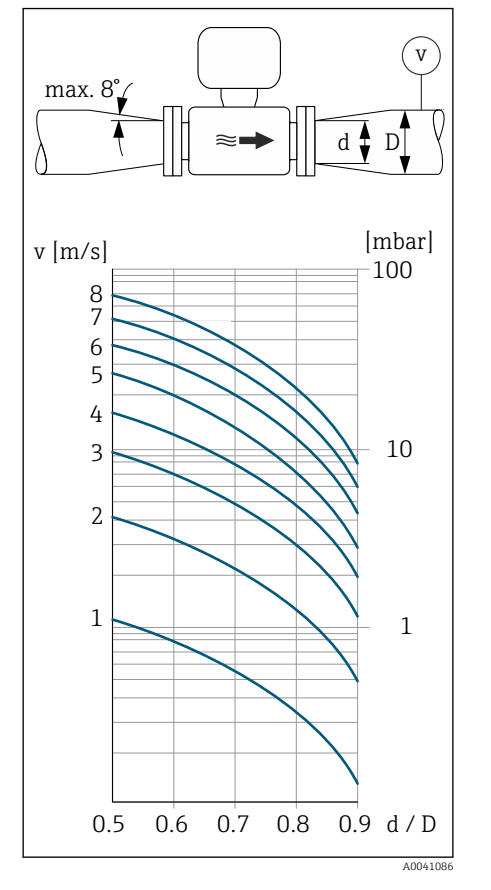

#### **Adapters**

Suitable adapters (double-flange reducers) can be used to install the sensor in larger-diameter pipes. The resulting higher rate of flow improves measuring accuracy with very slow-moving media.

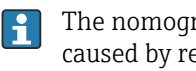

The nomogram shown here can be used to calculate the pressure loss caused by reducers and expanders. It only applies to liquids with a viscosity similar to that of water.

- 1. Calculate the ratio of the diameters d/D.
- 2. Determine the flow velocity after the reduction.
- 3. From the chart, determine the pressure loss as a function of the flow velocity v and the d/D ratio.

#### **Seals**

Note the following when installing seals: For plastic flanges: seals are **always** required.

#### Magnetism and static electricity

Do not install the device near magnetic fields, e.g. motors, pumps, transformers.

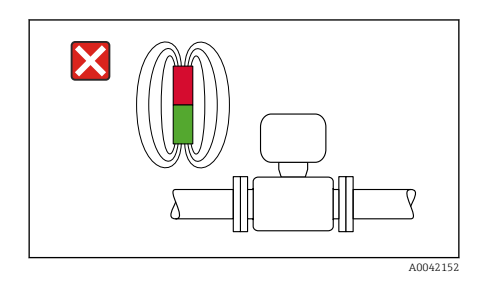

# A0023989

#### **Outdoor use**

- Avoid exposure to direct sunlight.
- Install in a location protected from sunlight.
- Avoid direct exposure to weather conditions.
- Use a weather protection cover  $\rightarrow$  *Transmitter*, 🖺 156.

## Installing the device

#### Preparing the device

- 1. Remove the entire transportation packaging.
- 2. Remove protective covers or protective caps on the device.

#### **Installing seals**

#### **WARNING**

#### Improper process sealing can put staff at risk!

• Check whether the seals are clean and undamaged.

#### NOTICE

#### Incorrect installation can lead to incorrect measurement results!

- The internal diameter of the seal must be greater than or equal to that of the process connection and pipe.
- ▶ Fit the seals and measuring pipe centrically.
- Make sure that the seals do not protrude into the pipe cross-section.

In the case of metal process connections, tighten the screws. The process connection forms a metal connection with the sensor, which ensures a defined compression of the seal.

#### Installing the grounding rings

- In the case of plastic pipes or pipes with an insulating liner, grounding is via grounding rings.
- Observe the information for the use of grounding rings  $\rightarrow$  *Ensuring potential equalization*,  $\cong$  47.

#### Installing the sensor

- 1. Install the sensor between the pipe flanges.
- 2. In the case of plastic process connections, observe the maximum screw tightening torque for lubricated threads: 7 Nm (5.2 lbf ft).
- 3. Install the device or turn the transmitter housing in such a way that the cable entries point down or to the side.

#### Welding in the sensor

#### **WARNING**

Incorrect grounding of the welding device damages the electronics!

• Do not ground the welding unit by means of the device.

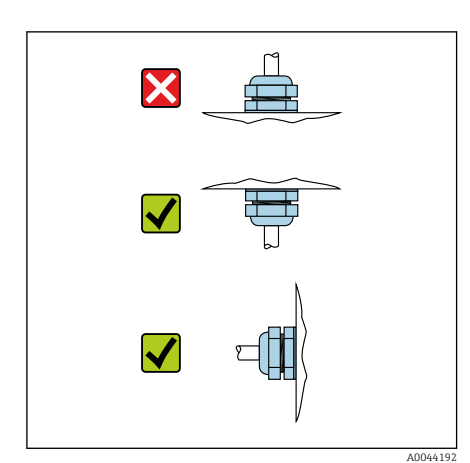

- **1.** Tack-weld the sensor to secure it in the pipe. A suitable welding aid can be ordered separately as an accessory  $\rightarrow$  *Sensor*,  $\cong$  156.
- 2. Loosen the hexagonal-headed bolts.
- **3.** Open the pipe at least 8 mm (0.31 in) to remove the sensor and seal.
- **4.** Remove the process connection from the sensor, along with the seal, from the pipe.
- 5. If thin-walled pipes carrying food are welded correctly: Remove the sensor and seal.
- 6. Weld the process connection into the pipe.

#### **WARNING**

#### Improper process sealing can put staff at risk!

- Check whether the seals are clean and undamaged.
- ► Install the sensor between the two pipe flanges.

#### Mounting the transmitter on the wall

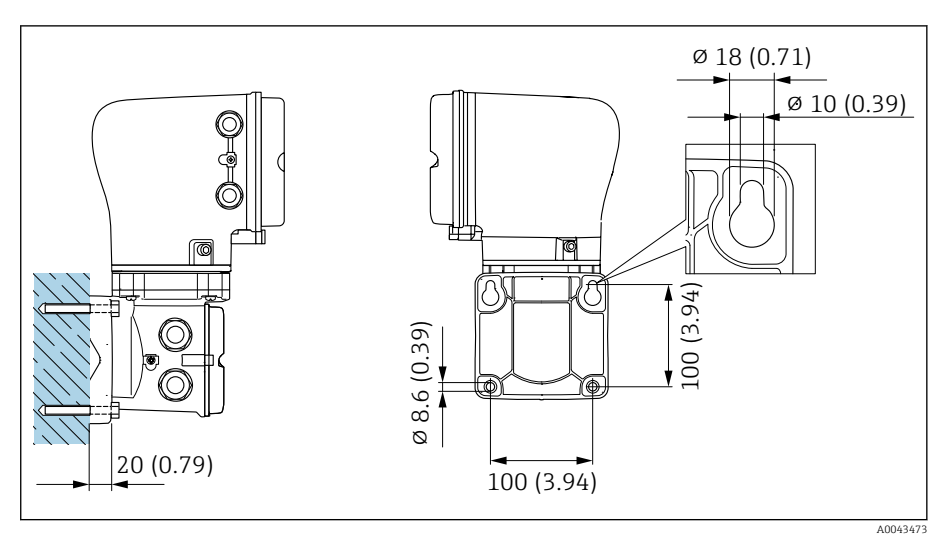

Engineering unit mm (in)

#### NOTICE

#### Ambient temperature too high!

If the electronics overheat this can damage the transmitter housing.

- Do not exceed the permissible temperature range for the ambient temperature.
- Use a weather protection cover  $\rightarrow$  *Transmitter*, 🖺 156.
- ► Mount the device correctly.

#### Mounting the transmitter on a post

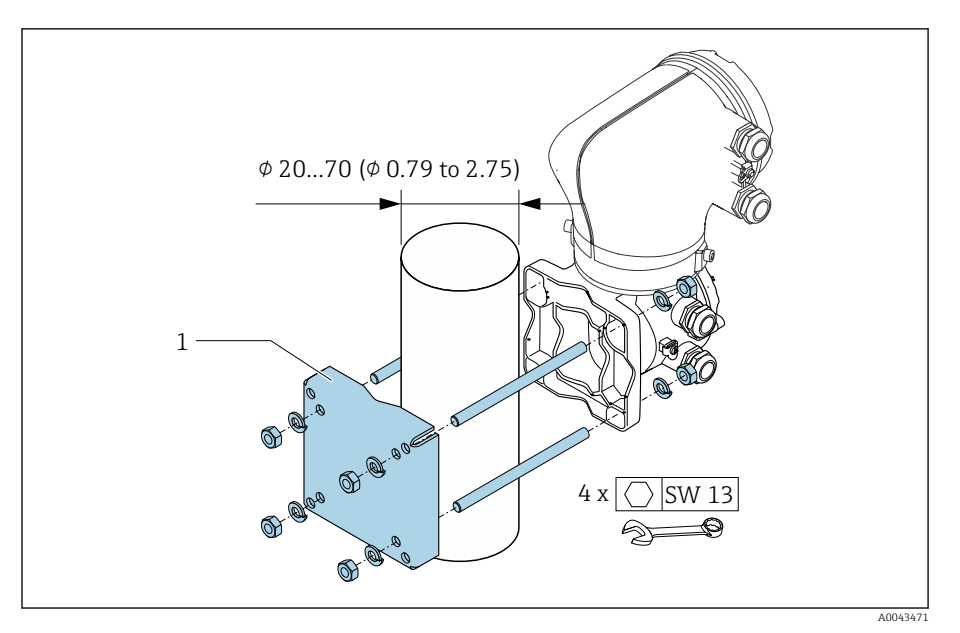

Engineering unit mm (in)

#### NOTICE

#### Ambient temperature too high!

If the electronics overheat this can damage the transmitter housing.

- Do not exceed the permissible temperature range for the ambient temperature.
- ▶ Use a weather protection cover  $\rightarrow$  *Transmitter*, 🖺 156.
- Mount the device correctly.

#### Turning the transmitter housing

Order code for "Housing", option "Aluminum"

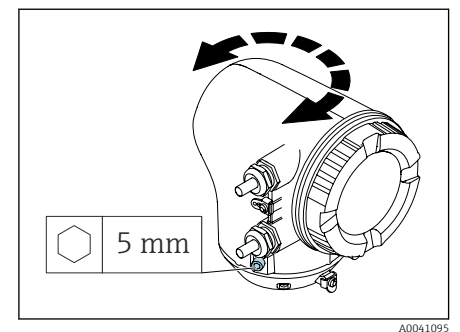

Order code for "Housing", option "Polycarbonate"

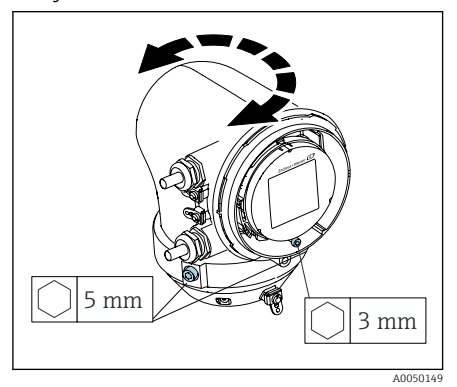

1. Loosen the fixing screws on both sides of the transmitter housing.

#### 2. NOTICE

#### **Overrotation of the transmitter housing!** Interior cables are damaged.

- Turn the transmitter housing a maximum of 180° in each direction.
- Turn the transmitter housing to the desired position.
- 3. Tighten the screws in the logically reverse sequence.
- 1. Loosen the screw on the housing cover.
- 2. Open the housing cover.
- 3. Loosen the grounding screw (below the display).
- 4. Loosen the fixing screws on both sides of the transmitter housing.

#### 5. NOTICE

#### **Overrotation of the transmitter housing!** Interior cables are damaged.

• Turn the transmitter housing a maximum of 180° in each direction.

Turn the transmitter housing to the desired position.

6. Tighten the screws in the logically reverse sequence.

## **Post-installation check**

| Is the device undamaged (visual inspection)?                                                              |  |
|----------------------------------------------------------------------------------------------------|--|
| Does the device comply with the measuring point specifications?                                           |  |
| For example:<br>• Process temperature<br>• Process pressure<br>• Ambient temperature<br>• Measuring range |  |
| Has the correct orientation been selected for the device?                                                 |  |
| Does the direction of the arrow on the device match the flow direction of the medium?                     |  |
| Is the device protected against precipitation and sunlight?                                               |  |
| Are the screws tightened with the correct tightening torque?                                              |  |
## **5** Electrical connection

| Connection conditions           | 38 |
|---------------------------------|----|
| Connecting cable connection     | 39 |
| Connecting the transmitter      | 44 |
| Removing a cable                | 47 |
| Ensuring potential equalization | 47 |
| Hardware settings               | 49 |
| Post-connection check           | 50 |
|                                 |    |

## **Connection conditions**

## Notes on the electrical connection

#### **WARNING**

#### Components carry voltage!

Incorrect work performed on the electrical connections can result in an electric shock.

- Have electrical connection work carried out by appropriately trained specialists only.
- ► Comply with applicable federal/national installation codes and regulations.
- Comply with national and local workplace safety regulations.
- Establish the connections in the correct order: always make sure to first connect the protective earth (PE) to the inner ground terminal.
- ▶ When using in hazardous areas, observe the "Safety Instructions" document.
- Ground the device carefully and provide potential equalization.
- ► Connect protective earthing to all outer ground terminals.

## Additional protective measures

The following protective measures are required:

- Set up a disconnecting device (switch or power-circuit breaker) to easily disconnect the device from the supply voltage.
- In addition to the device fuse, include an overcurrent protection unit, with max. 10 A, in the facility installation.
- Plastic sealing plugs act as safeguards during transportation and must be replaced by suitable, individually approved installation material.
- Connection examples:  $\rightarrow$  *Examples for electric terminals,*  $\blacksquare$  160

## Connecting the cable shield

- To avoid power (mains) frequency equalizing currents over the cable shield, the potential equalization of the facility must be ensured. If potential equalization (equipotential bonding) of the facility is not possible, only connect the cable shield to the facility on one side. Shielding against electromagnetic interference is then only partially ensured.
- **1.** Keep stripped and twisted cable shields to the inner ground terminal as short as possible.
- 2. Shield cables fully.
- **3.** Connect the cable shield to the potential equalization of the facility on both sides.

## **Connecting cable connection**

## Preparing the connecting cable

#### **Coil current cable**

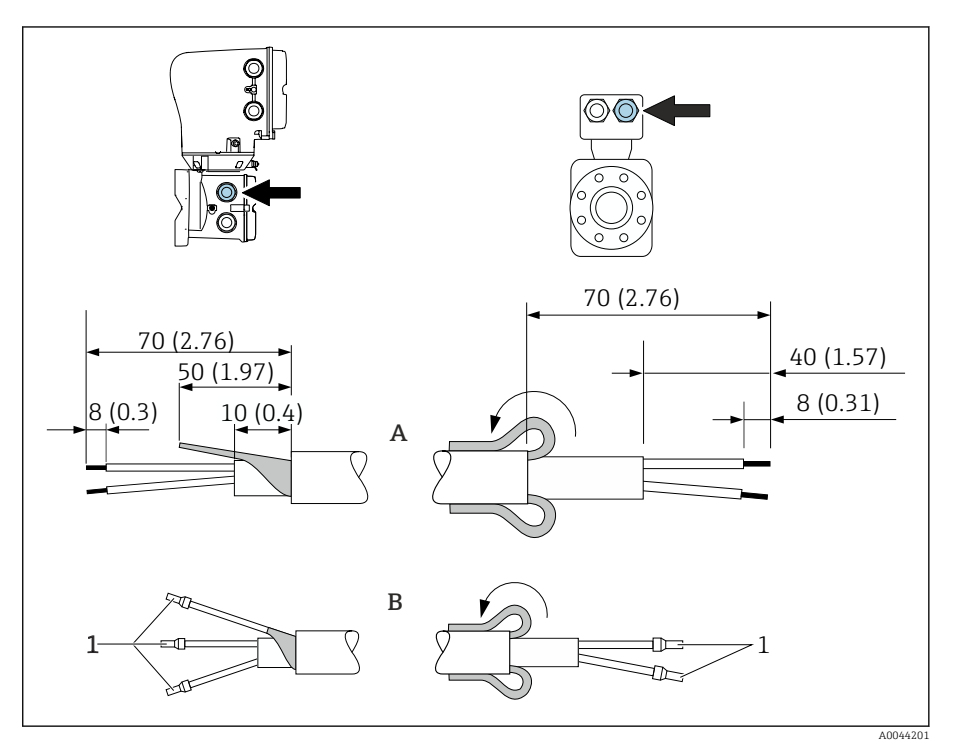

- 1 Ferrules, red  $\phi$ 1.0 mm (0.04 in)
- **1.** Insulate one core of the three-core cable at the level of the core reinforcement. Only 2 cores are required for the connection.
- 2. A: Terminate the coil current cable.
- 3. B: Fit ferrules over the strands and press in place.
- 4. Fit the cable shield on the sensor side over the outer jacket.
- 5. Insulate the cable shield on the transmitter side, e.g. heat shrink tube.

#### **Electrode cable**

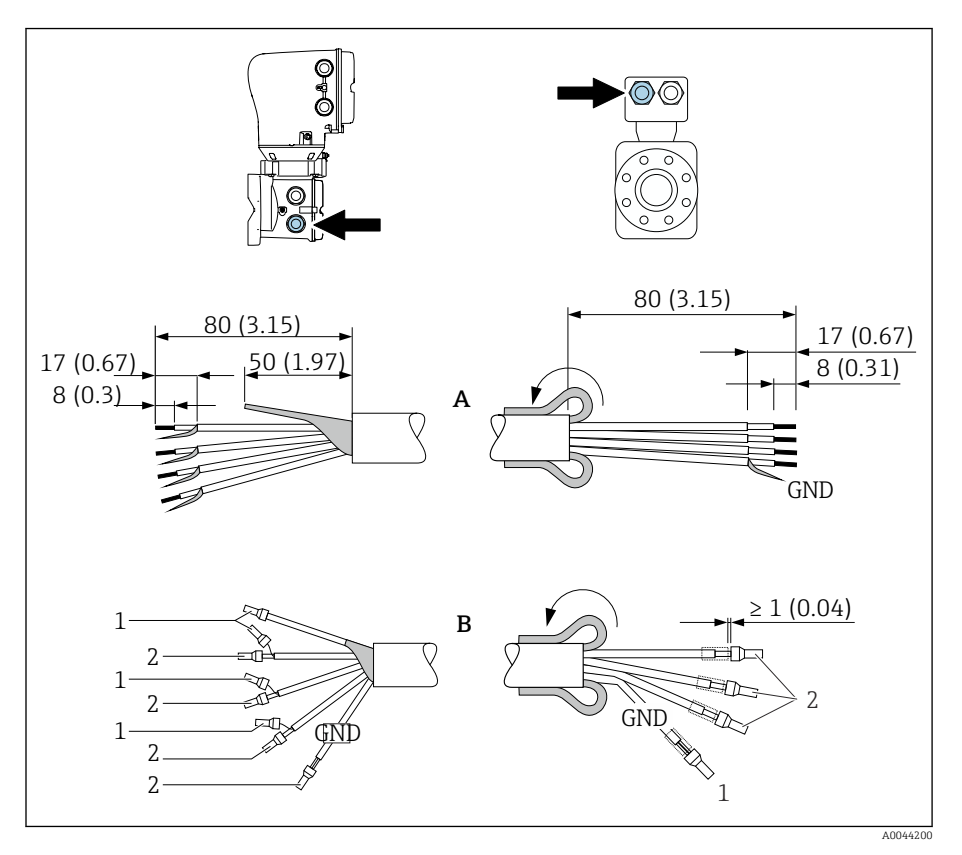

- 1. Make sure that the ferrules do not touch the cable shields on the sensor side. Minimum distance = 1 mm (exception: green "GND" cable)
- 2. A: Terminate the electrode cable.
- 3. B: Fit ferrules over the strands and press in place.
- 4. Fit the cable shield on the sensor side over the outer jacket.
- 5. Insulate the cable shield on the transmitter side, e.g. heat shrink tube.

## Connecting the connecting cable

#### Connecting cable terminal assignment

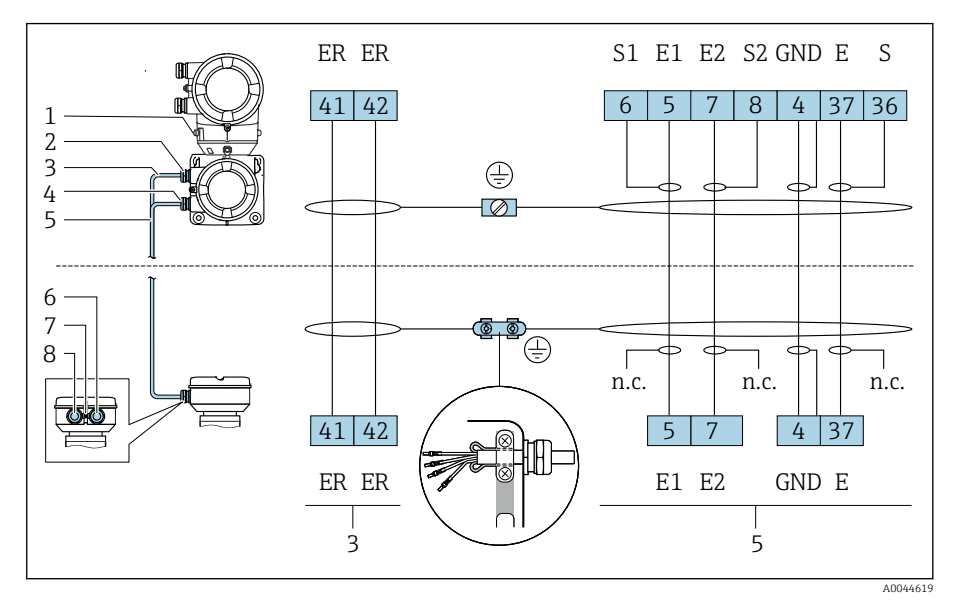

- 1 Ground terminal, outer
- 2 Transmitter housing: cable entry for coil current cable
- 3 Coil current cable
- 4 Transmitter housing: cable entry for electrode cable
- 5 Electrode cable
- 6 Sensor connection housing: cable entry for electrode cable
- 7 Ground terminal, outer
- 8 Sensor connection housing: cable entry for coil current cable

#### Wiring the sensor connection housing

#### NOTICE

#### Incorrect wiring can damage the electronic components!

- Only connect sensors and transmitters with identical serial numbers.
- Connect the sensor connection housing and the transmitter housing to the potential equalization of the facility via the outer ground terminal.
- Connect the sensor and transmitter to the same potential.

2.2 mm

24 mm

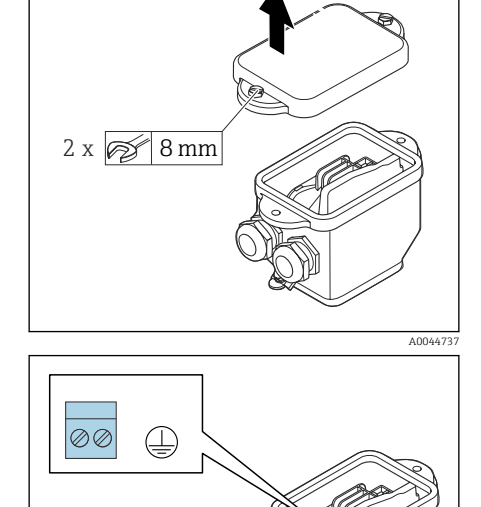

- **1.** Loosen the hexagonal-headed bolt of the connection compartment cover.
- 2. Remove the connection compartment cover.

## NOTICE

#### **If the sealing ring is missing, the housing is not sealed tight!** Damage to the device.

- Do not remove the sealing ring from the cable entry.
- **3.** Feed the coil current cable and electrode cable through the corresponding cable entry.
- 4. Adjust the cable lengths.
- 5. Connect the cable shield to the strain relief clamp.
- 6. Strip the cable and cable ends.
- 7. Fit ferrules over the strands and press in place.
- 8. Connect the coil current cable and the electrode cable as per the terminal assignment.
- 9. Tighten the cable glands.
- **10.** Close the connection compartment cover.

#### Wiring the transmitter housing

#### NOTICE

#### Incorrect wiring can damage the electronic components!

- Only connect sensors and transmitters with identical serial numbers.
- Connect the sensor connection housing and the transmitter housing to the potential equalization of the facility via the outer ground terminal.
- Connect the sensor and transmitter to the same potential.

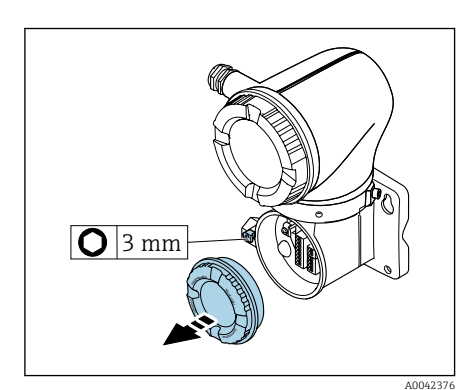

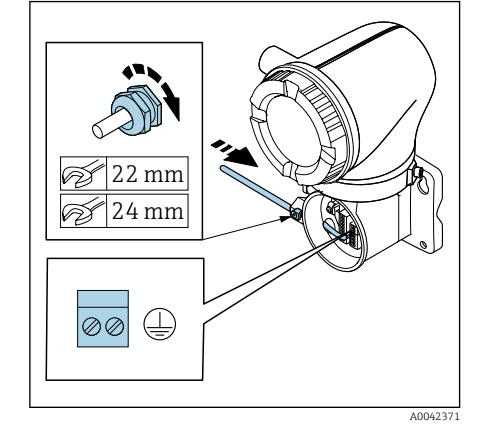

- 1. Loosen the Allen key of the securing clamp.
- 2. Open the connection compartment cover counterclockwise.

#### NOTICE

If the sealing ring is missing, the housing is not sealed tight! Damage to the device.

- Do not remove the sealing ring from the cable entry.
- **3.** Feed the coil current cable and electrode cable through the corresponding cable entry.
- 4. Adjust the cable lengths.
- 5. Connect the cable shields to the inner ground terminal.
- 6. Strip the cable and cable ends.
- 7. Fit ferrules over the strands and press in place.
- 8. Connect the coil current cable and the electrode cable as per the terminal assignment.
- 9. Tighten the cable glands.
- **10.** Close the connection compartment cover.
- **11.** Fasten the securing clamp.

## Connecting the transmitter

## **Transmitter terminal connections**

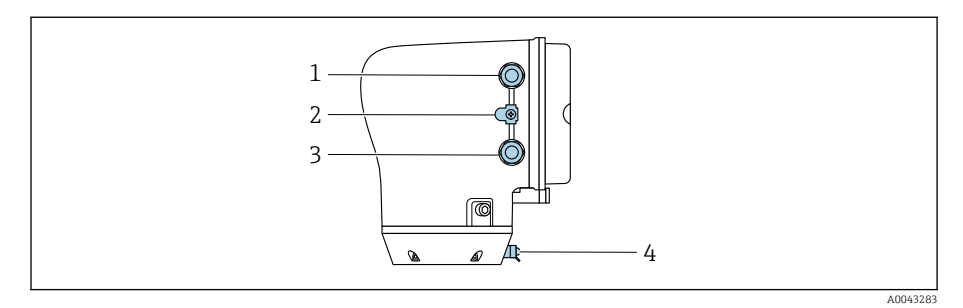

- 1 Cable entry for power supply cable: supply voltage
- 2 Outer ground terminal: on transmitters made of polycarbonate with a metal pipe adapter
- 3 Cable entry for signal cable
- 4 Outer ground terminal

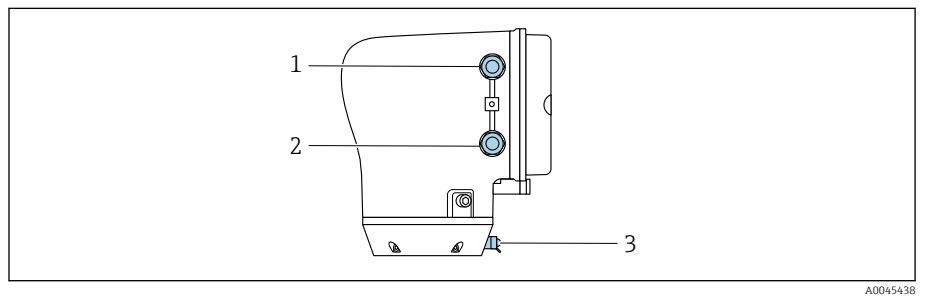

- 1 Cable entry for power supply cable: supply voltage
- 2 Cable entry for signal cable
- *3 Outer ground terminal*

## Terminal assignment

The terminal assignment is documented on an adhesive label.

The following terminal assignment is available:

Modbus RS485 and current output 4 to 20 mA (active)

| Supply voltage |       | Output 1                              |        |        | Outr   | out 2  |         |
|----------------|-------|---------------------------------------|--------|--------|--------|--------|---------|
| 1 (+)          | 2 (-) | 26 (+)                                | 27 (-) | 24 (+) | 25 (-) | 22 (B) | 23 (A)  |
| L/+            | N/-   | Current output<br>4 to 20 mA (active) |        | -      | -      | Modbus | s RS485 |

#### Modbus RS485 and current output 4 to 20 mA (passive)

| Supply voltage |       | Output 1 |        |                       | Outŗ                    | out 2  |         |
|----------------|-------|----------|--------|-----------------------|-------------------------|--------|---------|
| 1 (+)          | 2 (-) | 26 (+)   | 27 (-) | 24 (+)                | 25 (–)                  | 22 (B) | 23 (A)  |
| L/+            | N/-   | -        |        | Current<br>4 to 20 mA | : output<br>A (passive) | Modbus | s RS485 |

## Wiring the transmitter

- Use a suitable cable gland for the power supply cable and signal cable. -
  - Pay attention to the requirements for the power supply cable and signal cable  $\rightarrow$  *Requirements for connecting cable,*  $\cong$  99.
  - Use shielded cables for digital communication.

#### NOTICE

#### If the cable gland is incorrect, this compromises the sealing of the housing! Damage to the device.

- ▶ Use a suitable cable gland corresponding to the degree of protection.
- 1. Ground the device carefully and provide potential equalization.
- 2. Connect protective earthing to the outer ground terminals.

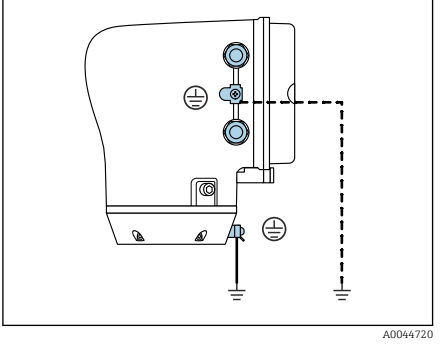

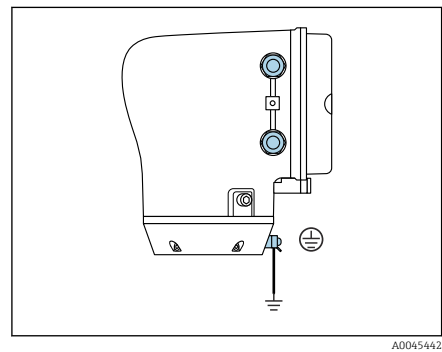

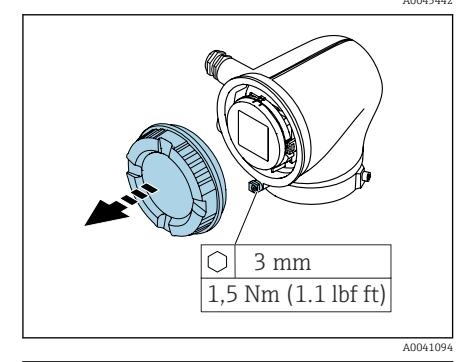

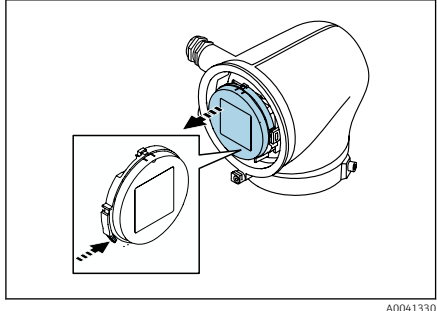

- 3. Loosen the Allen key of the securing clamp.
- 4. Open the housing cover counterclockwise.

- 5. Press the tab of the display module holder.
- 6. Remove the display module from the display module holder.

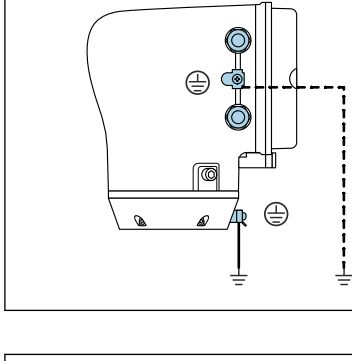

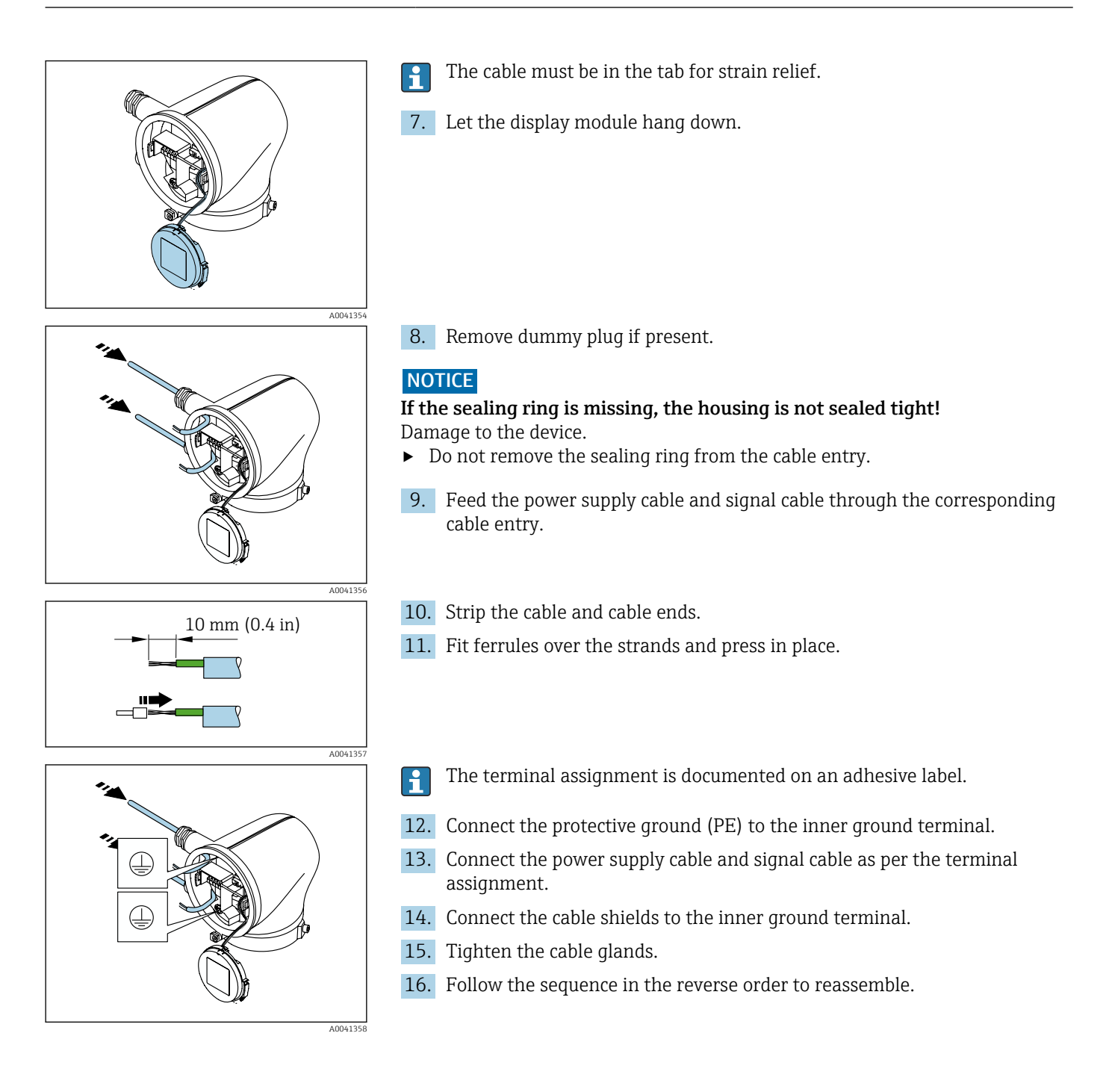

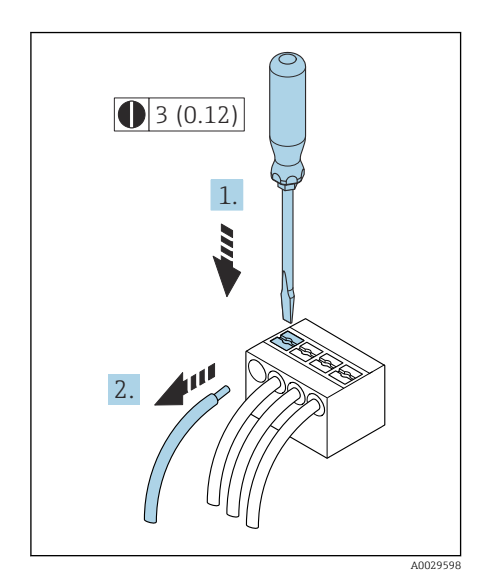

## **Removing a cable**

- **1.** Use a flat-blade screwdriver to press down on the slot between the two terminal holes and hold.
- 2. Remove the cable end from the terminal.

☑ 7 Engineering unit mm (in)

## **Ensuring potential equalization**

## Metal process connections

Potential equalization is via the metal process connections that are in contact with the medium and mounted directly on the sensor.

## **Plastic process connections**

Note the following when using grounding rings:

- Depending on the option ordered, plastic disks are used instead of grounding rings on some process connections. The plastic disks act as "spacers" and do not have any potential equalization function. They perform a significant sealing function at the sensor and process connection interfaces. In the case of process connections without metal grounding rings, the plastic disks and seals must never be removed. Plastic disks and seals must always be installed.
- Grounding rings can be ordered separately as an accessory from Endress+Hauser. The grounding rings must be compatible with the electrode material, as otherwise there is the danger that the electrodes could be destroyed by electrochemical corrosion.
- Grounding rings, including seals, are installed inside the process connections. This does not affect the installed length.

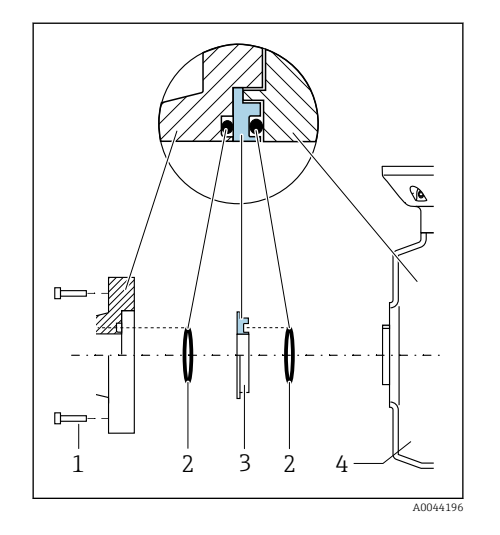

## Connection example for potential equalization with additional grounding ring

#### NOTICE

# If potential equalization is not provided, this can lead to the electrochemical degradation of the electrodes or affect measuring accuracy! Damage to the device.

- ► Install grounding rings.
- Provide (establish) potential equalization.
- 1. Loosen the hexagonal-headed bolts (1).
- 2. Remove the process connection from the sensor (4).
- **3.** Remove the plastic disk (3), along with the seals (2), from the process connection.
- 4. Place the first seal (2) into the groove of the process connection.
- 5. Place the metal grounding ring (3) into the process connection.
- 6. Place the second seal (2) into the groove of the grounding ring.
- Observe the maximum screw tightening torques for lubricated threads: 7 Nm (5.2 lbf ft)
- 8. Mount the process connection on the sensor (4).

#### Connection example for potential equalization with grounding electrodes

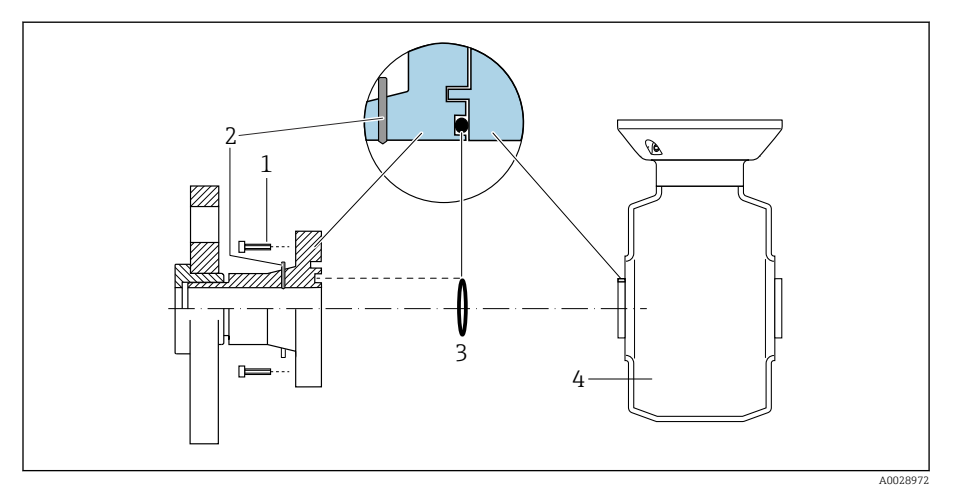

- 1 Hexagonal-headed bolts of process connection
- 2 Integrated grounding electrodes
- 3 Seal
- 4 Sensor

3 mm

1,5 Nm (1.1 lbf ft)

A0041094

A0041330

A0044412

 $\bigcirc$ 

On

## Hardware settings

## **Enabling write protection**

- 1. Loosen the Allen key of the securing clamp.
- 2. Open the housing cover counterclockwise.

- **3.** Press the tab of the display module holder.
- 4. Remove the display module from the display module holder.

- Set the write protection switch on the back of the display module to the On position.
  - └ Write protection is enabled.
- 6. Follow the sequence in the reverse order to reassemble.

## **Post-connection check**

| Only for remote version:<br>Is the serial number on the nameplates of the connected sensor and transmitter<br>identical? |  |
|----------------------------------------------------------------------------------------------------|--|
| Is the potential equalization established correctly?                                                                     |  |
| Is the protective earthing established correctly?                                                                        |  |
| Are the device and cable undamaged (visual check)?                                                                       |  |
| Do the cables meet the requirements?                                                                                     |  |
| Is the terminal assignment correct?                                                                                      |  |
| Have old and damaged seals been replaced?                                                                                |  |
| Are the seals dry, clean and installed correctly?                                                                        |  |
| Are all the cable glands installed, firmly tightened and leak-tight?                                                     |  |
| Are dummy plugs inserted in unused cable entries?                                                                        |  |
| Are transportation plugs replaced by dummy plugs?                                                                        |  |
| Are the housing screws and housing cover tightened?                                                                      |  |
| Do the cables loop down before the cable gland ("water trap")?                                                           |  |
| A0042316                                                                                                    |  |

Does the supply voltage match the specifications on the transmitter nameplate?

## 6 Operation

| Overview of the operating options | 52 |
|-----------------------------------|----|
| Local operation                   | 52 |
| SmartBlue app                     | 57 |

## Overview of the operating options

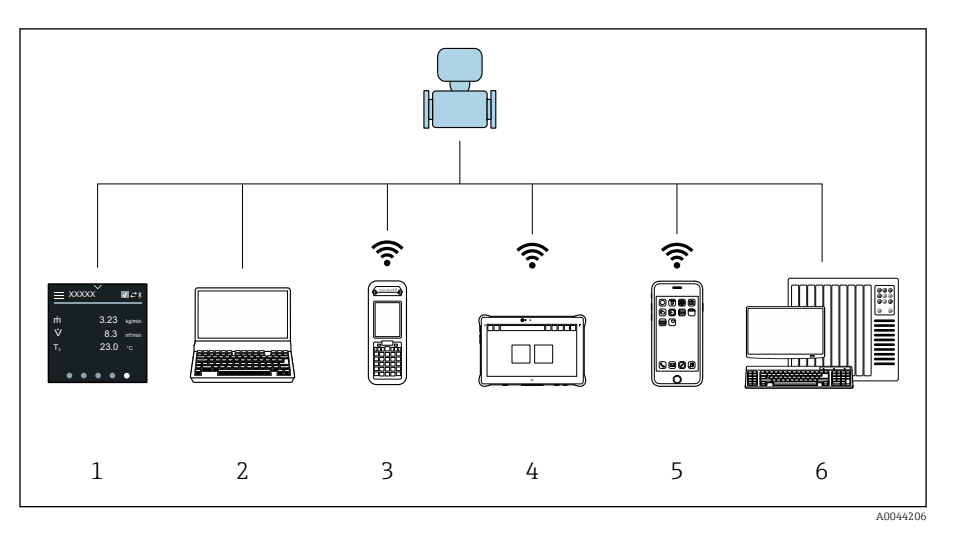

- 1 Local operation via touch screen
- 2 Computer with operating tool, e.g. FieldCare, DeviceCare, AMS Device Manager, SIMATIC PDM
- 3 Field Xpert SFX350 or SFX370 via Bluetooth, e.g. SmartBlue App
- 4 Field Xpert SMT70 via Bluetooth, e.g. SmartBlue App
- 5 Tablet or smartphone via Bluetooth, e.g. SmartBlue App
- 6 Automation system, e.g. PLC

## Local operation

#### Unlocking local operation

Local operation must first be unlocked before the device can be operated via the touch screen. To unlock, draw the pattern "L" on the touch screen.

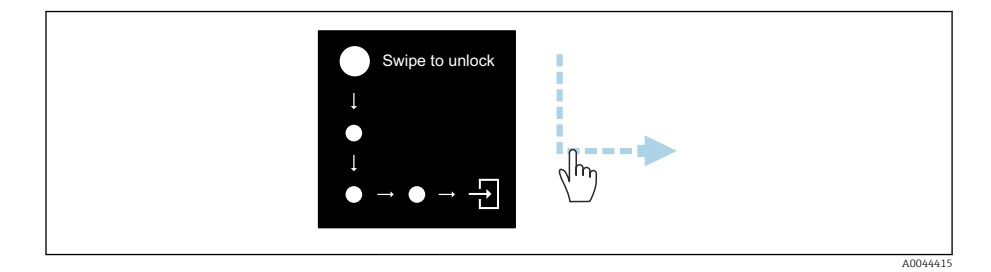

#### Navigation

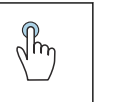

#### Тар

- Open menus.
- Select items in a list.
- Acknowledge buttons.
- Enter characters.

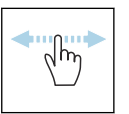

#### Swipe horizontally

Display next or previous page.

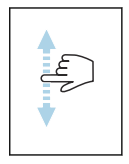

#### Swipe vertically

Display additional points in a list.

## **Operational display**

During routine operation, the local display shows the operational display screen. The operational display consists of several windows which the user can toggle between.

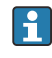

The operational display can be customized: see the description of parameters  $\rightarrow$  *Main menu*,  $\cong$  54.

Operational display and navigation

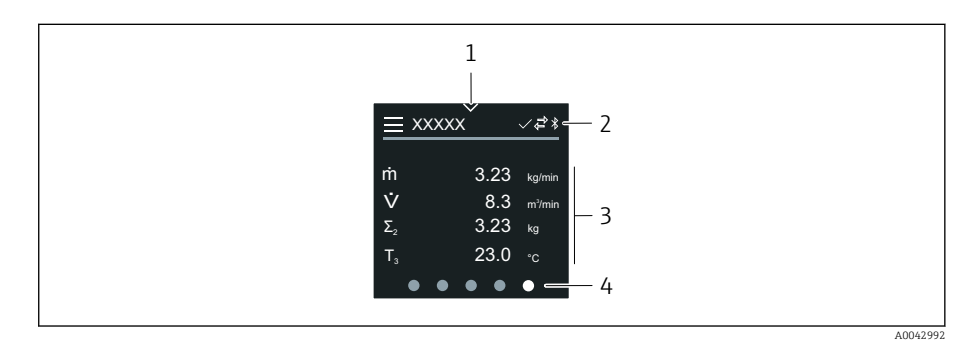

- 1 Quick access
- 2 Status symbols, communication symbols and diagnostic symbols
- 3 Measured values
- 4 Rotating page display

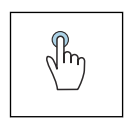

#### Тар

- Open the main menu.
- Open quick access.

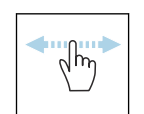

#### Swipe horizontally

Display next or previous page.

#### **Symbols**

- Open the main menu.
- ✓ Quick access
- A Locking status
- Bluetooth is active.
- $\blacktriangleright$  Device communication is enabled.
- 𝐨 Status signal: function check
- ♦ Status signal: maintenance required
- A Status signal: out of specification
- 🗴 Status signal: failure
- Status signal: diagnostics active.

#### **Quick access**

The Quick access menu contains a selection of specific device functions.

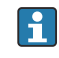

Quick access is indicated by a triangle at the top of the local display in the middle.

#### Quick access and navigation

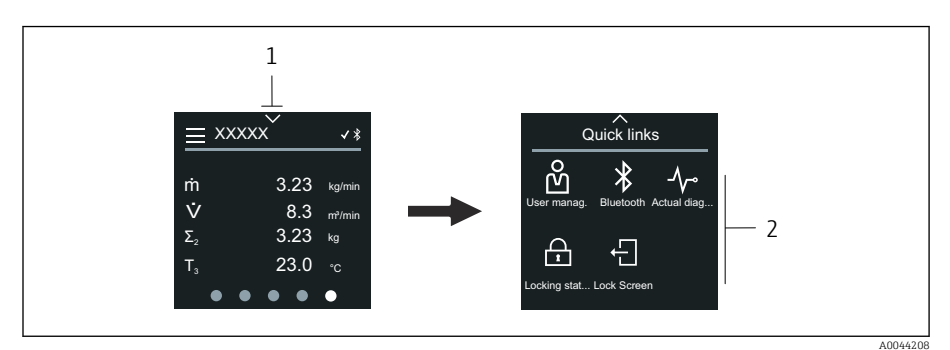

- 1 Quick access
- 2 Quick access with specific device functions

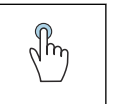

#### Тар

Back to operational display.

• Open specific device functions.

#### Symbols

When a symbol is tapped, the local display shows the menu with the corresponding specific device functions.

- \* Enable or disable Bluetooth.
- සnter access code.
- $\bigcirc$  Write protection is enabled.
- $\times$  Back to operational display.

#### Main menu

The main menu contains all the menus required for the commissioning, configuration and operation of the device.

#### Main menu and navigation

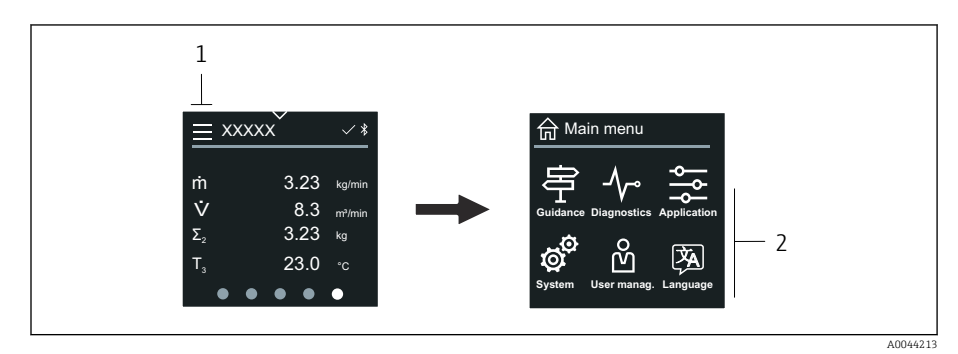

1 Open the main menu.

2 Open menus for the specific device functions.

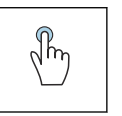

#### Тар

- Back to operational display.
- Open menus.

#### **Symbols**

- 命 Back to operational display.
- 寄 Guidance menu Configuration of the device
- ✓ Diagnostics menu Troubleshooting and control of device behavior
- ♣ Application menu Application-specific adjustments
- System menu
   Device management and user administration
- Set display language.

#### Submenus and navigation

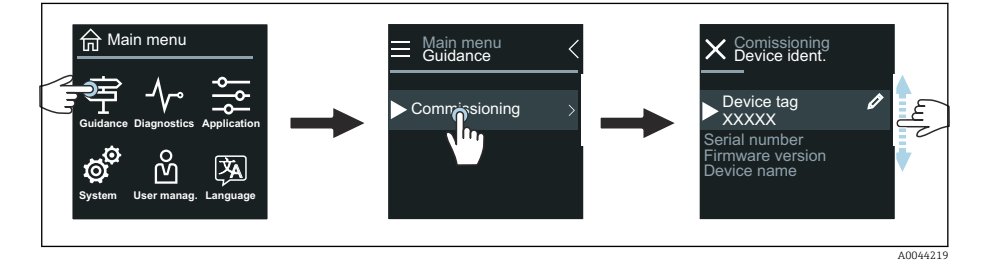

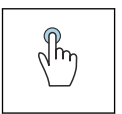

#### Тар

- Open the main menu.
- Open submenus or parameters.
- Select options.
- Skip items in list.

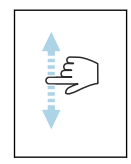

#### Swipe vertically

Select items in a list on a step-by-step basis.

#### **Symbols**

- < Return to previous menu.
- Skip to bottom of list.
- $\bigcirc$  Skip to top of list.

#### **Diagnostic information**

Diagnostic information displays additional instructions or background information for diagnostic events.

#### **Opening the diagnostic message**

The diagnostic behavior is indicated on the top right of the local display by a diagnostics symbol. Tap the symbol or the "Help" button to open the diagnostic message.

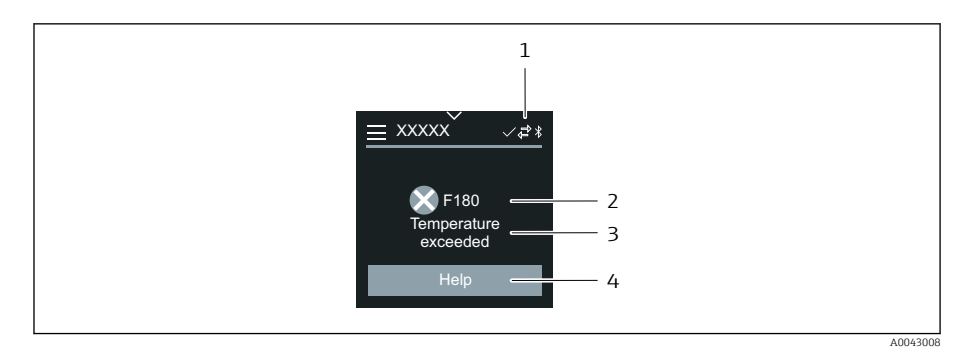

- 1 Device status
- 2 Diagnostic behavior with diagnostic code
- 3 Short text
- 4 Open the troubleshooting measures.

## **Editing view**

#### **Editor and navigation**

The text editor is used to enter characters.

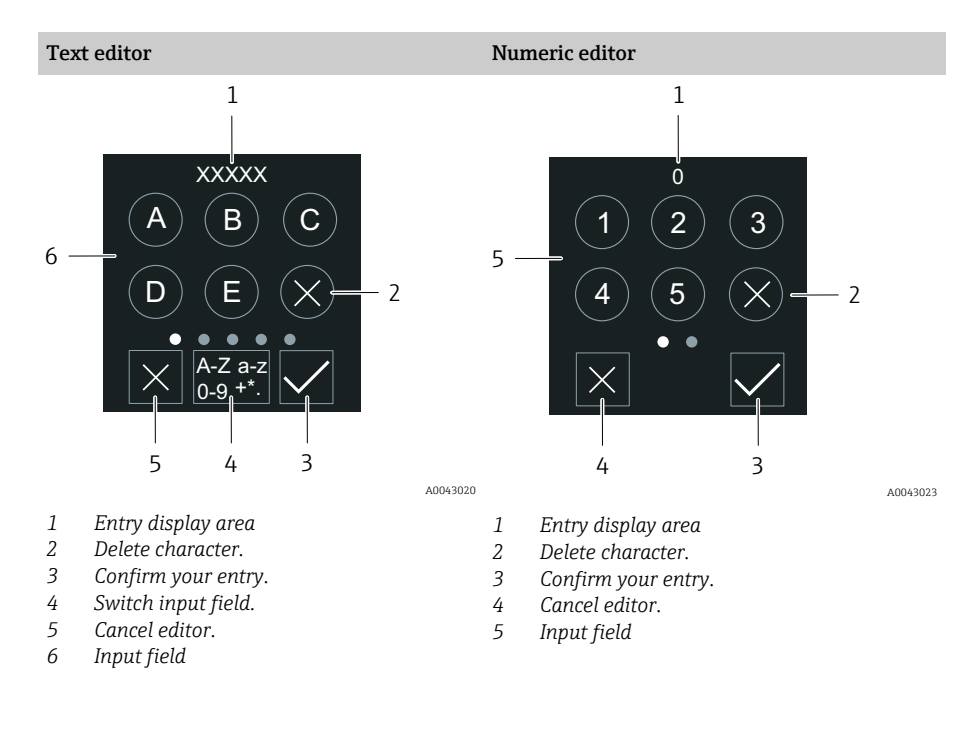

# Im

#### Тар

- Enter characters.
- Select next character set.

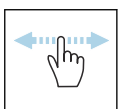

#### Swipe horizontally

Display next or previous page.

#### Input field

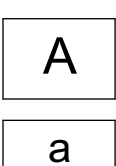

Lower case

Upper case

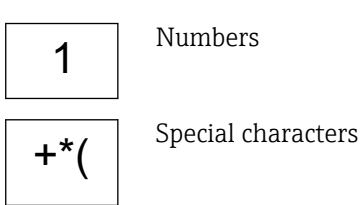

#### Date

The device has a real-time clock for all log functions. The time can be configured here.

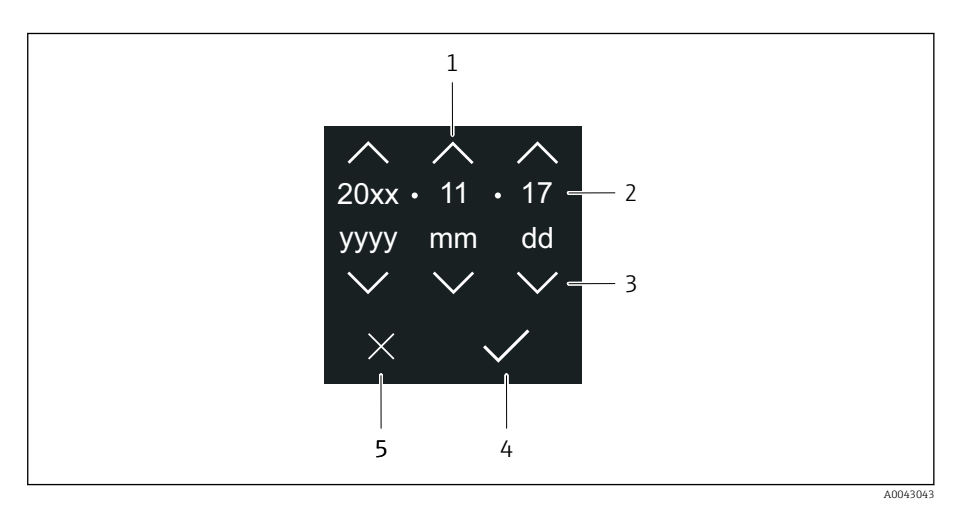

- 1 Increase date by 1.
- 2 Actual value
- 3 Decrease date by 1.
- 4 *Confirm settings*.
- 5 Cancel editor.

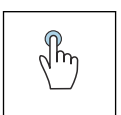

## Тар

- Make settings.
- Confirm settings.
- Cancel editor.

## **SmartBlue** app

The device has a Bluetooth interface and can be operated and configured using the SmartBlue App. The SmartBlue App must be downloaded onto a terminal device for this purpose. Any terminal device can be used.

- The range is 20 m (65.6 ft) under reference conditions.
- Incorrect operation by unauthorized persons is prevented by means of encrypted communication and password encryption.
- Bluetooth can be disabled.

| Download            | Endress+Hauser SmartBlue App:                                                                                                    |
|---------------------|----------------------------------------------------------------------------------------------------|
|                     | <ul> <li>Google Playstore (Android)</li> <li>iTunes Apple Shop (iOS devices)</li> </ul>                                          |
|                     | ANDROID APP ON<br>Google Play<br>Download on the<br>App Store                                                                    |
| Supported functions | <ul> <li>Configuration of the device</li> <li>Access to measured values, device status<br/>and diagnostic information</li> </ul> |

Downloading the SmartBlue app:

1. Install and start the SmartBlue app.

- A Live List shows all the devices available. The list displays the devices with the configured tag name. The default setting of the device tag is EH\_\*\*BB\_XXYYZZ (XXYYZZ = the first 6 characters of the device serial number).
- 2. For Android devices, activate GPS positioning (not necessary for devices with IOS)
- 3. Select the device from the Live List.
  - └ The Login dialog box opens.
- For energy-saving reasons, if the device is not powered by a power unit, it is only visible in the live list for 10 seconds every minute.
  - The device appears immediately in the live list if the local display is touched for 5 seconds.
  - The device with the highest signal strength appears at the very top of the live list.

Logging in:

- 4. Enter the user name: admin
- 5. Enter the initial password: serial number of the device.
  - ↓ When you log in for the first time, a message is displayed advising you to change the password.

6. Confirm your entry.

- └ The main menu opens.
- 7. Optional: Change Bluetooth<sup>®</sup> password: System  $\rightarrow$  Connectivity  $\rightarrow$  Bluetooth configuration  $\rightarrow$  Change Bluetooth password
- Forgotten your password: contact Endress+Hauser Service.

#### Performing a firmware update via the SmartBlue app

The flash file must be uploaded to the desired terminal (e.g. smartphone) beforehand.

- 1. In the SmartBlue app: open system.
- 2. Open the software configuration.

3. Open the firmware update.

└ The wizard now guides you through the firmware update.

60

60

## 7 System integration

Device description files Modbus RS485 information

## **Device description files**

## Version data

| Firmware version                 | 01.00.zz | <ul> <li>On the title page of the Operating instructions</li> <li>On the transmitter nameplate → <i>Transmitter nameplate</i>,  17</li> <li>System → Information → Device → Firmware version</li> </ul> |
|----------------------------------|----------|----------------------------------------------------------------------------------------------------|
| Release date of firmware version | 04.2021  | -                                                                                                    |

## **Operating tools**

The suitable device description file for the individual operating tools is listed in the table below, along with information on where the file can be obtained.

| Operating tools via service interface<br>(CDI) or Modbus interface | Sources for obtaining device descriptions                                                                                      |
|--------------------------------------------------------------------|----------------------------------------------------------------------------------------------------|
| FieldCare                                                          | <ul> <li>www.endress.com → Downloads</li> <li>CD-ROM (contact Endress+Hauser)</li> <li>DVD (contact Endress+Hauser)</li> </ul> |
| DeviceCare                                                         | <ul> <li>www.endress.com → Downloads</li> <li>CD-ROM (contact Endress+Hauser)</li> <li>DVD (contact Endress+Hauser)</li> </ul> |

## Modbus RS485 information

 Technical data → Protocol-specific data, 

 95

## **Function codes**

The function code determines which read or write actions should be performed via the Modbus protocol.

| Code | Name                   | Description                                                                                                    | Application                                                                          |
|------|------------------------|----------------------------------------------------------------------------------------------------|--------------------------------------------------------------------------------------|
| 03   | Read holding register  | Modbus master reads 1 Modbus register from the device.<br>A maximum of 125 consecutive Modbus registers can be<br>read with 1 telegram: 1 Modbus register = 2 bytes<br>Function codes 03 and 04 produce the same result.   | Read parameters with read access and<br>write access<br>Example:<br>Read volume flow |
| 04   | Read input register    | Modbus master reads 1 Modbus register from the device.<br>A maximum of 125 consecutive Modbus registers can be<br>read with 1 telegram: 1 Modbus register = 2 bytes<br>Function codes 03 and 04 produce the same result.   | Read parameters with read access<br>Example:<br>Read totalizer value                 |
| 06   | Write single registers | Modbus Master writes 1 new value to 1 Modbus register of<br>the device.<br>Function code 16 can be used to write to multiple<br>registers with 1 telegram.                                                                 | Write only 1 parameter<br>Example: reset the totalizer                               |
| 08   | Diagnostics            | Modbus master checks the communication with the<br>device.<br>The following "Diagnostics codes" are supported:<br>• Sub-function 00 = Return query data (loopback test)<br>• Sub-function 02 = Return diagnostics register |                                                                                      |

| Code | Name                          | Description                                                                                                    | Application                                                                                 |
|------|-------------------------------|----------------------------------------------------------------------------------------------------|---------------------------------------------------------------------------------------------|
| 16   | Write multiple registers      | Modbus master writes 1 new value to multiple Modbus<br>registers of the device.<br>A maximum of 120 consecutive Modbus registers can be<br>written with 1 telegram.<br>If the required device parameters are not available as<br>a group, but must be addressed with a single<br>telegram, use the Modbus data map . | Write multiple parameters                                                                   |
| 23   | Read/Write multiple registers | Modbus master reads and writes a maximum of 118<br>Modbus registers of the device simultaneously with 1<br>telegram. Write access is executed before read access.                                                                                                    | Read and write multiple parameters<br>Example:<br>• Read mass flow<br>• Reset the totalizer |

Broadcast messages are allowed with function codes 06, 16 and 23.

## Modbus register information

Overview of parameters with the Modbus register information: Description of Parameters  $\rightarrow \square 6$ .

#### Response time

Response time of the device to the telegram of the Modbus master: typically 3 to 5 ms.

#### **Data types**

| FLOAT                                                   | Byte 3             | Byte 2              | Byte 1  | Byte 0  |
|---------------------------------------------------------|--------------------|---------------------|---------|---------|
| <ul> <li>Floating point numbers IEEE 754</li> </ul>     | SEEEEEE            | EMMMMMMM            | МММММММ | МММММММ |
| <ul> <li>Data length = 4 bytes (2 registers)</li> </ul> | S = sign, E = expo | onent, M = mantissa |         |         |

| INTEGER                            | Byte 1                      | Byte 0                       |
|------------------------------------|-----------------------------|------------------------------|
| Data length = 2 bytes (1 register) | Most significant byte (MSB) | Least significant byte (LSB) |

| STRING                                                                                                    | Byte 17                     | Byte 16 | <br>Byte 1 | Byte 0                       |
|----------------------------------------------------------------------------------------------------|-----------------------------|---------|------------|------------------------------|
| <ul> <li>Data length = depends on parameter</li> <li>Example of a parameter with a data length = 18 bytes (9 registers)</li> </ul> | Most significant byte (MSB) |         |            | Least significant byte (LSB) |

#### Byte sequence

Byte addressing (the byte sequence) is not specified in the Modbus specification. During commissioning, it is necessary to configure the addressing between the master and slave with the **"Byte order" parameter**.

The bytes are transmitted depending on the selection in the **"Byte order"** parameter.

| FLOAT                                  | Selection       | Byte sequence        |                      |                                       |                                       |
|----------------------------------------|-----------------|----------------------|----------------------|---------------------------------------|---------------------------------------|
|                                        |                 | 1.                   | 2.                   | 3.                                    | 4.                                    |
|                                        | 1 - 0 - 3 - 2 * | Byte 1<br>(MMMMMMMM) | Byte 0<br>(MMMMMMMM) | Byte 3<br>(SEEEEEE)                   | Byte 2<br>(EMMMMMMM)                  |
|                                        | 0 - 1 - 2 - 3   | Byte 0<br>(MMMMMMMM) | Byte 1<br>(MMMMMMMM) | Byte 2<br>(EMMMMMMM)                  | Byte 3<br>(SEEEEEEE)                  |
|                                        | 2 - 3 - 0 - 1   | Byte 2<br>(EMMMMMMM) | Byte 3<br>(SEEEEEE)  | Byte 0<br>(MMMMMMM)                   | Byte 1<br>(MMMMMMM)                   |
|                                        | 3 - 2 - 1 - 0   | Byte 3<br>(SEEEEEEE) | Byte 2<br>(EMMMMMMM) | Byte 1<br>(MMMMMMMM)                  | Byte 0<br>(MMMMMMMM)                  |
| * = factory setting, S = sign, E = exp |                 |                      | onent, M = mantissa  | · · · · · · · · · · · · · · · · · · · | · · · · · · · · · · · · · · · · · · · |

INTEGER Selection Byte sequence 2. 1. **1 - 0 -** 3 - 2 \* Byte 1 Byte 0 3 - 2 - **1** - **0** (MSB) (LSB) 0 - 1 - 2 - 3Bvte 0 Bvte 1 2 - 3 - **0** - **1** (LSB) (MSB)

\* = factory setting, MSB = most significant byte, LSB = least significant byte

| STRING                                                             | Selection                                                    | Byte sequence    |                  |  |                 |                 |
|--------------------------------------------------------------------|--------------------------------------------------------------|------------------|------------------|--|-----------------|-----------------|
|                                                                    |                                                              | 1.               | 2.               |  | 17.             | 18.             |
| Example of a parameter with a data length = 18 bytes (9 registers) | <b>1</b> - <b>0</b> - 3 - 2 *<br>3 - 2 - <b>1</b> - <b>0</b> | Byte 17<br>(MSB) | Byte 16          |  | Byte 1          | Byte 0<br>(LSB) |
|                                                                    | <b>0</b> - <b>1</b> - 2 - 3<br>2 - 3 - <b>0</b> - <b>1</b>   | Byte 16          | Byte 17<br>(MSB) |  | Byte 0<br>(LSB) | Byte 1          |

\* = factory setting, MSB = most significant byte, LSB = least significant byte

## Modbus data map

#### Function of the Modbus data map

The device offers a special memory area, the Modbus data map (for a maximum of 16 parameters), so that the calling of parameters via Modbus RS485 is no longer limited to individual parameters or a group of consecutive parameters.

Parameters can be grouped flexibly. The Modbus master can read and write to the entire data block via a single telegram.

#### Structure of the Modbus data map

The Modbus data map consists of two data sets:

- Scan list: Configuration area The parameters to be grouped are defined in a scan list by entering their Modbus register addresses in the scan list.
- Data area

The device cyclically reads out the Modbus register addresses entered in the scan list and writes the associated values for the parameters to the data area.

Overview of parameters with the Modbus register information: Description of Parameters  $\rightarrow \cong 6$ .

#### Scan list configuration

For configuration, the Modbus register addresses of the parameters to be grouped must be entered in the scan list. Please note the following basic requirements of the scan list:

| Max. entries         | 16 parameters                                                                                                    |
|----------------------|----------------------------------------------------------------------------------------------------|
| Supported parameters | <ul><li>Only parameters with the following characteristics are supported:</li><li>Access type: read access or write access</li><li>Data type: float or integer</li></ul> |

#### Configuration of the scan list via the local display or the SmartBlue App

The scan list is configured with FieldCare or DeviceCare via the **Scan list register 0 to 15** parameter.

#### Navigation

Application  $\rightarrow$  Communication  $\rightarrow$  Modbus data map  $\rightarrow$  Scan list register 0 to 15

| No. | Configuration register |
|-----|------------------------|
| 0   | Scan list register 0   |
|     |                        |
| 15  | Scan list register 15  |

#### Configuration of the scan list via Modbus RS485

The scan list is configured via Modbus register addresses 5001 to 5016

| No. | Modbus register address | Data type | Configuration register |
|-----|-------------------------|-----------|------------------------|
| 0   | 5001                    | Integer   | Scan list register 0   |
|     |                         | Integer   |                        |
| 15  | 5016                    | Integer   | Scan list register 15  |

#### Reading out data via Modbus RS485

- Values for the parameters have been defined in the scan list.
- To read out the values, the Modbus master accesses the data area of the Modbus data map.
- Modbus master access to the data area via Modbus register addresses 5051 to 5081.

| Data area                      |                           |                              |                         |                      |
|--------------------------------|---------------------------|------------------------------|-------------------------|----------------------|
| Parameter value                | Modbus register addresses |                              | Data type <sup>1)</sup> | Access <sup>2)</sup> |
|                                | Start register            | End register<br>(Float only) |                         |                      |
| Value of scan list register 0  | 5051                      | 5052                         | Integer/float           | Read/write           |
| Value of scan list register 1  | 5053                      | 5054                         | Integer/float           | Read/write           |
| Value of scan list register    |                           |                              |                         |                      |
| Value of scan list register 15 | 5081                      | 5082                         | Integer/float           | Read/write           |

1) The data type depends on the parameter entered in the scan list.

2) The data access depends on the parameter entered in the scan list. If the parameter entered supports read access and write access, the parameter can be accessed via the data area.

## 8 Commissioning

| Post-installation check and post-connection check | 66 |
|---------------------------------------------------|----|
| IT security                                       | 66 |
| Device-specific IT security                       | 66 |
| Switching on the device                           | 67 |
| Commissioning the device                          | 68 |

## Post-installation check and post-connection check

Before commissioning the device, make sure that the post-installation and postconnection checks have been performed:

- Post-installation check  $\rightarrow$  Post-installation check, 🗎 36
- Post-connection check  $\rightarrow$  Post-connection check, 🗎 50

## IT security

We only provide a warranty if the device is installed and used as described in the Operating Instructions. The device is equipped with security mechanisms to protect it against any inadvertent changes to the device settings.

IT security measures in line with operators' security standards and designed to provide additional protection for the device and device data transfer must be implemented by the operators themselves.

## **Device-specific IT security**

#### Access via Bluetooth

Secure signal transmission via Bluetooth uses an encryption method tested by the Fraunhofer Institute.

- Without the SmartBlue App, the device is not visible via Bluetooth.
- Only one point-to-point connection is established between the device and a smartphone or tablet.

#### Access via the SmartBlue app

Two access levels (user roles) are defined for the device: the **Operator** user role and the **Maintenance** user role. The **Maintenance** user role is configured when the device leaves the factory.

If a user-specific access code is not defined (in the Enter access code parameter), the default setting **0000** continues to apply and the **Maintenance** user role is automatically enabled. The device's configuration data are not write-protected and can be edited at all times.

If a user-specific access code has been defined (in the Enter access code parameter), all the parameters are write-protected. The device is accessed with the **Operator** user role. When the user-specific access code is entered a second time, the **Maintenance** user role is enabled. All parameters can be written to.

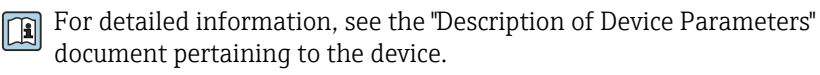

#### Protecting access via a password

There are a variety of ways to protect against write access to the device parameters:

- User-specific access code:
- Protect write access to the device parameters via all the interfaces.
- Bluetooth key:
  - The password protects access and the connection between an operating unit, e.g. a smartphone or tablet, and the device via the Bluetooth interface.

#### General notes on the use of passwords

- The access code and Bluetooth key that are valid when the device is delivered must be redefined during commissioning.
- Follow the general rules for generating a secure password when defining and managing the access code and Bluetooth key.
- The user is responsible for the management and careful handling of the access code and Bluetooth key.

#### Write protection switch

The entire operating menu can be locked via the write protection switch. The values of the parameters cannot be changed. Write protection is disabled when the device leaves the factory.

Access authorization with write protection:

- Disabled: write access to the parameters
- Enabled: read-only access to the parameters

Write protection is enabled with the write protection switch on the back of the display module  $\rightarrow$  *Hardware settings*,  $\cong$  49.

The local display indicates that write protection is enabled on the top right of the display: (2).

## Switching on the device

- Switch on the supply voltage for the device.
  - └ The local display switches from the start screen to the operational display.

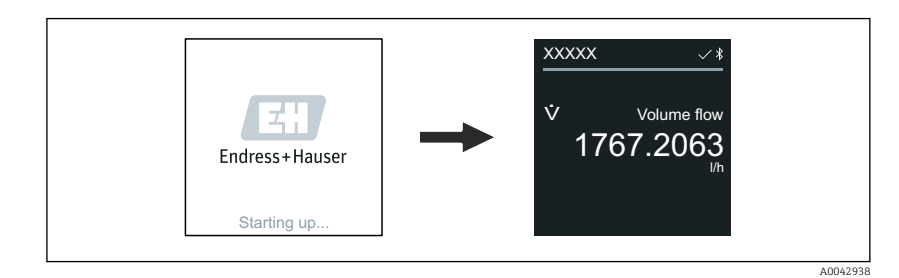

If device startup is not successful, the device displays an error message to this effect  $\rightarrow$  *Diagnostics and troubleshooting*,  $\square$  74.

## Commissioning the device

#### Local operation

Provide the set of the set of th

1. Via the "Menu" symbol, open the main menu.

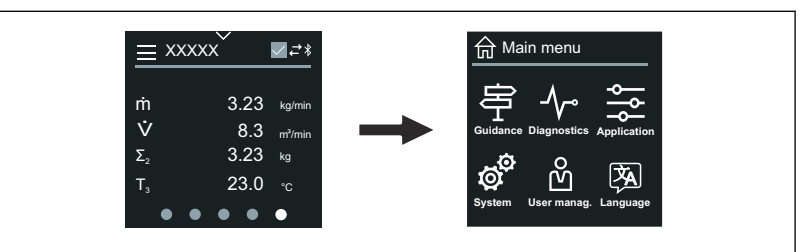

2. Via the "Language" symbol, select the desired language.

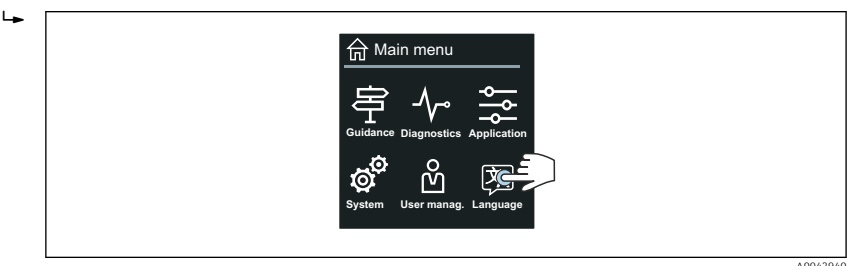

3. Via the "Guidance" symbol, open the **Commissioning** wizard.

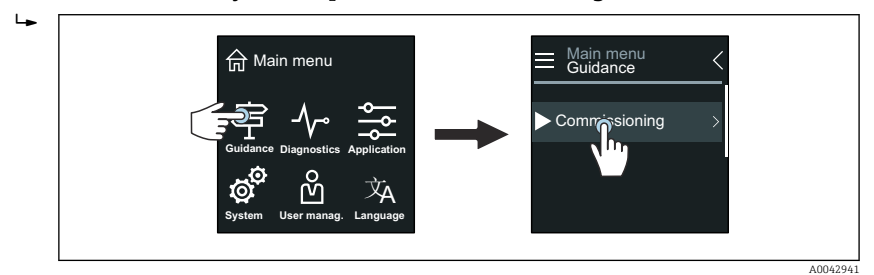

4. Start the **Commissioning** wizard.

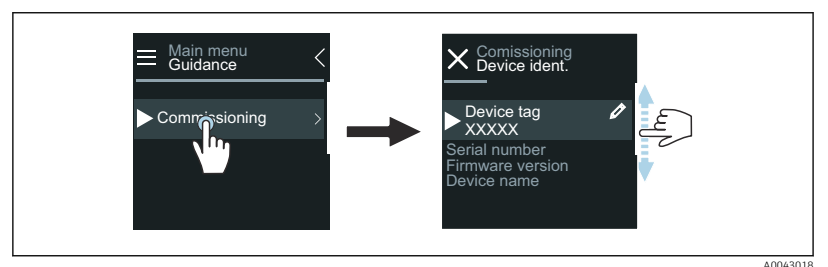

5. Follow the instructions on the local display.

└ The **Commissioning** wizard goes through all the device parameters that are necessary to commission the device.

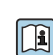

For detailed information, see the "Description of Device Parameters" document pertaining to the device.

## SmartBlue App

Information on the SmartBlue App  $\rightarrow$  SmartBlue app,  $\cong$  57.

#### Connecting the SmartBlue App to the device

- **1.** Enable Bluetooth on the mobile handheld terminal, tablet or smartphone.
- 2. Start the SmartBlue App.
  - └ A Live List shows all the devices available.
- 3. Select the desired device.
  - └ The SmartBlue App shows the device login.
- 4. Under user name, enter **admin**.
- 5. Under password, enter the device's serial number. Serial number:  $\rightarrow$  *Transmitter nameplate*,  $\cong$  17.
- 6. Confirm your entries.
  - └ The SmartBlue App connects to the device and displays the main menu.

#### Opening the "Commissioning" wizard

- 1. Via the **Guidance** menu, open the **Commissioning** wizard.
- 2. Follow the instructions on the local display.
  - ← The **Commissioning** wizard goes through all the device parameters that are necessary to commission the device.

## 9 Operation

| Reading the device locking status | 72 |
|-----------------------------------|----|
| HistoROM data management          | 72 |

## Reading the device locking status

Indicates the write protection with the highest priority that is currently active.

#### Navigation

"System" menu  $\rightarrow$  Device management  $\rightarrow$  Locking status

#### Parameter overview with brief description

| Parameter      | Description                                                                        | User interface                                               |
|----------------|------------------------------------------------------------------------------------|--------------------------------------------------------------|
| Locking status | Indicates the write protection with the highest priority that is currently active. | <ul><li>Hardware locked</li><li>Temporarily locked</li></ul> |

## HistoROM data management

The device features HistoROM data management. Device data and process data can be saved, imported and exported with the HistoROM data management function, making operation and servicing far more reliable, secure and efficient.

#### Data backup

#### Automatic

The most important device data, e.g. the transmitter and sensor, are automatically saved in the S+T-DAT.

When the sensor is replaced, the customer-specific sensor data is adopted in the device. The device goes into operation immediately without any problems.

#### Manuell

The transmitter data (customer settings) must be saved manually.

#### Storage concept

|                  | HistoROM backup                                                                                 | S+T-DAT                                                                                                    |
|------------------|-------------------------------------------------------------------------------------------------|----------------------------------------------------------------------------------------------------|
| Available data   | <ul> <li>Event logbook, e.g. diagnostic events</li> <li>Parameter data record backup</li> </ul> | <ul> <li>Sensor data, e.g. nominal diameter</li> <li>Serial number</li> <li>Calibration data</li> <li>Configuration of the device, e.g. software options</li> </ul> |
| Storage location | On the sensor electronics module (ISEM)                                                         | In the sensor connector in the sensor neck                                                                                                    |

#### Data transfer

A parameter configuration can be transferred to another device using the export function of the operating tool. The parameter configuration can be duplicated or saved in an archive.
# 10 Diagnostics and troubleshooting

| General troubleshooting                           | 74 |
|---------------------------------------------------|----|
| Diagnostic information via LED                    | 75 |
| Diagnostic information on local display           | 77 |
| Diagnostic information in FieldCare or DeviceCare | 78 |
| Changing the diagnostic information               | 79 |
| Overview of diagnostic information                | 79 |
| Pending diagnostic events                         | 82 |
| Diagnostic list                                   | 82 |
| Event logbook                                     | 83 |
| Device reset                                      | 84 |

# General troubleshooting

# Local display

| Error                                                               | Possible causes                                                   | Remedial action                                                                                      |
|---------------------------------------------------------------------|-------------------------------------------------------------------|----------------------------------------------------------------------------------------------------|
| Local display dark, no output signals                               | Supply voltage does not match that specified on the nameplate.    | Apply the correct supply voltage.                                                                    |
|                                                                     | The polarity of the supply voltage is wrong.                      | Correct the polarity.                                                                                |
|                                                                     | No contact between cables and terminals.                          | <ul><li>Check contact of cables.</li><li>Connect the cables to the terminals again.</li></ul>        |
|                                                                     | Terminals are not plugged into the electronics module correctly.  | <ul><li>Check the terminals.</li><li>Plug the terminals into the electronics module again.</li></ul> |
|                                                                     | Electronics module is defective.                                  | Order the appropriate spare part.                                                                    |
| Local display is dark, but signal output is within the valid range. | Incorrect contrast setting of local display.                      | Adjust the contrast of the local display to ambient conditions.                                      |
|                                                                     | Cable connector for the local display is not correctly connected. | Plug in the cable connector correctly.                                                               |
|                                                                     | Local display is defective.                                       | Order the appropriate spare part.                                                                    |
| Display alternates between error message and operational display    | Diagnostic event has occurred.                                    | Carry out appropriate troubleshooting measures.                                                      |
| Local display shows text in a foreign, incomprehensible language.   | A foreign language is set.                                        | Set the language of the local display.                                                               |

# Only for remote version

| Error                                              | Possible causes                                                                                 | Remedial action                                               |
|----------------------------------------------------|-------------------------------------------------------------------------------------------------|---------------------------------------------------------------|
| Local display displays an error, no output signals | Cable connectors between the electronics module and local display are not plugged in correctly. | Plug in the cable connector correctly.                        |
|                                                    | Electrode cable and coil current cable are not plugged in correctly.                            | Plug in the electrode cable and coil current cable correctly. |

# **Output signal**

| Error                                                                                                   | Possible causes                  | Remedial action                                                                           |
|----------------------------------------------------------------------------------------------------|----------------------------------|-------------------------------------------------------------------------------------------|
| Signal output is outside the valid<br>current range (< 3.5 mA or > 23 mA).                              | Electronics module is defective. | Order the appropriate spare part.                                                         |
| Local display shows the correct value,<br>but signal output is incorrect, though in<br>the valid range. | Configuration error              | <ul><li>Check parameter configuration.</li><li>Correct parameter configuration.</li></ul> |

| Error                         | Possible causes                                                                                               | Remedial action                                                                                                    |
|-------------------------------|----------------------------------------------------------------------------------------------------|----------------------------------------------------------------------------------------------------|
| Device measures incorrectly.  | <ul><li>Configuration error</li><li>The device is being operated outside<br/>the application range.</li></ul> | <ul><li>Check parameter configuration.</li><li>Correct parameter configuration.</li><li>Observe limit values indicated.</li></ul> |
| No signal at frequency output | Device uses passive frequency output.                                                                         | Wire the device correctly as described<br>in the Operating Instructions<br>$\rightarrow$ Electrical connection, 🗎 38.             |

## Access and communication

| Error                                                        | Possible causes                                                                                                   | Remedial action                                                                                            |
|--------------------------------------------------------------|----------------------------------------------------------------------------------------------------|----------------------------------------------------------------------------------------------------|
| Not possible to write-access the parameter.                  | Write protection is enabled.                                                                                      | Set the write protection switch on the local display to the <b>Off</b> position.                           |
|                                                              | Current user role has limited access authorization.                                                               | <ol> <li>Check user role.</li> <li>Enter correct customer-specific access code.</li> </ol>                 |
| Modbus communication is not possible.                        | Modbus RS485 bus cable is connected incorrectly.                                                                  | Check the terminal assignment.                                                                             |
|                                                              | Modbus RS485 cable is incorrectly terminated.                                                                     | Check terminating resistor .                                                                               |
|                                                              | Settings for the communication interface are incorrect.                                                           | Check the Modbus RS485 configuration.                                                                      |
| Device communication is not possible.                        | Data transfer is active.                                                                                          | Wait until the data transfer or the current action is finished.                                            |
| SmartBlue App does not show the device in the live list.     | <ul><li>Bluetooth is disabled on the device.</li><li>Bluetooth is disabled on the smartphone or tablet.</li></ul> | 1. Check whether the Bluetooth symbol appears on the local display.                                        |
|                                                              |                                                                                                    | <ol> <li>Enable Bluetooth on the device.</li> <li>Enable Bluetooth on the smartphone or tablet.</li> </ol> |
| Device cannot be operated with the SmartBlue App.            | <ul> <li>Bluetooth connection is not<br/>available.</li> </ul>                                                    | 1. Check whether other devices are connected to the SmartBlue App.                                         |
|                                                              | <ul> <li>The device is already connected to<br/>another smartphone or tablet.</li> </ul>                          | 2. Disconnect any other device connected to the SmartBlue App.                                             |
|                                                              | <ul> <li>Incorrect password entered.</li> </ul>                                                                   | 1. Enter correct password.                                                                                 |
|                                                              | <ul> <li>Password forgotten.</li> </ul>                                                                           | 2. Contact Endress+Hauser service organization.                                                            |
| Login with user data is not possible with the SmartBlue App. | Device in operation for the first time.                                                                           | 1. Enter the initial password (serial number of the device).                                               |
|                                                              |                                                                                                    | 2. Change the initial password.                                                                            |

# Diagnostic information via LED

Only for devices with the order code for "Display; operation", option H

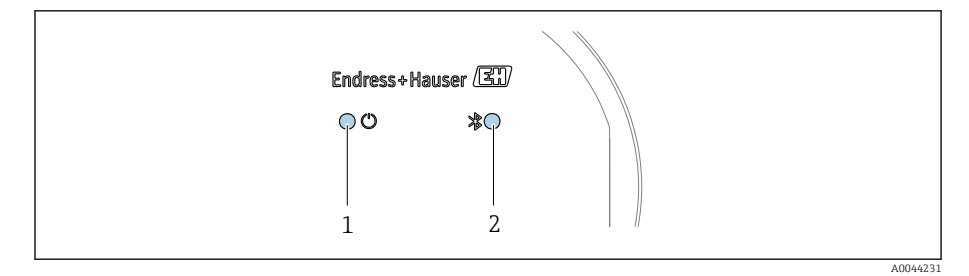

1 Device status

2 Bluetooth

| LED |                                  | Status            | Meaning                                              |
|-----|----------------------------------|-------------------|------------------------------------------------------|
| 1   | Device status (normal operation) | Off               | No power supply                                      |
|     |                                  | Permanently green | Device status is OK.<br>No warning / failure / alarm |
|     |                                  | Flashing red      | Warning is active.                                   |
|     |                                  | Permanently red   | Alarm is active.                                     |
| 2   | Bluetooth                        | Off               | Bluetooth is disabled.                               |
|     |                                  | Permanently blue  | Bluetooth is enabled.                                |
|     |                                  | Flashing blue     | Data transfer in progress.                           |

# Diagnostic information on local display

### **Diagnostic message**

The local display alternates between displaying faults as a diagnostic message and displaying the operational display screen.

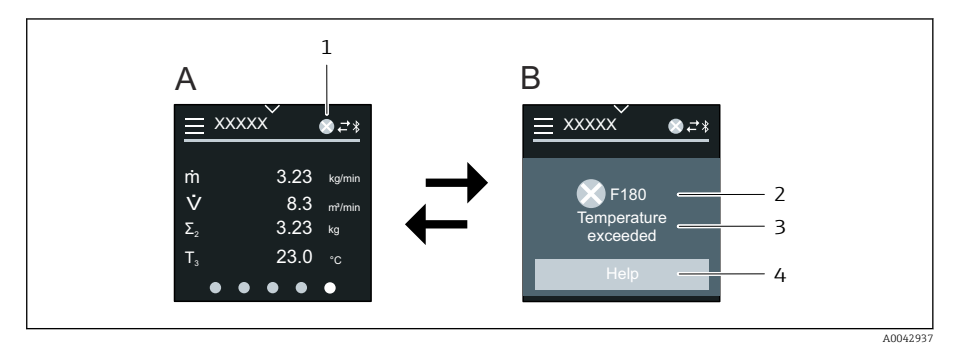

- Operational display in alarm condition Α
- В Diagnostic message
- Diagnostic behavior 1
- 2 Status signal
- 3 Diagnostic behavior with diagnostic code
- 4 Short text
- 5 Open information on remedial measures.

If two or more diagnostics events are pending simultaneously, the local display only shows the diagnostic message with the highest priority.

Other diagnostic events that have occurred can be opened in the -Diagnostics menu as follows:

- Via parameters
- Via submenus

#### **Status signals**

The status signals provide information on the state and reliability of the device by categorizing the cause of the diagnostic information (diagnostic event).

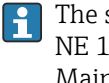

The status signals are categorized according to NAMUR Recommendation NE 107: F = Failure, C = Function Check, S = Out of Specification, M = Maintenance Required, N = No Effect

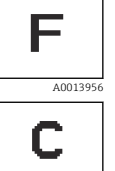

A0013959

#### Failure

A device error has occurred.

Measured value is no longer valid.

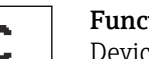

#### Function check

Device is in the service mode, e.g. during a simulation.

#### Out of specification

Device is being operated outside the technical specification limits, e.g. outside the process temperature range.

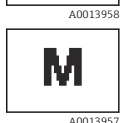

S

#### Maintenance required

- Maintenance is required.
- Measured value is still valid.

#### **Diagnostic information**

The fault can be identified using the diagnostic information. The short text displays a tip about the fault.

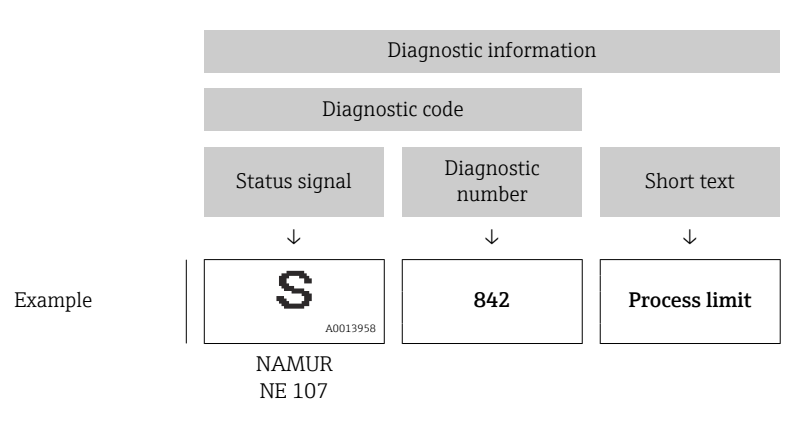

# Diagnostic information in FieldCare or DeviceCare

#### **Diagnostic options**

After the connection has been established, the device shows faults on the home page.

| Device tag<br>Xxxxxxxx 1<br>Device name<br>Xxxxxxx | Status signal     Vol       ▼ Function check (C)     Locking status       ☆ Unlocked     Image: Content of the status | blume flow<br>12.3400 l/s | Mass flow 96.2725 kg/h | Endress+Hauser 🚮                                                           |
|----------------------------------------------------|----------------------------------------------------------------------------------------------------|---------------------------|------------------------|----------------------------------------------------------------------------|
| Ar Diagnostics                                     |                                                                                                    |                           |                        | A Maintenance                                                              |
| Active diagnostics                                 | Actual diagnostics<br>C485 Process variabl                                                                            | A                         | Activ                  | re diagnostics                                                             |
| Diagnostic list                                    |                                                                                                    |                           | View                   | ing active diagnostics                                                     |
| Event logbook                                      | Timestamp<br>2020-01-15 00:51:02                                                                                      | £                         | Actu<br>Displ          | al diagnostics<br>lays the currently active diagnostic                     |
| Simulation                                         | > Previous diagnostics                                                                                                |                           | mess<br>If the         | sage.<br>ere is more than one pending                                      |
| Heartbeat Technology                               | >                                                                                                    | £                         | < diagr<br>diagr       | nostic event, the message for the<br>nostic event with the highest priorit |
| Diagnostic settings                                | Timestamp                                                                                                    |                           | * **                   | played.                                                                    |
| Minimum/maximum                                    | > Operating time from restar                                                                                          | ent 2                     | 3 C485<br>activ        | 5 Process variable simulation<br>re<br>ctivate simulation (Service ID:147  |
|                                                    | 4d01h03m12s                                                                                                    | £                         |                        |                                                                            |
|                                                    | Operating time                                                                                                    | £                         |                        |                                                                            |

- 1 Status area with diagnostic behavior and status signal
- 2 Diagnostic code and short message
- 3 Troubleshooting measures with service ID

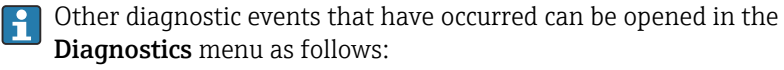

- Via parameter
- Via submenus

#### **Diagnostic information**

The fault can be identified using the diagnostic information. The short text displays a tip about the fault. The corresponding symbol for the diagnostic behavior appears at the start.

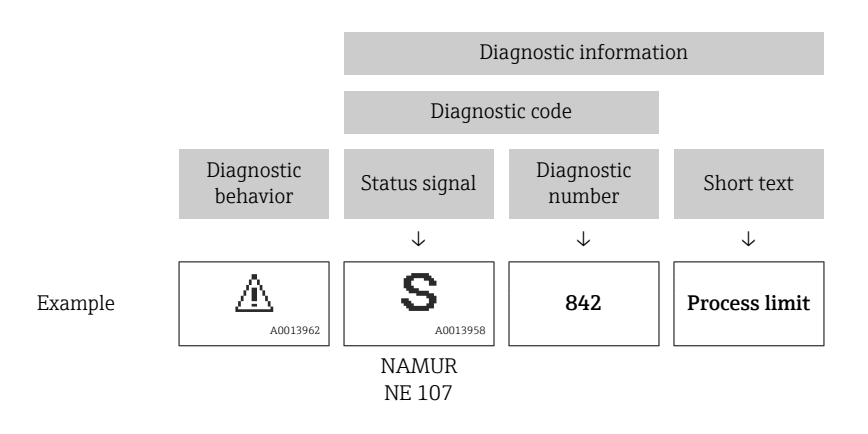

# Changing the diagnostic information

# Adapting the diagnostic behavior

Each item of diagnostic information is assigned a specific diagnostic behavior at the factory. The user can change the assignment for specific diagnostic information in the **Diagnostic settings** submenu.

#### Navigation path

i

 $\text{Diagnostics} \rightarrow \text{Diagnostic settings}$ 

You can assign the following options to the diagnostic number as the diagnostic behavior:

| Options            | Description                                                                                                    |
|--------------------|----------------------------------------------------------------------------------------------------|
| Alarm              | <ul> <li>Device stops measurement.</li> <li>Signal outputs and totalizers assume a defined alarm condition.</li> <li>Diagnostic message is generated.</li> <li>Background lighting changes to red.</li> </ul>  |
|                    | <ul> <li>Device stops measurement.</li> <li>Measured value output via Modbus RS485 and totalizers assume a defined alarm condition.</li> <li>Diagnostic message is generated.</li> </ul>                       |
| Warning            | <ul> <li>Device continues measuring.</li> <li>Measured value output via Modbus RS485 and totalizers are not affected.</li> <li>Diagnostic message is generated.</li> </ul>                                     |
| Logbook entry only | <ul> <li>Device continues measuring.</li> <li>The local display shows the diagnostic message in the Event logbook submenu (Event list submenu) and does not alternate with the operational display.</li> </ul> |
| Off                | <ul><li>Diagnostic event is ignored.</li><li>Diagnostic message is not generated and not entered.</li></ul>                                                                                                    |

# **Overview of diagnostic information**

The amount of diagnostic information and the number of measured variables affected increase if the device has one or more application packages.

| Diagnostic<br>number | Short text                          | Remedy instructions                                                                                                    | Status<br>signal<br>[from the<br>factory] | Diagnostic<br>behavior<br>[from the<br>factory] |
|----------------------|-------------------------------------|----------------------------------------------------------------------------------------------------|-------------------------------------------|-------------------------------------------------|
| Diagnostic of        | sensor                              | I                                                                                                    |                                           |                                                 |
| 043                  | Sensor 1 short<br>circuit detected  | <ol> <li>Check sensor cable and<br/>sensor</li> <li>Execute Heartbeat<br/>Verification</li> <li>Replace sensor cable or<br/>sensor</li> </ol>       | S                                         | Warning <sup>1)</sup>                           |
| 082                  | Data storage<br>inconsistent        | <ol> <li>Check module connections</li> <li>Contact service</li> </ol>                                                                               | F                                         | Alarm                                           |
| 083                  | Memory content<br>inconsistent      | <ol> <li>Restart device</li> <li>Restore HistoROM S-DAT<br/>backup ('Device reset'<br/>parameter)</li> <li>Replace HistoROM S-DAT</li> </ol>        | F                                         | Alarm                                           |
| 168                  | Build-up detected                   | Clean measuring tube                                                                                                    | М                                         | Warning                                         |
| 169                  | Conductivity<br>measurement failed  | <ol> <li>Check grounding conditions</li> <li>Deactivate conductivity<br/>measurement</li> </ol>                                                     | М                                         | Warning                                         |
| 170                  | Coil resistance faulty              | Check ambient and process temperature                                                                                                    | F                                         | Alarm                                           |
| 180                  | Temperature sensor<br>defective     | <ol> <li>Check sensor connections</li> <li>Replace sensor cable or<br/>sensor</li> <li>Turn off temperature<br/>measurement</li> </ol>              | F                                         | Warning                                         |
| 181                  | Sensor connection<br>faulty         | <ol> <li>Check sensor cable and<br/>sensor</li> <li>Execute Heartbeat<br/>Verification</li> <li>Replace sensor cable or<br/>sensor</li> </ol>       | F                                         | Alarm                                           |
| Diagnostic of        | electronic                          |                                                                                                    |                                           |                                                 |
| 201                  | Electronics faulty                  | <ol> <li>Restart device</li> <li>Replace electronics</li> </ol>                                                                                     | F                                         | Alarm                                           |
| 230                  | Date/time incorrect                 | <ol> <li>Replace RTC buffer battery</li> <li>Set date and time</li> </ol>                                                                           | М                                         | Warning <sup>1)</sup>                           |
| 231                  | Date/time not<br>available          | <ol> <li>Replace display module or<br/>its cable</li> <li>Set date and time</li> </ol>                                                              | М                                         | Warning <sup>1)</sup>                           |
| 242                  | Firmware<br>incompatible            | <ol> <li>Check firmware version</li> <li>Flash or replace electronic<br/>module</li> </ol>                                                          | F                                         | Alarm                                           |
| 252                  | Module<br>incompatible              | <ol> <li>Check electronic modules</li> <li>Check if correct modules are<br/>available (e.g. NEx, Ex)</li> <li>Replace electronic modules</li> </ol> | F                                         | Alarm                                           |
| 278                  | Display module<br>defective         | Replace display module                                                                                                    | F                                         | Alarm                                           |
| 283                  | Memory content<br>inconsistent      | <ol> <li>Reset device</li> <li>Contact service</li> </ol>                                                                                           | F                                         | Alarm                                           |
| 302                  | Device verification active          | Device verification active, please wait.                                                                                                    | С                                         | Warning <sup>1)</sup>                           |
| 311                  | Sensor electronics<br>(ISEM) faulty | <ol> <li>Do not reset device</li> <li>Contact service</li> </ol>                                                                                    | М                                         | Warning                                         |

| Diagnostic<br>number | Short text                                    | Remedy instructions                                                                                                    | Status<br>signal<br>[from the<br>factory] | Diagnostic<br>behavior<br>[from the<br>factory] |
|----------------------|-----------------------------------------------|----------------------------------------------------------------------------------------------------|-------------------------------------------|-------------------------------------------------|
| 331                  | Firmware update<br>failed in module<br>1 to n | <ol> <li>Update firmware of device</li> <li>Restart device</li> </ol>                                                                                                    | F                                         | Warning                                         |
| 372                  | Sensor electronics<br>(ISEM) faulty           | <ol> <li>Restart device</li> <li>Check if failure recurs</li> <li>Replace sensor electronic<br/>module (ISEM)</li> </ol>                                                                  | F                                         | Alarm                                           |
| 373                  | Sensor electronics<br>(ISEM) faulty           | Contact service                                                                                                    | F                                         | Alarm                                           |
| 376                  | Electronic module<br>faulty                   | <ol> <li>Replace electronic module</li> <li>Turn off diagnostic message</li> </ol>                                                                                                    | S                                         | Warning <sup>1)</sup>                           |
| 377                  | Electronic module<br>faulty                   | <ol> <li>Activate empty pipe<br/>detection</li> <li>Check partial filled pipe and<br/>installation direction</li> <li>Check sensor cabling</li> <li>Deactivate diagnostics 377</li> </ol> | S                                         | Warning <sup>1)</sup>                           |
| 378                  | Electronic module<br>supply voltage faulty    | <ol> <li>Restart device</li> <li>Check if failure recurs</li> <li>Replace electronic module</li> </ol>                                                                                    | F                                         | Alarm                                           |
| 383                  | Memory content                                | <ol> <li>Restart device</li> <li>Delete T-DAT via 'Reset<br/>device' parameter</li> <li>Replace T-DAT</li> </ol>                                                                          | F                                         | Alarm                                           |
| 387                  | HistoROM data<br>faulty                       | Contact service organization                                                                                                    | F                                         | Alarm                                           |
| Diagnostic of        | configuration                                 |                                                                                                    | 1                                         | 1                                               |
| 410                  | Data transfer failed                          | <ol> <li>Check connection</li> <li>Retry data transfer</li> </ol>                                                                                                    | F                                         | Alarm                                           |
| 412                  | Processing download                           | Download active, please wait                                                                                                    | С                                         | Warning                                         |
| 431                  | Trim 1 required                               | Carry out trim                                                                                                    | С                                         | Warning                                         |
| 437                  | Configuration incompatible                    | <ol> <li>Restart device</li> <li>Contact service</li> </ol>                                                                                                    | F                                         | Alarm                                           |
| 438                  | Dataset different                             | <ol> <li>Check data set file</li> <li>Check device configuration</li> <li>Up- and download new configuration</li> </ol>                                                                   | М                                         | Warning                                         |
| 441                  | Current output<br>faulty                      | <ol> <li>Check process</li> <li>Check current output<br/>settings</li> </ol>                                                                                                    | S                                         | Warning <sup>1)</sup>                           |
| 453                  | Flow override active                          | Deactivate flow override                                                                                                    | С                                         | Warning                                         |
| 484                  | Failure mode<br>simulation active             | Deactivate simulation                                                                                                    | С                                         | Alarm                                           |
| 485                  | Process variable simulation active            | Deactivate simulation                                                                                                    | С                                         | Warning                                         |
| 491                  | Current output 1 simulation active            | Deactivate simulation                                                                                                    | С                                         | Warning                                         |
| 495                  | Diagnostic event simulation active            | Deactivate simulation                                                                                                    | С                                         | Warning                                         |
| 511                  | Electronic module<br>settings faulty          | <ol> <li>Check measuring period<br/>and integration time</li> <li>Check sensor properties</li> </ol>                                                                                      | С                                         | Alarm                                           |

| Diagnostic<br>number | Short text                                    | Remedy instructions                                                                                                    | Status<br>signal<br>[from the<br>factory] | Diagnostic<br>behavior<br>[from the<br>factory] |
|----------------------|-----------------------------------------------|----------------------------------------------------------------------------------------------------|-------------------------------------------|-------------------------------------------------|
| Diagnostic of        | process                                       |                                                                                                    |                                           |                                                 |
| 832                  | Sensor electronics<br>temperature too<br>high | Reduce ambient temperature                                                                                                    | S                                         | Warning <sup>1)</sup>                           |
| 833                  | Sensor electronics<br>temperature too low     | Increase ambient temperature                                                                                                    | S                                         | Warning <sup>1)</sup>                           |
| 834                  | Process temperature<br>too high               | Reduce process temperature                                                                                                    | S                                         | Warning <sup>1)</sup>                           |
| 835                  | Process temperature<br>too low                | Increase process temperature                                                                                                    | S                                         | Warning <sup>1)</sup>                           |
| 842                  | Process value above<br>limit                  | Low flow cut off active!<br>1. Check low flow cut off<br>configuration                                                                     | S                                         | Warning <sup>1)</sup>                           |
| 937                  | Sensor symmetry                               | <ol> <li>Eliminate external<br/>magnetic field near sensor</li> <li>Turn off diagnostic message</li> </ol>                                 | S                                         | Warning <sup>1)</sup>                           |
| 938                  | EMC interference                              | <ol> <li>Check ambient conditions<br/>regarding EMC influence</li> <li>Turn off diagnostic message</li> </ol>                              | F                                         | Alarm <sup>1)</sup>                             |
| 944                  | Monitoring failed                             | Check process conditions for<br>Heartbeat Monitoring                                                                                       | S                                         | Warning                                         |
| 961                  | Electrode potential out of specification      | <ol> <li>Check process conditions</li> <li>Check ambient conditions</li> </ol>                                                             | S                                         | Warning <sup>1)</sup>                           |
| 962                  | Pipe empty                                    | <ol> <li>Perform full pipe<br/>adjustment</li> <li>Perform empty pipe<br/>adjustment</li> <li>Turn off empty pipe<br/>detection</li> </ol> | S                                         | Warning <sup>1)</sup>                           |

1) Diagnostic behavior can be changed.

# Pending diagnostic events

The **Active diagnostics** submenu displays the current diagnostic event and the last diagnostic event to occur.

Diagnostics  $\rightarrow$  Active diagnostics

The **Diagnostic list** submenu shows other diagnostic events that are pending.

# **Diagnostic list**

The **Diagnostic list** submenu shows up to 5 currently pending diagnostic events with the related diagnostic information. If more than 5 diagnostic events are pending, the local display shows the diagnostic information with the highest priority.

Navigation path

Diagnostics  $\rightarrow$  Diagnostic list

# **Event logbook**

## Reading out the event logbook

The event logbook is only available via FieldCare or SmartBlue App (Bluetooth).

The **Event logbook** submenu shows a chronological overview of the event messages that have occurred.

#### Navigation path

Diagnostics menu → Event logbook submenu

Chronological display with a maximum of 20 event messages.

The event history includes the following entries:

- Diagnostic event  $\rightarrow$  Overview of diagnostic information , 🖺 79
- Information event  $\rightarrow$  Overview of information events, 🗎 83

In addition to the operation time of the event occurrence, each event is also assigned a symbol that indicates whether the event has occurred or has ended:

- Diagnostic event
  - ①: Occurrence of the event
  - 🕞: End of the event
- Information event

 $\odot$ : Occurrence of the event

Filter event messages:

# Filtering the event logbook

The **Event logbook** submenu displays the category of event messages that were configured with the **Filter options** parameter.

#### Navigation path

Diagnostics  $\rightarrow$  Event logbook  $\rightarrow$  Filter options

#### Filter categories

- All
- Failure (F)
- Function check (C)
- Out of specification (S)
- Maintenance required (M)
- Information (I)

## **Overview of information events**

The information event is only displayed in the event logbook.

| Info number | Info name                  |
|-------------|----------------------------|
| I1000       | (Device ok)                |
| I1079       | Sensor changed             |
| I1089       | Power on                   |
| I1090       | Configuration reset        |
| I1091       | Configuration changed      |
| I11036      | Date/time set successfully |
| I11167      | Date/time resynchronized   |
| I1137       | Display module replaced    |
| I1151       | History reset              |

| Info number | Info name                                |  |  |
|-------------|------------------------------------------|--|--|
| I1155       | Sensor electronics temperature reset     |  |  |
| I1157       | Memory error event list                  |  |  |
| I1256       | Display: access status changed           |  |  |
| I1335       | Firmware changed                         |  |  |
| I1351       | Empty pipe detection adjustment failure  |  |  |
| I1353       | Empty pipe detection adjustment ok       |  |  |
| I1397       | Fieldbus: access status changed          |  |  |
| I1398       | CDI: access status changed               |  |  |
| I1443       | Build-up thickness not determined        |  |  |
| I1444       | Device verification passed               |  |  |
| I1445       | Device verification failed               |  |  |
| I1459       | I/O module verification failed           |  |  |
| I1461       | Sensor verification failed               |  |  |
| I1462       | Sensor electronic module verific. failed |  |  |
| I1512       | Download started                         |  |  |
| I1513       | Download finished                        |  |  |
| I1514       | Upload started                           |  |  |
| I1515       | Upload finished                          |  |  |
| I1622       | Calibration changed                      |  |  |
| I1624       | All totalizers reset                     |  |  |
| I1625       | Write protection activated               |  |  |
| I1626       | Write protection deactivated             |  |  |
| I1629       | CDI: login successful                    |  |  |
| I1632       | Display: login failed                    |  |  |
| I1633       | CDI: login failed                        |  |  |
| I1634       | Reset to factory settings                |  |  |
| I1635       | Reset to delivery settings               |  |  |
| I1649       | Hardware write protection activated      |  |  |
| I1650       | Hardware write protection deactivated    |  |  |
| I1712       | New flash file received                  |  |  |
| I1725       | Sensor electronic module (ISEM) changed  |  |  |

# **Device reset**

The entire configuration, or a part of the configuration, can be reset to a defined state here.

#### Navigation path

System  $\rightarrow$  Device management  $\rightarrow$  Device reset

| Options              | Description                                                                                                    |
|----------------------|----------------------------------------------------------------------------------------------------|
| To delivery settings | Every parameter for which a customer-specific default setting was ordered is reset to the customer-specific value. All other parameters are reset to the factory setting. |
| Of customer settings | Visibility depends on order options or device settings                                                                                                    |

| Options              | Description                                                                                                    |
|----------------------|----------------------------------------------------------------------------------------------------|
| Restart device       | The restart resets every parameter with data stored in volatile memory (RAM) to the factory setting (e.g. measured value data). The device configuration remains unchanged.  |
| Restore S-DAT backup | Restore the data that is saved on the S-DAT. The data record is restored from the electronics memory to the S-DAT.<br>Visibility depends on order options or device settings |
|                      | The local display only displays this option in an alarm condition.                                                                                                    |

# 11 Maintenance

| Maintenance tasks | 88 |
|-------------------|----|
| Services          | 88 |

# Maintenance tasks

The device is maintenance-free. Modifications or repairs may only be carried out following consultation with an Endress+Hauser service organization. It is recommended to examine the device regularly for corrosion, mechanical wear and damage.

## **Exterior cleaning**

Clean the device as follows:

- Use a dry or slightly damp lint-free cloth.
- Do not use sharp objects or aggressive cleaning agents.
- Do not use high-pressure steam.

# **Interior cleaning**

#### **Cleaning with pigs**

Observe the inside diameters of the measuring pipe and process connection.

## **Replacement seals**

The sensor's seals (particularly aseptic gasket seals) must be replaced periodically.

The replacement interval depends on:

- The frequency of the cleaning cycles
- The medium temperature
- The cleaning temperature

Replacement seals (accessory part)

# **Services**

Endress+Hauser offers a wide range of services for device maintenance, e.g. recalibration, maintenance service or device tests.

Endress+Hauser sales organizations can provide information about the services available.

# **12 Disposal**

| Removing the device     | 90 |
|-------------------------|----|
| Disposing of the device | 90 |

# **Removing the device**

- 1. Disconnect the device from the supply voltage.
- 2. Remove all connecting cables.

## **WARNING**

## Process conditions can put staff at risk!

- ► Wear suitable protective equipment.
- Allow the device and pipe to cool.
- Empty the device and pipe so that they are unpressurized.
- ► Rinse the device and pipe if necessary.

3. Remove the device correctly.

# Disposing of the device

## **WARNING**

#### Dangerous media can endanger staff and the environment!

 Ensure that the device and all cavities are free of medium residues that are hazardous to health or the environment, e.g. substances that have permeated into crevices or diffused through plastic.

|--|

A0042336

If required by the Directive 2012/19/EU of the European Parliament and the Council of 4 July 2012 on waste electrical and electronic equipment (WEEE), the device is marked with the depicted symbol in order to minimize the disposal of WEEE as unsorted municipal waste.

- Do not dispose of devices bearing this marking as unsorted municipal waste. Instead, return them to Endress+Hauser for disposal under the applicable conditions.
- Observe applicable federal/national regulations.
- Ensure proper separation and reuse of the device components.
- Overview of installed materials:  $\rightarrow$  *Materials*,  $\cong$  110

# 13 Technical data

| Input                       | 92  |
|-----------------------------|-----|
| Output                      | 94  |
| Power supply                | 97  |
| Cable specification         | 99  |
| Performance characteristics | 100 |
| Environment                 | 102 |
| Process                     | 104 |
| Mechanical construction     | 109 |
| Local display               | 112 |
| Certificates and approvals  | 113 |
| Application packages        | 115 |
|                             |     |

# Input

# **Measured variable**

| Direct measured variables     | <ul> <li>Volume flow (proportional to induced voltage)</li> <li>Conductivity (order code for "Sensor Option", option CX)</li> <li>Temperature (DN 15 to 150 (1/2" to 6") with order code for "Sensor option", option CI "Medium temperature measurement")</li> </ul> |
|-------------------------------|----------------------------------------------------------------------------------------------------|
| Calculated measured variables | <ul> <li>Mass flow</li> <li>Corrected conductivity         <ul> <li>(DN 15 to 150 (½" to 6") with order code for "Sensor option", option CI</li> <li>"Medium temperature measurement" and order code for "Functionality", option D)</li> </ul> </li> </ul>           |

# **Operable flow range**

Over 1000 : 1

## Measuring range

Typically v = 0.01 to 10 m/s (0.03 to 33 ft/s) with specified measuring accuracy

Electrical conductivity:

- $\geq$  5 µS/cm for liquids in general  $\geq$  20 µS/cm for demineralized water

#### Flow characteristic values in SI units: DN 2 to 150 ( $\frac{1}{12}$ to 6")

| Nominal diameter |                              | Recommended<br>flow                            | Factory settings                                    |                              |                                    |
|------------------|------------------------------|------------------------------------------------|-----------------------------------------------------|------------------------------|------------------------------------|
|                  |                              | min./max. full scale value<br>(v ~ 0.3/10 m/s) | Full scale value current<br>output<br>(v ~ 2.5 m/s) | Pulse value<br>(~ 2 pulse/s) | Low flow cut off<br>(v ~ 0.04 m/s) |
| [mm]             | [in]                         | [dm³/min]                                      | [dm³/min]                                           | [dm <sup>3</sup> ]           | [dm³/min]                          |
| 2                | 1/12                         | 0.06 to 1.8                                    | 0.5                                                 | 0.005                        | 0.01                               |
| 4                | <sup>5</sup> / <sub>32</sub> | 0.25 to 7                                      | 2                                                   | 0.025                        | 0.05                               |
| 8                | 5/16                         | 1 to 30                                        | 8                                                   | 0.1                          | 0.1                                |
| 15               | 1/2                          | 4 to 100                                       | 25                                                  | 0.2                          | 0.5                                |
| 25               | 1                            | 9 to 300                                       | 75                                                  | 0.5                          | 1                                  |
| 40               | 1 1/2                        | 25 to 700                                      | 200                                                 | 1.5                          | 3                                  |
| 50               | 2                            | 35 to 1100                                     | 300                                                 | 2.5                          | 5                                  |
| 65               | -                            | 60 to 2 000                                    | 500                                                 | 5                            | 8                                  |
| 80               | 3                            | 90 to 3 000                                    | 750                                                 | 5                            | 12                                 |
| 100              | 4                            | 145 to 4700                                    | 1200                                                | 10                           | 20                                 |
| 125              | 5                            | 220 to 7 500                                   | 1850                                                | 15                           | 30                                 |
| 150              | 6                            | 330 to 10000                                   | 2 500                                               | 30                           | 42                                 |

# Flow characteristic values in US units: $\frac{1}{12}$ - 6" (DN 2 - 150)

| Nominal                      | diameter | Recommended<br>flow                            |                                                     | Factory settings             |                                    |
|------------------------------|----------|------------------------------------------------|-----------------------------------------------------|------------------------------|------------------------------------|
|                              |          | min./max. full scale value<br>(v ~ 0.3/10 m/s) | Full scale value current<br>output<br>(v ~ 2.5 m/s) | Pulse value<br>(~ 2 pulse/s) | Low flow cut off<br>(v ~ 0.04 m/s) |
| [in]                         | [mm]     | [gal/min]                                      | [gal/min]                                           | [gal]                        | [gal/min]                          |
| 1/12                         | 2        | 0.015 to 0.5                                   | 0.1                                                 | 0.001                        | 0.002                              |
| 1/32                         | 4        | 0.07 to 2                                      | 0.5                                                 | 0.005                        | 0.008                              |
| <sup>5</sup> / <sub>16</sub> | 8        | 0.25 to 8                                      | 2                                                   | 0.02                         | 0.025                              |
| 1/2                          | 15       | 1 to 27                                        | 6                                                   | 0.05                         | 0.1                                |
| 1                            | 25       | 2.5 to 80                                      | 18                                                  | 0.2                          | 0.25                               |
| 1 1/2                        | 40       | 7 to 190                                       | 50                                                  | 0.5                          | 0.75                               |
| 2                            | 50       | 10 to 300                                      | 75                                                  | 0.5                          | 1.25                               |
| 3                            | 80       | 24 to 800                                      | 200                                                 | 2                            | 2.5                                |
| 4                            | 100      | 40 to 1250                                     | 300                                                 | 2                            | 4                                  |
| 5                            | 125      | 60 to 1950                                     | 450                                                 | 5                            | 7                                  |
| 6                            | 150      | 90 to 2 650                                    | 600                                                 | 5                            | 12                                 |

# Output

# Output signal

# **Output versions**

| Order code for 020: output; input | Output version                                                                                                    |
|-----------------------------------|----------------------------------------------------------------------------------------------------|
| Option M                          | <ul><li>Modbus RS485</li><li>Current output 4 to 20 mA</li></ul>                                                                                                    |
|                                   | Modbus RS485                                                                                                    |
| Physical interface                | RS485 in accordance with EIA/TIA-485 standard                                                                                                    |
|                                   | Current output 4 to 20 mA                                                                                                    |
| Signal mode                       | Choose via terminal assignment:<br>• Active<br>• Passive                                                                                                    |
| Current range                     | Can be set to:<br>• 4 to 20 mA NAMUR<br>• 4 to 20 mA US<br>• 4 to 20 mA<br>• Fixed current                                                                                                    |
| Max. output current               | 21.5 mA                                                                                                    |
| Open-circuit voltage              | DC < 28.8 V (active)                                                                                                    |
| Max. input voltage                | DC 30 V (passive)                                                                                                    |
| Max. load                         | 400 Ω                                                                                                    |
| Resolution                        | 1 μΑ                                                                                                    |
| Damping                           | Configurable: 0 to 999.9 s                                                                                                    |
| Assignable measured variables     | <ul> <li>Off</li> <li>Volume flow</li> <li>Mass flow</li> <li>Temperature*</li> <li>Conductivity*</li> <li>Corrected conductivity*</li> <li>Noise*</li> <li>Coil current shot time*</li> <li>* Visibility depends on order options or device settings</li> </ul> |

## Signal on alarm

Output behavior in the event of a device alarm (failure mode)

#### Modbus RS485

Selectable:

- NaN value instead of current value
- Last valid value

#### Current output 4 to 20 mA

| Selectable:                                     |
|-------------------------------------------------|
| <ul> <li>Min. value: 3.59 mA</li> </ul>         |
| Max. value: 21.5 mA                             |
| Freely definable value between: 3.59 to 21.5 mA |
| <ul> <li>Actual value</li> </ul>                |
| <ul> <li>Last valid value</li> </ul>            |
|                                                 |

## Low flow cut off

The switch points for low flow cut off are user-selectable.

### **Galvanic isolation**

The outputs are galvanically isolated from one another and from earth.

# **Protocol-specific data**

| Physical interface      | RS485 in accordance with EIA/TIA-485 standard                                                                                                    |
|-------------------------|----------------------------------------------------------------------------------------------------|
| Terminating resistor    | Not integrated                                                                                                    |
| Protocol                | Modbus Applications Protocol Specification V1.1                                                                                                    |
| Response times          | <ul> <li>Direct data access: typically 25 to 50 ms</li> <li>Auto-scan buffer (data range): typically 3 to 5 ms</li> </ul>                                                                                                    |
| Device type             | Slave                                                                                                    |
| Slave address range     | 1 to 247                                                                                                    |
| Broadcast address range | 0                                                                                                    |
| Function codes          | <ul> <li>03: Read holding register</li> <li>04: Read input register</li> <li>06: Write single registers</li> <li>08: Diagnostics</li> <li>16: Write multiple registers</li> <li>23: Read/write multiple registers</li> </ul> |
| Broadcast messages      | <ul> <li>Supported by the following function codes:</li> <li>06: Write single registers</li> <li>16: Write multiple registers</li> <li>23: Read/write multiple registers</li> </ul>                                          |

| Supported baud rate | <ul> <li>1 200 BAUD</li> <li>2 400 BAUD</li> <li>4 800 BAUD</li> <li>9 600 BAUD</li> <li>19 200 BAUD</li> <li>38 400 BAUD</li> <li>57 600 BAUD</li> <li>115 200 BAUD</li> </ul> |
|---------------------|----------------------------------------------------------------------------------------------------|
| Data transfer mode  | RTU                                                                                                    |
| Data access         | Each parameter can be accessed via Modbus RS485.                                                                                                    |
| System integration  | Information on system integration .  Modbus RS485 information Function codes Register information Response time Modbus data map                                                 |

# **Power supply**

# **Terminal assignment**

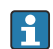

The terminal assignment is documented on an adhesive label.

The following terminal assignment is available:

Modbus RS485 and current output 4 to 20 mA (active)

| Supply | ly voltage Output 1 |                                       | Output 2 |        |        |        |         |
|--------|---------------------|---------------------------------------|----------|--------|--------|--------|---------|
| 1 (+)  | 2 (-)               | 26 (+)                                | 27 (-)   | 24 (+) | 25 (–) | 22 (B) | 23 (A)  |
| L/+    | N/-                 | Current output<br>4 to 20 mA (active) |          | _      | -      | Modbus | s RS485 |

Modbus RS485 and current output 4 to 20 mA (passive)

| Supply | voltage | Outp   |        | put 1                 |                         | Output 2 |         |
|--------|---------|--------|--------|-----------------------|-------------------------|----------|---------|
| 1 (+)  | 2 (-)   | 26 (+) | 27 (-) | 24 (+)                | 25 (–)                  | 22 (B)   | 23 (A)  |
| L/+    | N/-     | _      | -      | Current<br>4 to 20 mA | : output<br>A (passive) | Modbus   | s RS485 |

# Supply voltage

| Order code for "Power supply"     | Terminal voltage |              | Frequency range |
|-----------------------------------|------------------|--------------|-----------------|
| Option <b>D</b>                   | DC 24 V          | -20 to +30 % | -               |
| Option <b>E</b>                   | AC 100 to 240 V  | -15 to +10 % | 50/60 Hz,±5 Hz  |
| Option I                          | DC 24 V          | -20 to +30 % | -               |
|                                   | AC 100 to 240 V  | -15 to +10 % | 50/60 Hz, ±5 Hz |
| Option ${f M}$ non-hazardous area | DC 24 V          | -20 to +30 % | -               |
|                                   | AC 100 to 240 V  | -15 to +10 % | 50/60 Hz, ±5 Hz |

### **Power consumption**

- Transmitter: max. 10 W (active power)
- Switch-on current: max. 36 A (< 5 ms) as per NAMUR Recommendation NE 21

# Current consumption

- Max. 400 mA (24 V)
- Max. 200 mA (110 V, 50/60 Hz; 230 V, 50/60 Hz)

# Power supply failure

- Totalizers stop at the last value measured.
- Device configuration remains unchanged.
- Error messages (incl. total operated hours) are stored.

## Terminals

Spring terminals

- Suitable for strands and strands with ferrules.
- Conductor cross-section 0.2 to 2.5 mm<sup>2</sup> (24 to 12 AWG).

## **Cable entries**

- Cable gland: M20 × 1.5 for cable Ø6 to 12 mm (0.24 to 0.47 in)
- Thread for cable entry:
  - NPT ½"
  - G ½", G ½" Ex d
  - M20

# **Overvoltage protection**

| Mains voltage fluctuations        | $\rightarrow$ Supply voltage, 🗎 97                           |
|-----------------------------------|--------------------------------------------------------------|
| Overvoltage category              | Overvoltage category II                                      |
| Short-term, temporary overvoltage | Between cable and neutral conductor up to 1200 V for max. 5s |
| Long-term, temporary overvoltage  | Up to 500 V between cable and ground                         |

# **Cable specification**

## **Requirements for connecting cable**

#### **Electrical safety**

As per applicable national regulations.

#### Permitted temperature range

- Observe the installation guidelines that apply in the country of installation.
- The cables must be suitable for the minimum temperatures and maximum temperatures to be expected.

#### Power supply cable (incl. conductor for the inner ground terminal)

- A standard installation cable is sufficient.
- Provide grounding according to applicable national codes and regulations.

#### Signal cable

- Modbus RS485: Cable type A according to EIA/TIA-485 standard is recommended
- Current output 4 to 20 mA: Standard installation cable

### Ground cable requirements

Copper wire: at least 6 mm<sup>2</sup> (0.0093 in<sup>2</sup>)

### **Connecting cable requirements**

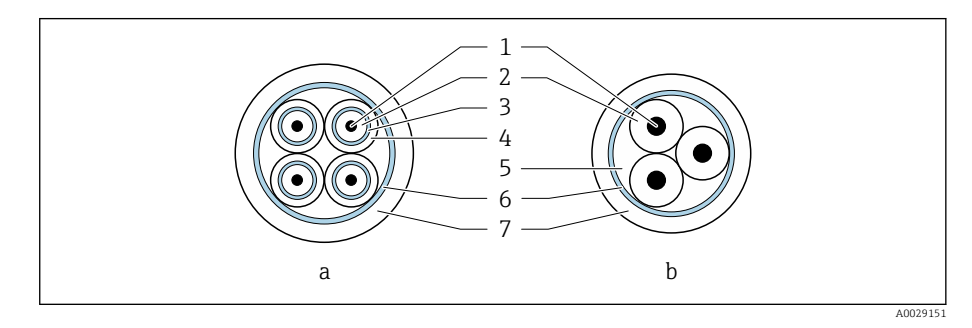

- 🖻 8 Cable cross-section
- a Electrode cable
- b Coil current cable
- 1 Core
- 2 Core insulation
- 3 Core shield
- 4 Core jacket
- 5 Core reinforcement
- 6 Cable shield
   7 Outer jacket

| Design                              | $3 \times 0.38 \text{ mm}^2$ (20 AWG) with common, braided copper shield ( $\emptyset \sim 9.5 \text{ mm}$ (0.37 in)) and individual shielded cores                                                          |
|-------------------------------------|----------------------------------------------------------------------------------------------------|
|                                     | If using the empty pipe detection (EPD) function:<br>$4 \times 0.38 \text{ mm}^2$ (20 AWG)) with common, braided copper shield<br>( $\emptyset \sim 9.5 \text{ mm}$ (0.37 in)) and individual shielded cores |
| Conductor resistance                | $\leq$ 50 $\Omega$ /km (0.015 $\Omega$ /ft)                                                                                                    |
| Capacitance: core/shield            | ≤ 420 pF/m (128 pF/ft)                                                                                                    |
| Cable length                        | Depends on the medium conductivity: maximum 200 m (656 ft)                                                                                                    |
| Cable lengths (available for order) | 5 m (15 ft), 10 m (30 ft), 20 m (60 ft) or variable length: maximum 200 m (656 ft)                                                                                                    |
| Operating temperature               | -20 to +80 °C (-4 to +176 °F)                                                                                                    |

#### **Electrode cable**

#### **Coil current cable**

| Design                              | $3 \times 0.38 \text{ mm}^2$ (20 AWG) with common, braided copper shield ( $\emptyset \sim 9.5 \text{ mm}$ (0.37 in)) and individual shielded cores |
|-------------------------------------|----------------------------------------------------------------------------------------------------|
| Conductor resistance                | $\leq$ 37 $\Omega$ /km (0.011 $\Omega$ /ft)                                                                                                    |
| Capacitance: core/shield            | ≤ 120 pF/m (37 pF/ft)                                                                                                    |
| Cable length                        | Depends on the medium conductivity, max. 200 m (656 ft)                                                                                             |
| Cable lengths (available for order) | 5 m (15 ft), 10 m (30 ft), 20 m (60 ft) or variable length up to max.<br>200 m (656 ft)                                                             |
| Operating temperature               | -20 to +80 °C (-4 to +176 °F)                                                                                                    |
| Test voltage for cable insulation   | $\leq$ AC 1433 V rms 50/60 Hz or $\geq$ DC 2026 V                                                                                                   |

# **Performance characteristics**

### **Reference operating conditions**

- Error limits based on ISO 20456:2017
- Water, typically: +15 to +45 °C (+59 to +113 °F); 0.5 to 7 bar (73 to 101 psi)
- Data as indicated in the calibration protocol
- Accuracy based on accredited calibration rigs according to ISO 17025
- Reference temperature for conductivity measurement: 25 °C (77 °F)

To obtain measured errors, use the *Applicator* sizing tool  $\rightarrow$  *Service-specific* accessory , 🖺 157

## Maximum measured error

o. r. = of reading

#### Error limits under reference operating conditions

## Volume flow

±0.5 % o. r.±1 mm/s (±0.04 in/s)

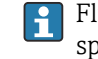

Fluctuations in the supply voltage do not have any effect within the specified range.

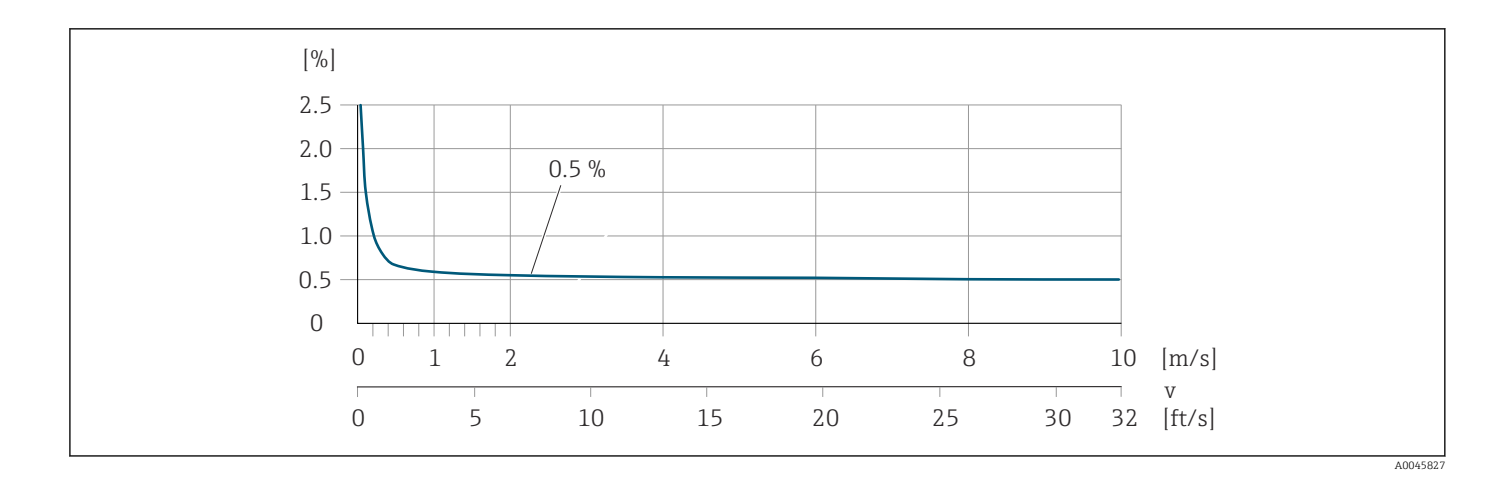

#### Temperature

±3 °C (±5.4 °F)

#### Electrical conductivity

Max. measured error not specified.

#### Accuracy of outputs

| Current output         | ±5 μA                                                                  |
|------------------------|------------------------------------------------------------------------|
| Pulse/frequency output | Max. $\pm 100$ ppm o. r. (across the entire ambient temperature range) |

## Repeatability

| Volume flow             | Max. ±0.1 % o. r. ± 0.5 mm/s (0.02 in/s)                                                                                                    |
|-------------------------|----------------------------------------------------------------------------------------------------|
| Electrical conductivity | <ul> <li>Max. ±5 % o. r. (5 to 100000 μS/cm)</li> <li>Max. ±1 % o. r. for DN 15 to 150 in conjunction with stainless steel process connections, 1.4404 (F316L)</li> </ul> |
| Temperature             | ±0.5 °C (±0.9 °F)                                                                                                    |

## Temperature measurement response time

T<sub>90</sub> < 15 s

# Influence of ambient temperature

| Current output         | Temperature coefficient max. 1 µA/°C               |
|------------------------|----------------------------------------------------|
| Pulse/frequency output | No additional effect. Is included in the accuracy. |

# Environment

## Ambient temperature range

| Transmitter   | -40 to +60 °C (-40 to +140 °F)                                                                                                    |
|---------------|----------------------------------------------------------------------------------------------------|
| Local display | -20 to $+60$ °C ( $-4$ to $+140$ °F)<br>The readability of the display may be impaired at temperatures outside the temperature range. |
| Sensor        | -40 to +60 °C (-40 to +140 °F)                                                                                                    |
| Liner         | Do not exceed or fall below the permitted temperature range of the liner .                                                            |
|               | Dependency of ambient temperature on medium temperature $\rightarrow$ <i>Medium temperature range</i> , $\cong$ 104                   |

## Storage temperature

The storage temperature corresponds to the ambient temperature range of the transmitter and sensor.

## **Relative humidity**

The device is suitable for use in outdoor and indoor areas with a relative humidity of 5 to 95%.

# **Operating height**

According to EN 61010-1

- Without overvoltage protection:  $\leq 2\,000$  m
- With overvoltage protection: > 2 000 m

## **Degree of protection**

| Transmitter | <ul> <li>IP66/67, Type 4X enclosure, suitable for pollution degree 4</li> <li>Open housing: IP20, Type 1 enclosure, suitable for pollution degree 2</li> </ul> |
|-------------|----------------------------------------------------------------------------------------------------|
| Sensor      | IP66/67, Type 4X enclosure, suitable for pollution degree 4                                                                                                    |

## Vibration-resistance and shock-resistance

#### **Compact version**

| <ul><li>Vibration, sinusoidal</li><li>Following IEC 60068-2-6</li><li>20 cycles per axis</li></ul>                | 2 to 8.4 Hz<br>8.4 to 2 000 Hz  | 3.5 mm peak<br>1 g peak                 |
|----------------------------------------------------------------------------------------------------|---------------------------------|-----------------------------------------|
| <ul><li>Vibration, broad-band random</li><li>Following IEC 60068-2-64</li><li>120 min per axis</li></ul>          | 10 to 200 Hz<br>200 to 2 000 Hz | 0.003 g²/Hz<br>0.001 g²/Hz (1.54 g rms) |
| <ul> <li>Shocks, half-sine</li> <li>Following IEC 60068-2-27</li> <li>3 positive and 3 negative shocks</li> </ul> | 6 ms 30 g                       |                                         |

#### Shock

Due to rough handling according to IEC 60068-2-31.

### Remote version (sensor)

| Vibration, sinusoidal<br>• Following IEC 60068-2-6<br>• 20 cycles per axis                                   | 2 to 8.4 Hz<br>8.4 to 2 000 Hz  | 7.5 mm peak<br>2 g peak               |  |  |
|----------------------------------------------------------------------------------------------------|---------------------------------|---------------------------------------|--|--|
| <ul><li>Vibration, broad-band random</li><li>Following IEC 60068-2-6</li><li>120 min per axis</li></ul>      | 10 to 200 Hz<br>200 to 2 000 Hz | 0.01 g²/Hz<br>0.003 g²/Hz (2.7 g rms) |  |  |
| <ul><li>Shocks, half-sine</li><li>Following IEC 60068-2-6</li><li>3 positive and 3 negative shocks</li></ul> | 6 ms 50 g                       |                                       |  |  |

#### Shock

Due to rough handling according to IEC 60068-2-31.

# **Interior cleaning**

Available methods of internal cleaning:

- Cleaning in place (CIP)
- Sterilization in place (SIP)

# **Electromagnetic compatibility (EMC)**

As per IEC/EN 61326 and NAMUR Recommendation NE 21.

For more information: Declaration of Conformity

# Process

### Medium temperature range

-20 to +150 °C (-4 to +302 °F)

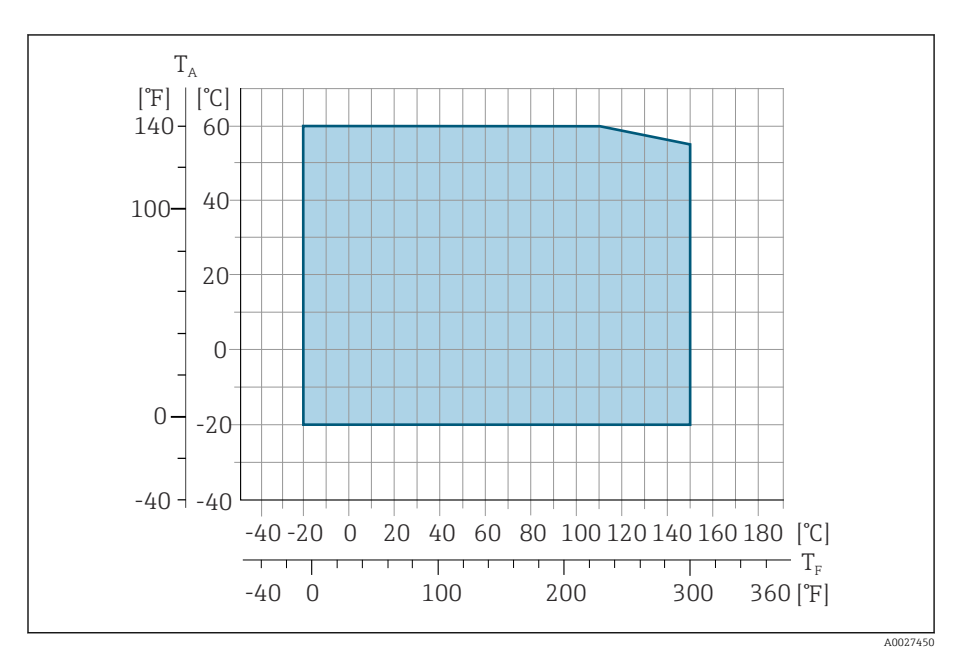

- *T<sub>A</sub> Ambient temperature*
- $T_F$  Medium temperature

### Conductivity

The minimum conductivity is:

- 5 μS/cm for liquids in general
- 20 µS/cm for demineralized water

The following basic conditions must be observed for < 20  $\mu$ S/cm:

- Order code 013 for "Functionality", option D "Extended transmitter" and higher output signal damping is recommended for values under 20 µS/cm.
- Observe the maximum permitted cable length  $L_{max}$ . This length is determined by the conductivity of the medium.
- With order code 013 "Functionality", option A "Standard transmitter" and empty pipe detection (EPD) switched on, the minimum conductivity is 20  $\mu S/cm.$
- With order code 013 "Functionality", option A "Standard transmitter" remote version, empty pipe detection may not be activated if  $L_{max} > 20$  m.

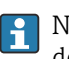

Note that in the case of the remote version, the minimum conductivity depends on the cable length.

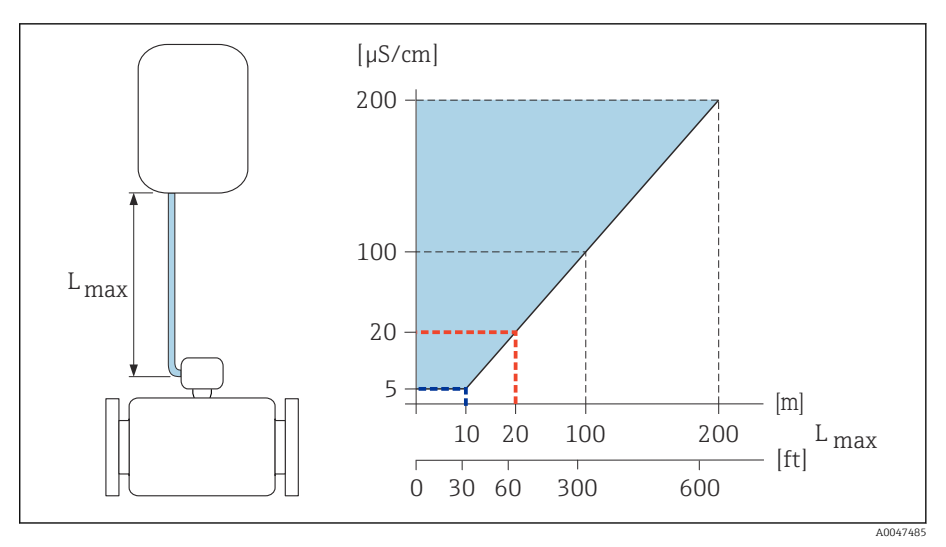

Permitted length of connecting cable

Colored area = permitted range  $L_{max}$ = length of connecting cable in [m] ([ft]) [ $\mu$ S/cm] = medium conductivity Red line = order code 013 "Functionality", option A "Standard transmitter" Blue line = order code 013 "Functionality", option D "Extended transmitter"

## **Flow limit**

Pipe diameter and flow rate determine the nominal diameter of the sensor.

The flow velocity is increased by reducing the sensor nominal diameter.

| 2 to 3 m/s (6.56 to 9.84 ft/s) | Optimum flow velocity                               |
|--------------------------------|-----------------------------------------------------|
| v < 2 m/s (6.56 ft/s)          | For low conductivity values                         |
| v > 2 m/s (6.56 ft/s)          | For media producing buildup, e.g. high-<br>fat milk |

#### **Pressure-temperature ratings**

Maximum permitted medium pressure as a function of the medium temperature.

The data relate to all pressure bearing parts of the device.

#### Process connections with O-ring seal, DN 2 to 25 (1/12 to 1")

Maximum permitted medium pressure as a function of the medium temperature.

The data relate to all pressure bearing parts of the device.

#### Fixed flange according to EN 1092-1

Stainless steel

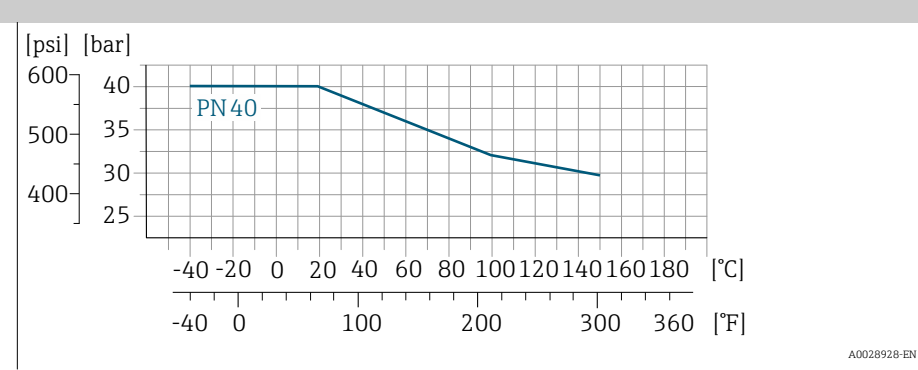

#### Fixed flange according to ASME B16.5

Stainless steel [psi] [bar] 300 20 Cl150 15 200 10 100 5 0 0 20 40 60 80 100120140160180 [°C] -40-20 0 -40 0 100 200 300 360 [°F] 40028936-FN

#### Fixed flange according to JIS B2220

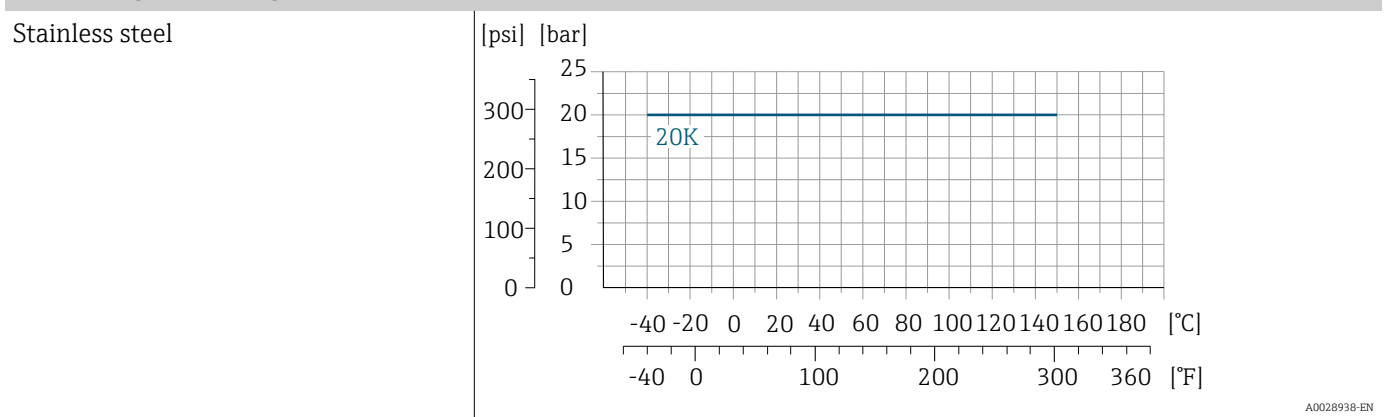

#### Coupling according to ISO 288 / DIN2999, NPT Welding nipple according to DIN EN ISO 1127, ISO 2037

Stainless steel

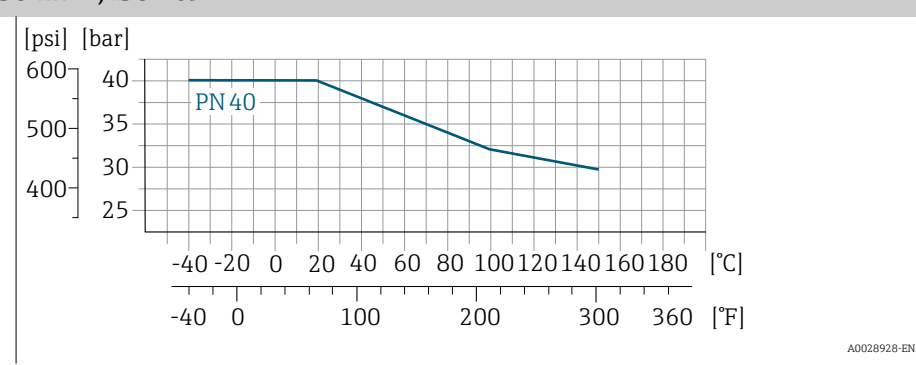

### Process connections with aseptic gasket seal, DN 2 to 25 (1/12 to 1")

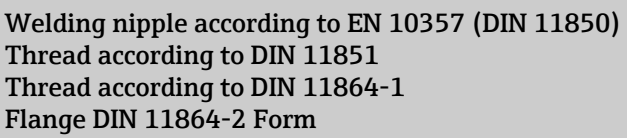

Stainless steel

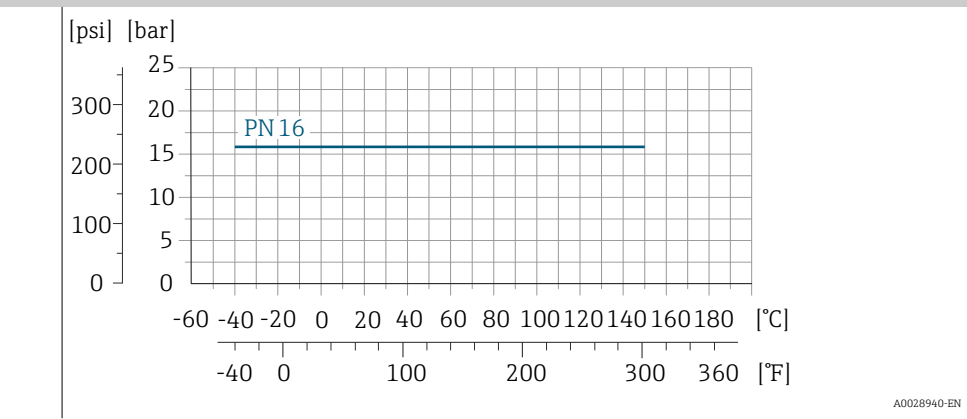

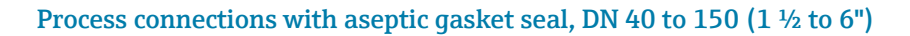

#### Welding nipple according to ASME BPE Welding nipple according to EN 10357 (DIN 11850) Welding nipple according to ISO 2037 Thread according to DIN 11851

Stainless steel

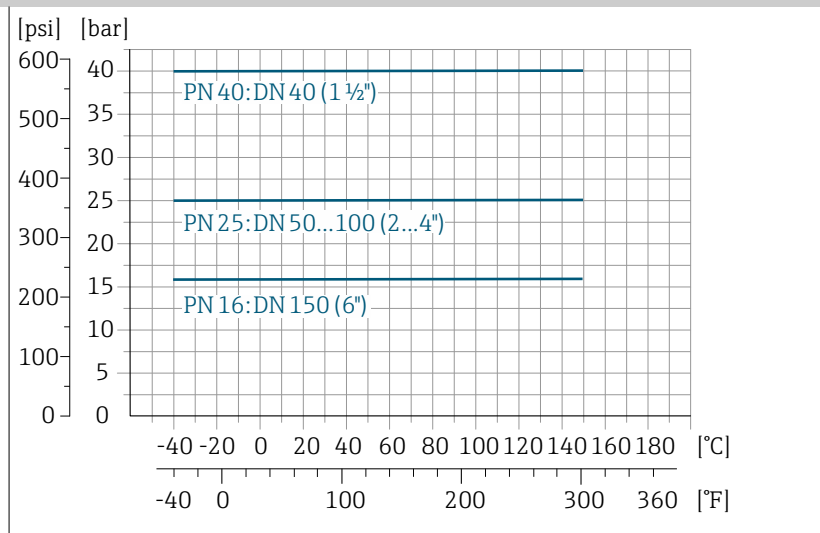

A0028942-EN

#### Flange DIN 11864-2 Form A, flange with notch Thread according to DIN 11864-1

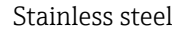

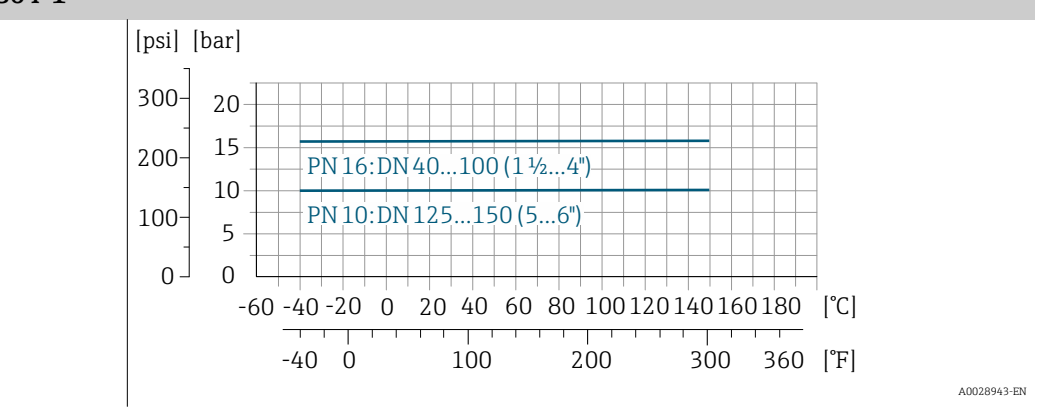

#### Tri-clamp

Stainless steel

The clamp connections are suitable up to a maximum pressure of 16 bar (232 psi). Please observe the operating limits of the clamp and seal used, as they can be over 16 bar (232 psi). The clamp and seal are not included in the scope of supply.

## **Pressure tightness**

Limit values for the absolute pressure depending on the liner and medium temperature

| PFA | Nominal diameter |           | Absolute pressure in [mbar] ([psi]) |                     |                      |                      |                      |
|-----|------------------|-----------|-------------------------------------|---------------------|----------------------|----------------------|----------------------|
|     | [mm]             | [in]      | +25 °C<br>(+77 °F)                  | +80 °C<br>(+176 °F) | +100 °C<br>(+212 °F) | +130 °C<br>(+266 °F) | +150 °C<br>(+302 °F) |
|     | 2 to 150         | ¹⁄₁₂ to 6 | 0 (0)                               | 0 (0)               | 0 (0)                | 0 (0)                | 0 (0)                |

### **Pressure loss**

- No pressure loss: as of DN 8 (5/16"), with transmitter installed in a pipe with the same nominal diameter.
- Pressure loss information when adapters are used  $\rightarrow$  *Adapters*, 🖺 30
## **Mechanical construction**

#### Weight

All values refer to devices with flanges with a standard pressure rating. Weight data are guideline values. The weight may be lower than indicated depending on the pressure rating and design.

#### Transmitter remote version

- Polycarbonate: 1.4 kg (3.1 lbs)
- Aluminum: 2.4 kg (5.3 lbs)

#### Sensor remote version

Aluminum sensor connection housing: see the information in the following table.

| Nominal diameter |       | Weight |       |  |  |
|------------------|-------|--------|-------|--|--|
| [mm]             | [in]  | [kg]   | [lbs] |  |  |
| 2                | 1/12  | 4.7    | 10.4  |  |  |
| 4                | 5/32  | 4.7    | 10.4  |  |  |
| 8                | 5/16  | 4.7    | 10.4  |  |  |
| 15               | 1/2   | 4.6    | 10.1  |  |  |
| 25               | 1     | 5.5    | 12.1  |  |  |
| 40               | 1 1⁄2 | 6.8    | 15.0  |  |  |
| 50               | 2     | 7.3    | 16.1  |  |  |
| 65               | -     | 8.1    | 17.9  |  |  |
| 80               | 3     | 8.7    | 19.2  |  |  |
| 100              | 4     | 10.0   | 22.1  |  |  |
| 125              | 5     | 15.4   | 34.0  |  |  |
| 150              | 6     | 17.8   | 39.3  |  |  |

## Measuring pipe specification

| Nominal diameter |       | Pressure rating <sup>1)</sup> | Process connection internal diameter |      |  |  |
|------------------|-------|-------------------------------|--------------------------------------|------|--|--|
|                  |       | EN (DIN)                      | PI                                   | Ā    |  |  |
| [mm]             | [in]  | [bar]                         | [mm]                                 | [in] |  |  |
| 2                | 1/12  | PN 16/40                      | 2.25                                 | 0.09 |  |  |
| 4                | 5/32  | PN 16/40                      | 4.5                                  | 0.18 |  |  |
| 8                | 5/16  | PN 16/40                      | 9.0                                  | 0.35 |  |  |
| 15               | 1/2   | PN 16/40                      | 16.0                                 | 0.63 |  |  |
| -                | 1     | PN 16/40                      | 22.6                                 | 0.89 |  |  |
| 25               | -     | PN 16/40                      | 26.0                                 | 1.02 |  |  |
| 40               | 1 1/2 | PN 16/25/40                   | 35.3                                 | 1.39 |  |  |
| 50               | 2     | PN 16/25                      | 48.1                                 | 1.89 |  |  |
| 65               | -     | PN 16/25                      | 59.9                                 | 2.36 |  |  |
| 80               | 3     | PN 16/25                      | 72.6                                 | 2.86 |  |  |
| 100              | 4     | PN 16/25                      | 97.5                                 | 3.84 |  |  |

| Nominal diameter |      | Pressure rating <sup>1)</sup> Process connection |       | n internal diameter |  |
|------------------|------|--------------------------------------------------|-------|---------------------|--|
|                  |      | EN (DIN)                                         | PI    | Ā                   |  |
| [mm]             | [in] | [bar]                                            | [mm]  | [in]                |  |
| 125              | 5    | PN 10/16                                         | 120.0 | 4.72                |  |
| 150              | 6    | PN 10/16                                         | 146.5 | 5.77                |  |

1) Depending on process connection and seals used

#### **Materials**

| Transmitter housing                                                             |                                                                                                    |  |  |  |  |  |
|---------------------------------------------------------------------------------|----------------------------------------------------------------------------------------------------|--|--|--|--|--|
| Order code for "Housing"                                                        | <ul><li>Option A: aluminum, AlSi10Mg, coated</li><li>Option M: polycarbonate</li></ul>                                                                                          |  |  |  |  |  |
| Window material                                                                 | <ul> <li>Order code for "Housing" option A: glass</li> <li>Order code for "Housing" option M: polycarbonate</li> </ul>                                                          |  |  |  |  |  |
| Sensor connection housing                                                       |                                                                                                    |  |  |  |  |  |
|                                                                                 | Stainless steel 1.4301 (304)                                                                                                    |  |  |  |  |  |
| Cable glands and entries                                                        |                                                                                                    |  |  |  |  |  |
| Cable gland M20×1.5                                                             | Plastic                                                                                                    |  |  |  |  |  |
| Adapter for cable entry with female thread G $\frac{1}{2}$ or NPT $\frac{1}{2}$ | Nickel-plated brass                                                                                                    |  |  |  |  |  |
| Connecting cable for remote version                                             |                                                                                                    |  |  |  |  |  |
|                                                                                 | Electrode and coil current cable:<br>PVC cable with copper shield                                                                                                    |  |  |  |  |  |
| Sensor housing                                                                  |                                                                                                    |  |  |  |  |  |
|                                                                                 | Stainless steel: 1.4301 (304)                                                                                                    |  |  |  |  |  |
| Measuring tubes                                                                 |                                                                                                    |  |  |  |  |  |
|                                                                                 | Stainless steel: 1.4301 (304)                                                                                                    |  |  |  |  |  |
| Liner                                                                           |                                                                                                    |  |  |  |  |  |
|                                                                                 | PFA (USP Class VI, FDA 21 CFR 177.2600)                                                                                                    |  |  |  |  |  |
| Electrodes                                                                      |                                                                                                    |  |  |  |  |  |
|                                                                                 | Stainless steel: 1.4435 (316L)                                                                                                    |  |  |  |  |  |
| Seals                                                                           |                                                                                                    |  |  |  |  |  |
|                                                                                 | <ul> <li>O-ring seal, DN 2 to 25 (1/12 to 1"): EPDM, FKM, Kalrez</li> <li>Aseptic (hygienic design) gasket seal, DN 2 to 150 (1/12 to 6"): EPDM, FKM, VMQ (silicone)</li> </ul> |  |  |  |  |  |

| Process connections |                                                                                                    |
|---------------------|----------------------------------------------------------------------------------------------------|
|                     | <ul> <li>Stainless steel, 1.4404 (F316L)</li> <li>PVDF</li> <li>PVC adhesive sleeve</li> </ul>                                                                        |
| Wall mounting kit   |                                                                                                    |
|                     | Stainless steel 1.4301 (304)<br>Does not meet the hygienic design installation guidelines.                                                                            |
| Spacer              |                                                                                                    |
|                     | Stainless steel 1.4435 (F316L)                                                                                                    |
| Accessories         |                                                                                                    |
| Protective cover    | Stainless steel, 1.4404 (316L)                                                                                                    |
| Pipe mounting set   | Stainless steel 1.4301 (304)                                                                                                    |
| Wall mounting kit   | Stainless steel 1.4301 (304)<br>Does not meet the hygienic design installation guidelines.                                                                            |
|                     | Fitted electrodes                                                                                                    |
|                     | <ul> <li>Standard electrodes:</li> <li>Measuring electrodes</li> <li>Empty pipe detection electrode (only DN 15 to 150 (<sup>1</sup>/<sub>2</sub> to 6 "))</li> </ul> |
|                     | Surface roughness                                                                                                    |
|                     | Data relate to surfaces in contact with the medium.                                                                                                    |
|                     | Stainless steel electrodes, 1.4435 (316L); Alloy C22, 2.4602 (UNS N06022);<br>platinum; tantalum:<br>≤ 0.3 to 0.5 μm (11.8 to 19.7 μin)                               |
|                     | Liner with PFA:<br>≤ 0.4 µm (15.7 µin)                                                                                                    |

Stainless steel process connections:

- With O-ring seal:  $Ra \le 1.6 \mu m (63 \mu in)$  With aseptic seal:  $R_{amax} = 0.76 \mu m (30 \mu in)$ ,

# Local display

# **Operating concept**

| Operation method    | <ul><li> Operation via local display with touch screen.</li><li> Operation via SmartBlue App.</li></ul>                                                                                                    |
|---------------------|----------------------------------------------------------------------------------------------------|
| Menu structure      | Operator-oriented menu structure for user-specific tasks:<br>Diagnostics<br>Application<br>System<br>Guidance<br>Language                                                                                                    |
| Commissioning       | <ul> <li>Commissioning via a guided menu (Commissioning wizard).</li> <li>Menu guidance with interactive help function for individual parameters.</li> </ul>                                                                                                    |
| Reliable operation  | <ul> <li>Operation in local language.</li> <li>Uniform operating philosophy in device and in the SmartBlue App.</li> <li>Write protection</li> <li>When electronics modules are replaced: configurations are transferred using the T-DAT Backup device memory. The device memory contains process data, device data and the event logbook. No reconfiguration is necessary.</li> </ul> |
| Diagnostic behavior | <ul> <li>Efficient diagnostic behavior increases measurement availability:</li> <li>Open troubleshooting measures via local display and SmartBlue App.</li> <li>Diverse simulation options.</li> <li>Logbook of events that have occurred.</li> </ul>                                                                                                    |

# **Operating options**

| Local display | $ \begin{array}{c ccccccccccccccccccccccccccccccccccc$                                                                                                    |
|---------------|----------------------------------------------------------------------------------------------------|
|               | <ul> <li>LCD touch screen</li> <li>Depends on the orientation, automatic alignment of local display.</li> <li>Configuration of display format for measured variables and status variables.</li> </ul>                                                                                                    |
|               | <ul> <li>Operating elements:</li> <li>Touch screen</li> <li>Local display can also be accessed in the hazardous area.</li> </ul>                                                                                                    |
| SmartBlue App | <ul> <li>The SmartBlue App allows the user to put devices into operation and operate them.</li> <li>Based on Bluetooth.</li> <li>No separate driver required.</li> <li>Available for mobile handheld terminals, tablets and smartphones.</li> <li>Suitable for convenient and secure access to devices in hard-to-reach locations or in hazardous areas.</li> <li>Can be used within a 20 m (65.6 ft) radius of the device.</li> <li>Encrypted and secure data transmission.</li> <li>No data loss during commissioning and maintenance.</li> <li>Diagnostic information and process information in real time.</li> </ul> |

| Operating tools   | Operating unit                                                                                                    | Interface                                                                    | Additional information                                                                            |
|-------------------|----------------------------------------------------------------------------------------------------|------------------------------------------------------------------------------|---------------------------------------------------------------------------------------------------|
| DeviceCare SFE100 | <ul> <li>Notebook</li> <li>PC</li> <li>Tablet with Microsoft<br/>Windows system</li> </ul>                                 | <ul><li>CDI service<br/>interface</li><li>Fieldbus<br/>protocol</li></ul>    | Innovation brochure IN01047S                                                                      |
| FieldCare SFE500  | <ul> <li>Notebook</li> <li>PC</li> <li>Tablet with Microsoft<br/>Windows system</li> </ul>                                 | <ul> <li>CDI service<br/>interface</li> <li>Fieldbus<br/>protocol</li> </ul> | Operating Instructions BA00027S and BA00059S                                                      |
| SmartBlue App     | <ul> <li>Devices with iOS:<br/>iOS9.0 or higher</li> <li>Devices with Android:<br/>Android 4.4 KitKat or higher</li> </ul> | Bluetooth                                                                    | Endress+HauserSmartBlue App:<br>• Google Playstore (Android)<br>• iTunes Apple Shop (iOS devices) |

#### **Operating tools**

## **Certificates and approvals**

#### Non-Ex approval

- cCSAus
- EAC
- UK
- KC

#### **Pressure Equipment Directive**

- CRN
- PED Cat. II/III

#### Sanitary compatibility

- 3-A approval
  - Only measuring devices with the order code for "Additional approval", option LP "3A" have 3-A approval.
  - The 3-A approval refers to the measuring device.
  - When installing the measuring device, ensure that no liquid can accumulate on the outside of the measuring device. Remote transmitters must be installed in accordance with the 3-A Standard.
  - Accessories (e.g. weather protection cover, pipe mounting set) must be installed in accordance with the 3-A Standard. Each accessory can be cleaned. Disassembly may be necessary under certain circumstances.
- EHEDG-tested

Only measuring devices with the order code for "Additional approval", option LT "EHEDG" have been tested and meet the requirements of the EHEDG. To meet the requirements for EHEDG certification, the device must be used with process connections in accordance with the EHEDG position paper entitled "Easy cleanable Pipe couplings and Process connections" (www.ehedg.org).

• Food Contact Materials Regulation (EC) 1935/2004 A declaration for a specific serial number that confirms compliance with the requirements of (EC) 1935/2004 is only generated for measuring devices with the order code for "Test, Certificate", option J1 "EU Food Contact Materials (EC) 1935/2004.

#### FDA

A declaration for a specific serial number that confirms compliance with FDA requirements is only generated for measuring devices with the order code for "Test, Certificate", option J2 "US Food Contact Materials FDA CFR 21".

- Food Contact Materials Regulation GB 4806 A declaration for a specific serial number that confirms compliance with the requirements of GB 4806 is only generated for measuring devices with the order code for "Test, Certificate", option J3 "CN Food Contact Materials GB 4806.
- Seals

FDA-compliant (except Kalrez seals)

#### Pharmaceutical compatibility

FDA

A declaration for a specific serial number that confirms compliance with FDA requirements is only generated for measuring devices with the order code for "Test, Certificate", option J2 "US Food Contact Materials FDA CFR 21".

- USP Class VI
- TSE/BSE Certificate of Suitability
- cGMP

Devices with the order code for "Test, Certificate", option JG "Conformity with cGMP-derived requirements, declaration" comply with the requirements of cGMP with regard to the surfaces of parts in contact with the medium, design, FDA 21 CFR material conformity, USP Class VI tests and TSE/BSE conformity. A serial number-specific declaration is generated.

#### **Radio approval**

The device has radio approvals.

#### Other standards and guidelines

IEC/EN 60529

Degrees of protection provided by enclosures (IP code)

 IEC/EN 60068-2-6 Environmental influences: Test procedure - Test Fc: vibrate (sinusoidal)
 IEC/EN 60068-2-31

Environmental influences: Test procedure - Test Ec: shocks due to rough handling, primarily for devices.

 IEC/EN 61010-1
 Safety requirements for electrical equipment for measurement, control and laboratory use - general requirements.

- CAN/CSA-C22.2 No. 61010-1-12
   Safety Requirements for Electrical Equipment for Measurement, Control and Laboratory Use - Part 1 General Requirements.
- IEC/EN 61326
   Emission in accordance with Class A requirements. Electromagnetic compatibility (EMC requirements)
- ANSI/ISA-61010-1 (82.02.01)
   Safety Requirements for Electrical Equipment for Measurement, Control and Laboratory Use - Part 1 General Requirements.
- NAMUR NE 21 Electromagnetic compatibility (EMC) of industrial process and laboratory control equipment.
- NAMUR NE 32
   Data retention in the event of a power failure in field and control instruments with microprocessors.

NAMUR NE 43

Standardization of the signal level for the breakdown information of digital transmitters with analog output signal.

- NAMUR NE 53 Software of field devices and signal-processing devices with digital electronics.
- NAMUR NE 105 Specifications for integrating fieldbus devices in engineering tools for field devices.
- NAMUR NE 107 Self-monitoring and diagnosis of field devices.
- NAMUR NE 131
- Requirements for field devices for standard applications.
- ETSI EN 300 328

Guidelines for 2.4 GHz radio components

 EN 301489 Electromagnetic compatibility and radio spectrum matters (ERM).

# **Application packages**

#### Use

Many different application packages are available to enhance the functionality of the device. Such packages might be needed to address safety aspects or specific application requirements.

The application packages can be ordered with the device or subsequently from Endress+Hauser. Detailed information on the relevant order code is available from your local Endress+Hauser sales organization or on the product page of the Endress+Hauser website: www.endress.com.

#### Heartbeat Verification + Monitoring

#### **Heartbeat Verification**

Availability depends on the product structure.

Meets the requirement for traceable verification to DIN ISO 9001:2008 Chapter 7.6 a) "Control of monitoring and measuring equipment":

- Functional testing in the installed state without interrupting the process.
- Traceable verification results on request, including a report.
- Simple testing process with local operation or other operating interfaces.
- Clear measuring point assessment (pass/fail) with high test coverage within the framework of manufacturer specifications.
- Extension of calibration intervals according to operator's risk assessment.

#### **Heartbeat Monitoring**

Availability depends on the product structure.

Heartbeat Monitoring continuously supplies data, which are characteristic of the measuring principle, to an external condition monitoring system for the purpose of preventive maintenance or process analysis. These data enable the operator to:

- Draw conclusions using these data and other information about the impact the process influences, e.g. corrosion, abrasion, formation of buildup, have on the measuring performance over time.
- Schedule servicing in time.
- Monitor the process quality or product quality, e.g. gas pockets.

#### High-speed filling <5s

Availability depends on the selected product structure.

The "High-speed filling <5s" option is for customers with fast filling/dosing applications with a start/stop time (batch) of less than 5 seconds.

With this option, the following parameters are automatically set during production:

- Measuring period: 20 ms (factory setting: 60 ms)
- Integration time: 5 ms (factory setting: 20 ms)
- Filter setting: binominal filter (factory setting: dynamic flow)
- Pulse settings: Pulse width 0.1 ms, Value per pulse 1 ml (0.0338 fl oz)
- Median: 0
- Damping: 0

A minimum conductivity of  $\geq$  50  $\mu S/cm$  is required for high-speed filling applications.

Application examples include:

High-speed dosing applications (batches) with high repeatability requirements (e.g.: sack filling, other filling applications)

# 14 Dimensions in SI units

| Compact version                                                                                                    | 118        |
|----------------------------------------------------------------------------------------------------|------------|
| Order code for "Housing", option A "Aluminum, coated"<br>Order code for "Housing", option M "Compact, polycarbonate" | 118<br>119 |
| Remote version                                                                                                    | 120        |
| Transmitter remote version                                                                                           | 120        |
| Sensor remote version                                                                                                | 121        |
| Sensor flange connection                                                                                             | 122        |
| Flange connections                                                                                                   | 124        |
| Flange DIN 11864-2 Form A, flange with groove                                                                        | 124        |
| Flange DIN 11864-2 Form A, flange with notch                                                                         | 124        |
| Flange according to ASME B16.5 Class 150                                                                             | 125        |
| Flange according to JIS B2220, 20K                                                                                   | 126        |
| Clamp connections                                                                                                    | 127        |
| Tri-Clamp                                                                                                    | 127        |
| Welding nipple                                                                                                    | 128        |
| Welding nipple according to EN 10357                                                                                 | 128        |
| Welding nipple according to ISO 1127                                                                                 | 128        |
| Welding nipple according to ASME BPE                                                                                 | 120        |
| Couplings                                                                                                    | 131        |
| Thread according to DIN 11851                                                                                        | 131        |
| Thread according to DIN 11864-1, Form A                                                                              | 132        |
| Thread according to SMS 1145                                                                                         | 132        |
| Male thread according to ISO 228/DIN 2999                                                                            | 133        |
| Mounting kit                                                                                                    | 134        |
|                                                                                                    | 154        |
| Accessories                                                                                                    | 135        |
| Spacer                                                                                                    | 135        |
| Male thread with O-ring seal                                                                                         | 136        |
| Female thread with O-ring seal                                                                                       | 136        |
| Tri-Clamp                                                                                                    | 137        |
| Protective cover                                                                                                    | 137        |

# **Compact version**

# Order code for "Housing", option A "Aluminum, coated"

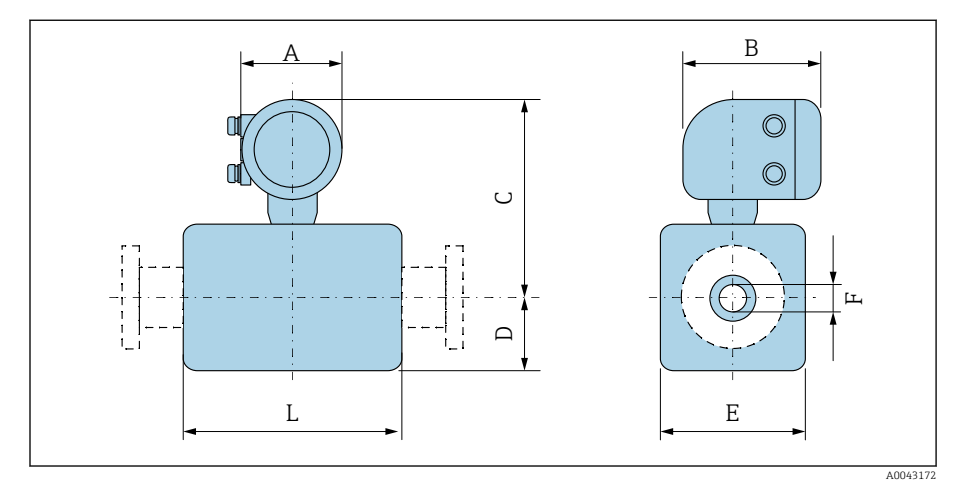

| D    | N     | A 1) | В    | С    | D    | E    | F     | L <sup>2)</sup> |
|------|-------|------|------|------|------|------|-------|-----------------|
| [mm] | [in]  | [mm] | [mm] | [mm] | [mm] | [mm] | [mm]  | [mm]            |
| 2    | 1/12  | 139  | 178  | 235  | 48   | 43   | 2.25  | 86              |
| 4    | 1/32  | 139  | 178  | 235  | 48   | 43   | 4.5   | 86              |
| 8    | 5/16  | 139  | 178  | 235  | 48   | 43   | 9     | 86              |
| 15   | 1/2   | 139  | 178  | 235  | 48   | 43   | 16    | 86              |
| -    | 1     | 139  | 178  | 239  | 52   | 56   | 22.6  | 86              |
| 25   | -     | 139  | 178  | 239  | 52   | 56   | 26.0  | 86              |
| 40   | 1 1/2 | 139  | 178  | 242  | 54   | 107  | 34.8  | 140             |
| 50   | 2     | 139  | 178  | 249  | 60   | 120  | 47.5  | 140             |
| 65   | -     | 139  | 178  | 256  | 68   | 135  | 60.2  | 140             |
| 80   | 3     | 139  | 178  | 263  | 74   | 148  | 72.9  | 140             |
| 100  | 4     | 139  | 178  | 276  | 87   | 174  | 97.4  | 140             |
| 125  | _     | 139  | 178  | 292  | 103  | 206  | 120.0 | 200             |
| 150  | 6     | 139  | 178  | 306  | 117  | 234  | 146.9 | 200             |

1) Depending on the cable gland used: values up to + 30 mm

2) Total length depends on the process connections.

# Order code for "Housing", option M "Compact, polycarbonate"

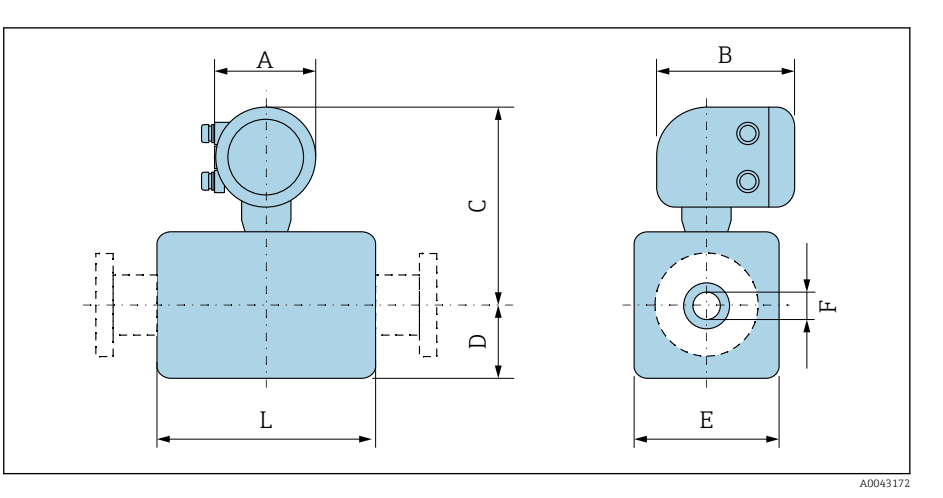

| D    | N                            | A 1) | В    | С    | D    | Е    | F     | L <sup>2)</sup> |
|------|------------------------------|------|------|------|------|------|-------|-----------------|
| [mm] | [in]                         | [mm] | [mm] | [mm] | [mm] | [mm] | [mm]  | [mm]            |
| 2    | 1/ <sub>12</sub>             | 132  | 172  | 232  | 55   | 43   | 2.25  | 86              |
| 4    | 1/32                         | 132  | 172  | 232  | 55   | 43   | 4.5   | 86              |
| 8    | <sup>5</sup> / <sub>16</sub> | 132  | 172  | 232  | 55   | 43   | 9     | 86              |
| 15   | 1/2                          | 132  | 172  | 232  | 55   | 43   | 16    | 86              |
| -    | 1                            | 132  | 172  | 237  | 55   | 56   | 22.6  | 86              |
| 25   | -                            | 132  | 172  | 237  | 55   | 56   | 26.0  | 86              |
| 40   | 1 1/2                        | 132  | 172  | 240  | 54   | 107  | 34.8  | 140             |
| 50   | 2                            | 132  | 172  | 247  | 60   | 120  | 47.5  | 140             |
| 65   | -                            | 132  | 172  | 254  | 67   | 135  | 60.2  | 140             |
| 80   | 3                            | 132  | 172  | 260  | 74   | 148  | 72.9  | 140             |
| 100  | 4                            | 132  | 172  | 273  | 87   | 174  | 97.4  | 140             |
| 125  | -                            | 132  | 172  | 289  | 103  | 206  | 120.0 | 200             |
| 150  | 6                            | 132  | 172  | 303  | 117  | 234  | 146.9 | 200             |

1) Depending on the cable gland used: values up to + 30 mm

2) Total length depends on the process connections.

# **Remote version**

## Transmitter remote version

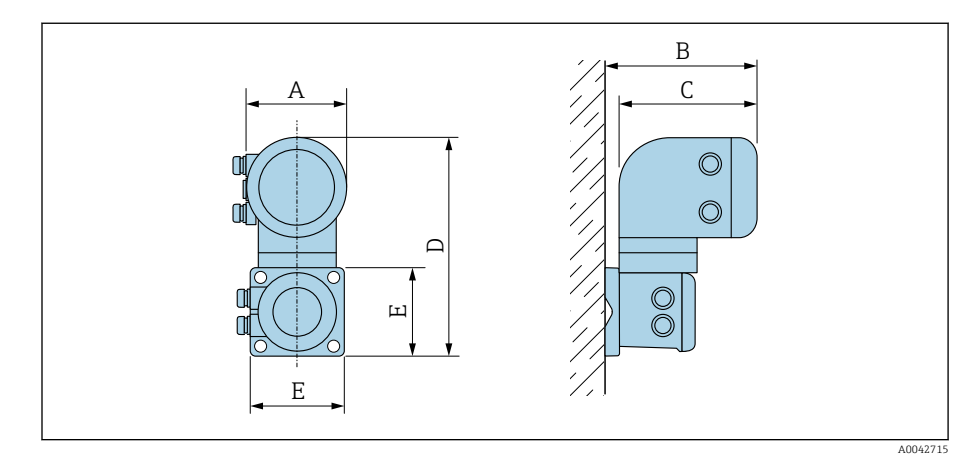

| Order code for "Housing"            | A <sup>1)</sup> | В    | С    | D    | E    |
|-------------------------------------|-----------------|------|------|------|------|
|                                     | [mm]            | [mm] | [mm] | [mm] | [mm] |
| Option N "Remote, polycarbonate"    | 132             | 187  | 172  | 307  | 130  |
| Option P "Remote, aluminum, coated" | 139             | 185  | 178  | 309  | 130  |

1) Depending on the cable entry used: values up to + 30 mm

#### Sensor remote version

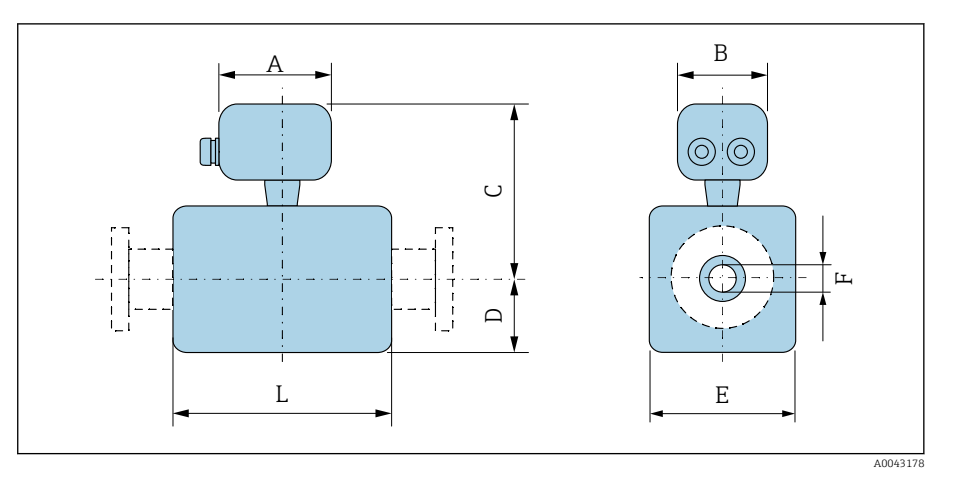

| D    | N                | A 1) | В    | С    | D    | E    | F     | L <sup>2)</sup> |
|------|------------------|------|------|------|------|------|-------|-----------------|
| [mm] | [in]             | [mm] | [mm] | [mm] | [mm] | [mm] | [mm]  | [mm]            |
| 2    | 1/ <sub>12</sub> | 183  | 207  | 129  | 55   | 43   | 2.25  | 86              |
| 4    | 1/ <sub>32</sub> | 183  | 207  | 129  | 55   | 43   | 4.5   | 86              |
| 8    | 5/16             | 183  | 207  | 129  | 55   | 43   | 9     | 86              |
| 15   | 1/2              | 183  | 207  | 129  | 55   | 43   | 16    | 86              |
| -    | 1                | 183  | 207  | 133  | 55   | 56   | 22.6  | 86              |
| 25   | -                | 183  | 207  | 133  | 55   | 56   | 26.0  | 86              |
| 40   | 1 1/2            | 183  | 207  | 136  | 54   | 107  | 34.8  | 140             |
| 50   | 2                | 183  | 207  | 143  | 60   | 120  | 47.5  | 140             |
| 65   | -                | 183  | 207  | 150  | 67   | 135  | 60.2  | 140             |
| 80   | 3                | 183  | 207  | 157  | 74   | 148  | 72.9  | 140             |
| 100  | 4                | 183  | 207  | 170  | 87   | 174  | 97.4  | 140             |
| 125  | -                | 183  | 207  | 186  | 103  | 206  | 120.0 | 200             |
| 150  | 6                | 183  | 207  | 200  | 117  | 234  | 146.9 | 200             |

Depending on the cable gland used: values up to + 30 mm Total length depends on the process connections. 1)

2)

# Sensor flange connection

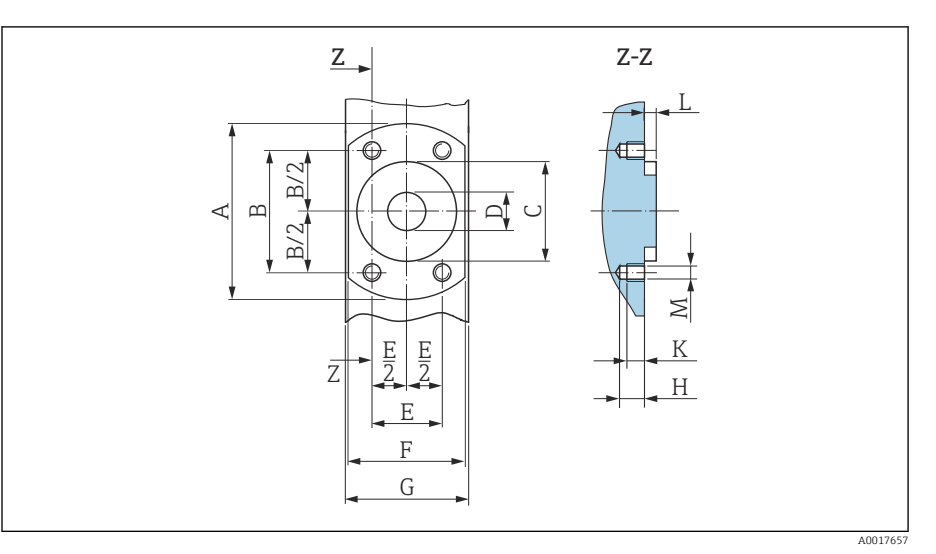

■ 10 Front view without process connections

| DN   |                              | А    | В    | С    | D    | Е    | F    | G    | Н    | К    | L    | М    |
|------|------------------------------|------|------|------|------|------|------|------|------|------|------|------|
| [mm] | [in]                         | [mm] | [mm] | [mm] | [mm] | [mm] | [mm] | [mm] | [mm] | [mm] | [mm] | [mm] |
| 2    | 1 <sub>/12</sub>             | 62   | 41.6 | 34   | 9    | 24   | 42   | 43   | 8.5  | 6    | 4    | M6   |
| 4    | 1/32                         | 62   | 41.6 | 34   | 9    | 24   | 42   | 43   | 8.5  | 6    | 4    | M6   |
| 8    | <sup>5</sup> / <sub>16</sub> | 62   | 41.6 | 34   | 9    | 24   | 42   | 43   | 8.5  | 6    | 4    | M6   |
| 15   | 1/2                          | 62   | 41.6 | 34   | 16   | 24   | 42   | 43   | 8.5  | 6    | 4    | M6   |
| 25   | _                            | 72   | 50.2 | 44   | 26   | 29   | 55   | 56   | 8.5  | 6    | 4    | M6   |

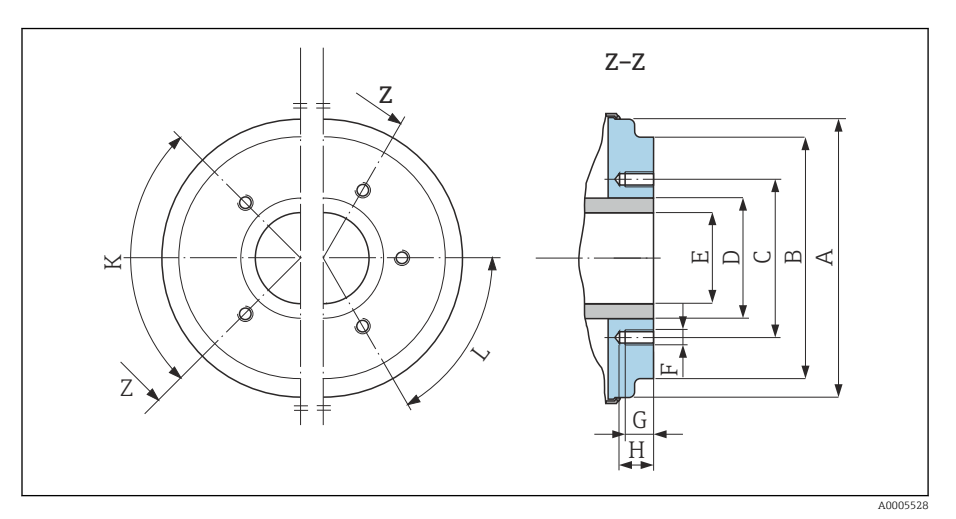

📧 11 Front view without process connections

|      |       | А     | В     | С     | D    | E    | F    | G    | Н    | К         | L         |
|------|-------|-------|-------|-------|------|------|------|------|------|-----------|-----------|
| D    | N     |       |       |       |      |      |      |      |      | 90° ±0.5° | 60° ±0.5° |
| [mm] | [in]  | [mm]  | [mm]  | [mm]  | [mm] | [mm] | [mm] | [mm] | [mm] | Тарре     | d holes   |
| 40   | 1 1/2 | 99.7  | 85.8  | 71.0  | 48.3 | 34.8 | M8   | 12   | 17   | 4         | -         |
| 50   | 2     | 112.7 | 98.8  | 83.5  | 60.3 | 47.5 | M8   | 12   | 17   | 4         | -         |
| 65   | -     | 127.7 | 114.8 | 100.0 | 76.1 | 60.2 | M8   | 12   | 17   | -         | 6         |

|      |      | A     | В     | С     | D     | Е     | F    | G    | Н    | К         | L         |
|------|------|-------|-------|-------|-------|-------|------|------|------|-----------|-----------|
| D    | N    |       |       |       |       |       |      |      |      | 90° ±0.5° | 60° ±0.5° |
| [mm] | [in] | [mm]  | [mm]  | [mm]  | [mm]  | [mm]  | [mm] | [mm] | [mm] | Тарре     | d holes   |
| 80   | 3    | 140.7 | 133.5 | 114.0 | 88.9  | 72.9  | M8   | 12   | 17   | -         | 6         |
| 100  | 4    | 166.7 | 159.5 | 141.0 | 114.3 | 97.4  | M8   | 12   | 17   | -         | 6         |
| 125  | -    | 198.7 | 191.5 | 171.0 | 139.7 | 120.0 | M10  | 15   | 20   | -         | 6         |
| 150  | 6    | 226.7 | 219.5 | 200.0 | 168.3 | 146.9 | M10  | 15   | 20   | -         | 6         |

## **Flange connections**

#### Flange DIN 11864-2 Form A, flange with groove

Stainless steel: order code for "Process connection", option DQS Suitable for pipe as per EN 10357 series A, flange with groove DN 2 to 8 as standard with DN 10 flanges

Surface roughness:  $Ra_{max} = 0.76 \ \mu m$ 

Please note the internal diameters of the measuring pipe and process connection (E) when cleaning with pigs.

| DN<br>[mm] | Pipe<br>[mm]     | A<br>[mm] | B<br>[mm] | C<br>[mm] | D<br>[mm] | E<br>[mm] | L<br>[mm] |
|------------|------------------|-----------|-----------|-----------|-----------|-----------|-----------|
| 2 to 8     | 13 × 1.5 (DN 10) | 54        | 37        | 4 × Ø9    | 10        | 10        | 183       |
| 15         | 19 × 1.5 (DN 15) | 59        | 42        | 4 × Ø9    | 10        | 16        | 183       |
| 25         | 29 × 1.5 (DN 25) | 70        | 53        | 4 × Ø9    | 10        | 26        | 183       |

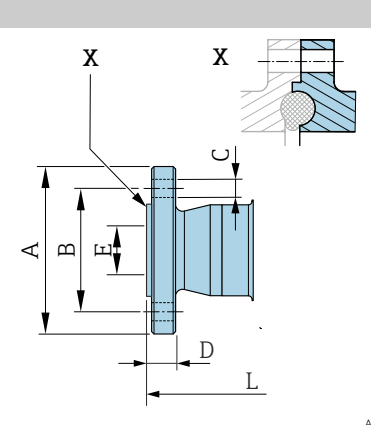

A0043232

•

#### Flange DIN 11864-2 Form A, flange with notch

Stainless steel: order code for "Process connection", option DRS Suitable for pipe as per EN 10357 series A, flange with notch Surface roughness:  $Ra_{max} = 0.76 \ \mu m$ 

connection (E) when cleaning with pigs.

| DN<br>[mm] | Pipe<br>[mm] | A<br>[mm] | B<br>[mm] | C<br>[mm]     | D<br>[mm] | E<br>[mm] | L<br>[mm] |
|------------|--------------|-----------|-----------|---------------|-----------|-----------|-----------|
| 40         | 41 × 1.5     | 82        | 65        | $4 \times Ø9$ | 10        | 38        | 246       |
| 50         | 53 × 1.5     | 94        | 77        | $4 \times Ø9$ | 10        | 50        | 246       |
| 65         | 70 × 2       | 113       | 95        | 8 × Ø9        | 10        | 66        | 246       |
| 80         | 85 × 2       | 133       | 112       | 8ר11          | 10        | 81        | 270       |
| 100        | 104 × 2      | 159       | 137       | 8ר11          | 10        | 100       | 278       |
| 125        | 129 × 2      | 183       | 161       | 8ר11          | 10        | 125       | 362       |
| 150        | 154 × 2      | 213       | 188       | 8ר14          | 10        | 150       | 362       |

Please note the internal diameters of the measuring pipe and process

A0042819

# Flange in accordance with EN 1092-1 (DIN 2501 / DIN 2512N): PN 40

Stainless steel: order code for "Process connection", option D5S Surface roughness: EN 1092-1 Form B1 (DIN 2526 Form C), Ra  $\leq$  1.6  $\mu m$  DN 2 to 8 with DN 15 flanges as standard

| DN<br>[mm] | A<br>[mm] | B<br>[mm] | C<br>[mm]      | D<br>[mm] | E<br>[mm] | L<br>[mm] |
|------------|-----------|-----------|----------------|-----------|-----------|-----------|
| 2 to 8     | 95        | 65        | $4 \times Ø14$ | 16        | 17.3      | 198.4     |
| 15         | 95        | 65        | $4 \times Ø14$ | 16        | 17.3      | 198.4     |
| 25         | 115       | 85        | $4 \times Ø14$ | 18        | 28.5      | 198.4     |

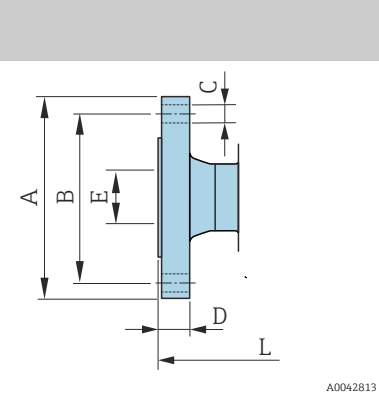

#### Flange according to ASME B16.5, Class 150

Stainless steel: order code for "Process connection", option A1S

Surface roughness:  $Ra \le 1.6 \ \mu m$ 

DN 2 to 8 with DN 15 flanges as standard

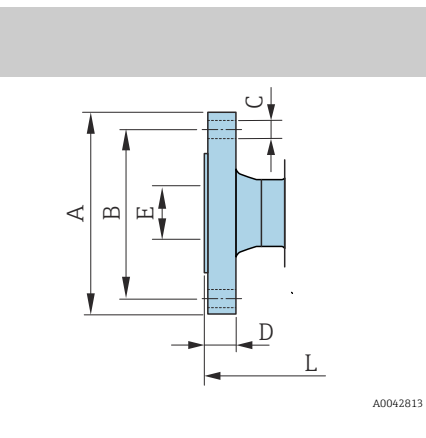

| DN<br>[mm] | A<br>[mm] | B<br>[mm] | C<br>[mm] | D<br>[mm] | E<br>[mm] | L<br>[mm] |
|------------|-----------|-----------|-----------|-----------|-----------|-----------|
| 2 to 8     | 90        | 60.3      | 4 × Ø15.7 | 11.2      | 15.7      | 218       |
| 15         | 90        | 60.3      | 4 × Ø15.7 | 11.2      | 15.7      | 218       |
| 25         | 110       | 79.4      | 4 × Ø15.7 | 14.2      | 26.7      | 230       |

Flange according to JIS B2220, 20K

Stainless steel: order code for "Process connection", option N4S Surface roughness: Ra  $\leq$  1.6  $\mu m$ 

| DN<br>[mm] | A<br>[mm] | B<br>[mm] | C<br>[mm] | D<br>[mm] | E<br>[mm] | L<br>[mm] |
|------------|-----------|-----------|-----------|-----------|-----------|-----------|
| 2 to 8     | 95        | 70        | 4ר15      | 14        | 15        | 220       |
| 15         | 95        | 70        | 4 × Ø15   | 14        | 15        | 220       |
| 25         | 125       | 90        | 4ר19      | 16        | 25        | 220       |

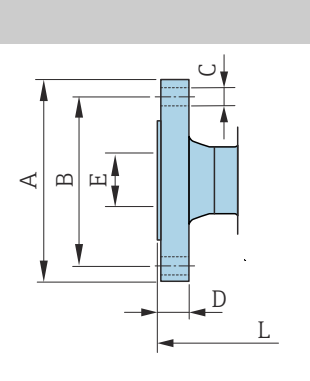

A0042813

# **Clamp connections**

## **Tri-Clamp**

1.4404/316L: order code for "Process connection", option FAS

Suitable for pipe according to ASME BPE (DIN 11866 series C)

Surface roughness:  $Ra_{max} = 0.76 \ \mu m$ 

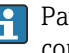

Pay attention to the internal diameters of the measuring pipe and process connection (B) when cleaning with pigs.

| DN<br>[mm] | Pipe<br>[mm] | A<br>[mm] | B<br>[mm] | L<br>[mm] |
|------------|--------------|-----------|-----------|-----------|
| 2 to 8     | 12.7 × 1.65  | 25        | 9.4       | 143       |
| 15         | 19.1 × 1.65  | 25        | 15.8      | 143       |
| 25         | 25.4 × 1.65  | 50.4      | 22.1      | 143       |
| 40         | 38.1 × 1.65  | 50.4      | 34.8      | 220       |
| 50         | 50.8 × 1.65  | 63.9      | 47.5      | 220       |
| 65         | 63.5 × 1.65  | 77.4      | 60.2      | 220       |
| 80         | 76.2 × 1.65  | 90.9      | 72.9      | 220       |
| 100        | 101.6 × 2.11 | 118.9     | 97.4      | 220       |
| 150        | 152.4 × 2.77 | 166.9     | 146.9     | 300       |

# Welding nipple

#### Welding nipple according to EN 10357

1.4404/316L: order code for "Process connection", option DAS

Suitable for pipe EN 10357 series A

Surface roughness:  $Ra_{max} = 0.76 \ \mu m$ 

Pay attention to the internal diameters of the measuring pipe and process connection (B) when cleaning with pigs.

|          | DN<br>[mm] | Pipe<br>[mm] | A<br>[mm] | B<br>[mm] | L<br>[mm] |
|----------|------------|--------------|-----------|-----------|-----------|
|          | 2 to 8     | 13 × 1.5     | 13        | 10        | 132.6     |
|          | 15         | 19 × 1.5     | 19        | 16        | 132.6     |
|          | 25         | 29 × 1.5     | 29        | 26        | 132.6     |
|          | 40         | 41 × 1.5     | 41        | 38        | 220       |
|          | 50         | 53 × 1.5     | 53        | 50        | 220       |
| A0043180 | 65         | 70 × 2       | 70        | 66        | 220       |
|          | 80         | 85 × 2       | 85        | 81        | 220       |
|          | 100        | 104 × 2      | 104       | 100       | 220       |
|          | 125        | 129 × 2      | 129       | 125       | 300       |
|          | 150        | 154 × 2      | 154       | 150       | 300       |

#### Welding nipple according to ISO 1127

1.4404/316L: order code for "Process connection", option A2S

Suitable for pipe ISO 1127, series 1

Surface roughness:  $Ra_{max} = 0.76 \ \mu m$ 

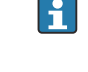

[1 2

Please note the internal diameters of the measuring pipe and process connection (dimension B) when cleaning with pigs.

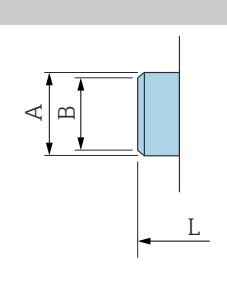

L

| DN<br>nm] | Pipe<br>[mm] | A<br>[mm] | B<br>[mm] | L<br>[mm] |
|-----------|--------------|-----------|-----------|-----------|
| to 8      | 13.5 × 2.30  | 13.5      | 9         | 126.6     |
| 15        | 21.3 × 2.65  | 21.3      | 16        | 126.6     |
| 25        | 33.7 × 3.25  | 33.7      | 27.2      | 126.6     |

#### Welding nipple according to ISO 2037

1.4404/316L: order code for "Process connection", option IAS

Suitable for pipe ISO 2037

Surface roughness:  $Ra_{max} = 0.76 \ \mu m$ 

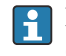

A0043180

Please note the internal diameters of the measuring pipe and process connection (dimension B) when cleaning with pigs.

|          | DN<br>[mm] | Pipe<br>[mm] | A<br>[mm] | B<br>[mm] | L<br>[mm] |
|----------|------------|--------------|-----------|-----------|-----------|
|          | 2 to 8     | 12.7 × 1.65  | 12        | 10        | 118.2     |
|          | 15         | 19.05 × 1.65 | 18        | 16        | 118.2     |
|          | 25         | 25.4 × 1.60  | 25        | 22.6      | 118.2     |
|          | 40         | 38 × 1.2     | 38        | 35.6      | 220       |
| L        | 50         | 51 × 1.2     | 51        | 48.6      | 220       |
| A0045300 | 65         | 63.5 × 1.6   | 63.5      | 60.3      | 220       |
|          | 80         | 76.1 × 1.6   | 76.1      | 72.9      | 220       |
|          | 100        | 101.6 × 2    | 101.6     | 97.6      | 220       |
|          | 125        | 139.7 × 2    | 139.7     | 135.7     | 380       |
|          | 150        | 168.3 × 2.6  | 168.3     | 163.1     | 380       |

#### Welding nipple according to ASME BPE

1.4404/316L: order code for "Process connection", option AAS

Suitable for pipe according to ASME BPE (DIN 11866 series C)

Surface roughness:  $Ra_{max} = 0.76 \ \mu m$ 

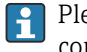

Please note the internal diameters of the measuring pipe and process connection (dimension B) when cleaning with pigs.

|          | DN<br>[mm] | Pipe<br>[mm] | A<br>[mm] | B<br>[mm] | L<br>[mm] |
|----------|------------|--------------|-----------|-----------|-----------|
|          | 2 to 8     | 12.7 × 1.65  | 12.7      | 9         | 118.2     |
|          | 15         | 19.1 × 1.65  | 19.1      | 16        | 118.2     |
|          | 25         | 25.4 × 1.65  | 25.4      | 22.6      | 118.2     |
|          | 40         | 38.1 × 1.65  | 38.1      | 34.8      | 220       |
| L        | 50         | 50.8 × 1.65  | 50.8      | 47.5      | 220       |
| A0043180 | 65         | 63.5 × 1.65  | 63.5      | 60.2      | 220       |
|          | 80         | 76.2 × 1.65  | 76.2      | 72.9      | 220       |
|          | 100        | 101.6 × 1.65 | 101.6     | 97.4      | 220       |
|          | 150        | 152.4 × 2.77 | 152.4     | 146.9     | 300       |

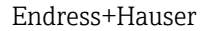

# Couplings

#### Thread according to DIN 11851

1.4404/316L: order code for "Process connection", option DCS

Suitable for pipe EN 10357 series B (DN 2 to 25)

Surface roughness:  $Ra_{max} = 0.76 \ \mu m$ 

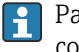

Pay attention to the internal diameters of the measuring pipe and process connection (B) when cleaning with pigs.

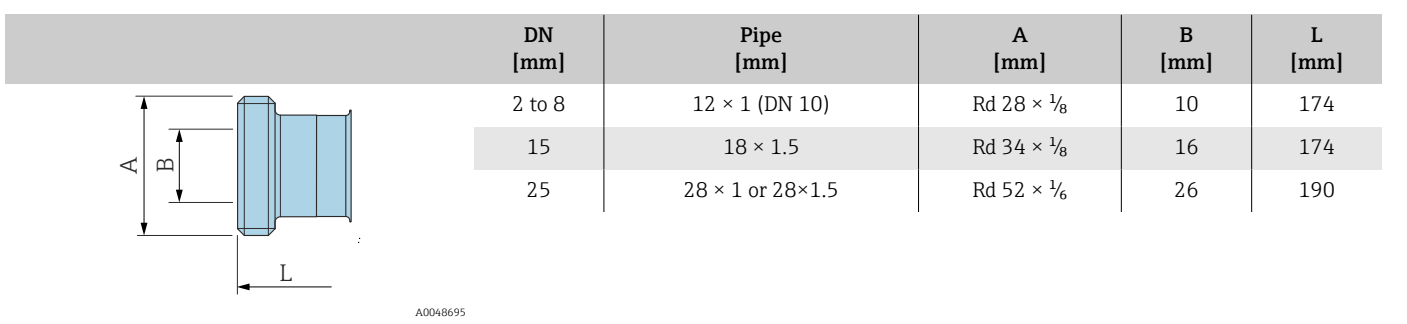

1.4404/316L: order code for "Process connection", option DCS

Suitable for pipe EN 10357 series A (DN 40 to 150)

Surface roughness:  $Ra_{max} = 0.76 \ \mu m$ 

Pay attention to the internal diameters of the measuring pipe and process connection (B) when cleaning with pigs.

|        | DN<br>[mm] | Pipe<br>[mm] | A<br>[mm]               | B<br>[mm] | L<br>[mm] |
|--------|------------|--------------|-------------------------|-----------|-----------|
|        | 40         | 41 × 1.5     | Rd 65 × 1/ <sub>6</sub> | 38        | 260       |
|        | 50         | 53 × 1.5     | Rd 78 × 1/ <sub>6</sub> | 50        | 260       |
|        | 65         | 70 × 2       | Rd 95 × 1/ <sub>6</sub> | 66        | 270       |
|        | 80         | 85 × 2       | Rd 110 × $\frac{1}{4}$  | 81        | 280       |
| L      | 100        | 104 × 2      | Rd 130 × $\frac{1}{4}$  | 100       | 290       |
| A00486 | 95 125     | 129 × 2      | Rd 160 × $\frac{1}{4}$  | 125       | 380       |
|        | 150        | 154 × 2      | Rd 160 × $\frac{1}{4}$  | 150       | 390       |

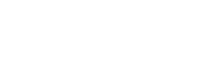

#### Thread according to DIN 11864-1, Form A

connection (B) when cleaning with pigs.

1.4404/316L: order code for "Process connection", option DDS

Suitable for pipe EN 10357 series A

Surface roughness:  $Ra_{max} = 0.76 \ \mu m$ 

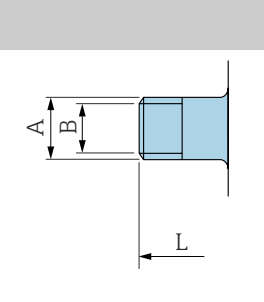

|   | DN<br>[mm] | Pipe<br>[mm]          | A<br>[mm]                           | B<br>[mm] | L<br>[mm] |
|---|------------|-----------------------|-------------------------------------|-----------|-----------|
|   | 2 to 8     | Pipe 13 × 1.5 (DN 10) | Rd 28 × <sup>1</sup> / <sub>8</sub> | 10        | 170       |
|   | 15         | Pipe 19 × 1.5         | Rd 34 × 1/8                         | 16        | 170       |
|   | 25         | Pipe 29 × 1.5         | Rd 52 × 1/ <sub>6</sub>             | 26        | 184       |
|   | 40         | 41 × 1.5              | Rd 65 × ¼                           | 38        | 256       |
|   | 50         | 53 × 1.5              | Rd 78 × 1/ <sub>6</sub>             | 50        | 256       |
| 3 | 65         | 70 × 2                | Rd 95 × 1/ <sub>6</sub>             | 66        | 266       |
|   | 80         | 85 × 2                | Rd 110 × ¼                          | 81        | 276       |
|   | 100        | 104 × 2               | Rd 130 × ¼                          | 100       | 286       |

Pay attention to the internal diameters of the measuring pipe and process

#### Thread according to SMS 1145

1.4404/316L: order code for "Process connection", option SAS

Surface roughness:  $Ra_{max} = 0.76 \ \mu m$ 

I P

A004325

Pay attention to the internal diameters of the measuring pipe and process connection (B) when cleaning with pigs.

|          |          | DN<br>[mm] | Pipe<br>[mm] | DN SMS 1145<br>[mm] | A<br>[mm]             | B<br>[mm] | L<br>[mm] |
|----------|----------|------------|--------------|---------------------|-----------------------|-----------|-----------|
|          |          | 25         | 1            | 25                  | Rd 40 × $\frac{1}{6}$ | 22.6      | 147.6     |
|          |          | 40         | 38.1 × 1.65  | 38                  | Rd 60 × $\frac{1}{6}$ | 34.8      | 256       |
|          |          | 50         | 50.8 × 1.65  | 51                  | Rd 70 × $\frac{1}{6}$ | 47.5      | 256       |
|          |          | 65         | 63.5 × 1.65  | 63.5                | Rd 85 × $\frac{1}{6}$ | 60.2      | 266       |
| <u> </u> |          | 80         | 76.2 × 1.65  | 76                  | Rd 98 × $\frac{1}{6}$ | 72.6      | 276       |
|          | A0043257 | 100        | 101.6 × 1.65 | 101.6               | Rd 132 × 1/6          | 97.4      | 286       |

## Male thread according to ISO 228/DIN 2999

1.4404/316L: order code for "Process connection", option I2S

Suitable for female thread ISO 228/DIN 2999

Surface roughness: Ra  $\leq 1.6~\mu m$ 

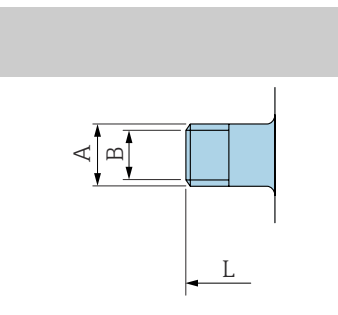

| DN<br>[mm] | Pipe<br>[mm] | A<br>[mm]                            | B<br>[mm] | L<br>[mm] |
|------------|--------------|--------------------------------------|-----------|-----------|
| 2 to 8     | R 3⁄8        | R 10.1 × <sup>3</sup> / <sub>8</sub> | 10        | 166       |
| 15         | R 1/2        | R 13.2 × ½                           | 16        | 166       |
| 25         | R 1          | R 16.5 × 1                           | 25        | 170       |

A0043253

# Mounting kit

# Wall mounting kit

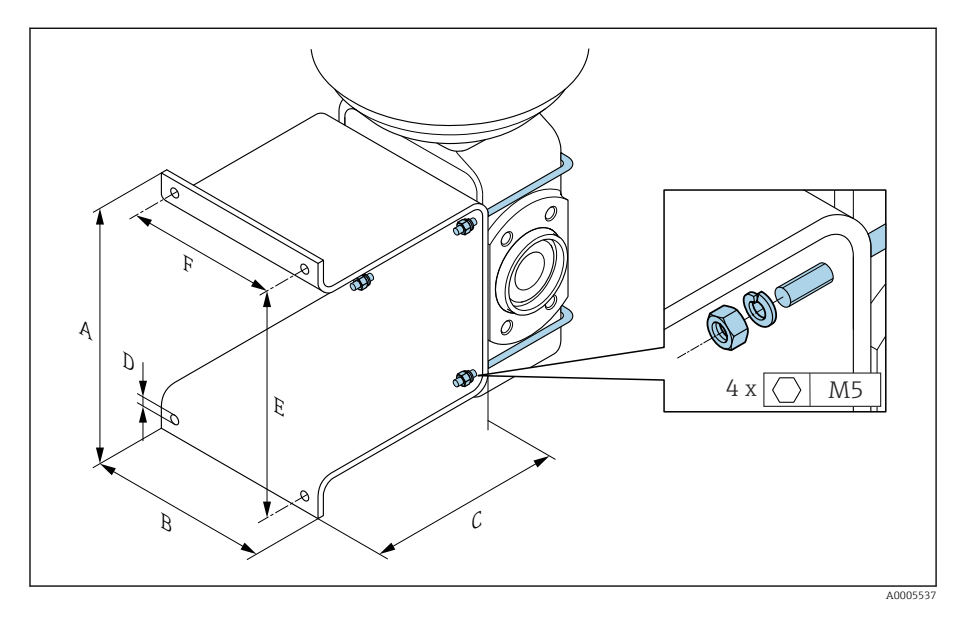

| А    | В    | С    | ØD   | E    | F    |
|------|------|------|------|------|------|
| [mm] | [mm] | [mm] | [mm] | [mm] | [mm] |
| 137  | 110  | 120  | 7    | 125  | 88   |

# Accessories

# **Grounding rings**

Order code: DK5HR-\*\*\*\*

1.4435 (316L), Alloy C22, tantalum

For lap joint flange made of PVDF and PVC adhesive sleeve

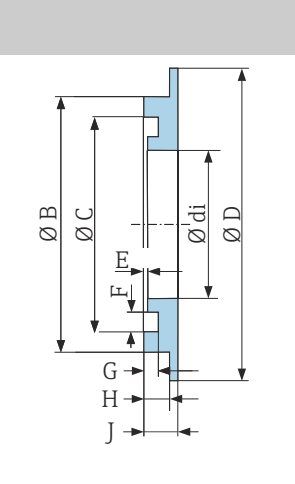

ØØ

3

| DN<br>[mm] | di<br>[mm] | B<br>[mm] | C<br>[mm] | D<br>[mm] | D<br>[mm] | E<br>[mm] | G<br>[mm] | H<br>[mm] | J<br>[mm] |
|------------|------------|-----------|-----------|-----------|-----------|-----------|-----------|-----------|-----------|
| 2 to 8     | 9          | 22        | 17.6      | 33.9      | 0.5       | 3.5       | 1.9       | 3.4       | 4.5       |
| 15         | 16         | 29        | 24.6      | 33.9      | 0.5       | 3.5       | 1.9       | 3.4       | 4.5       |
| 25         | 26         | 39        | 34.6      | 43.9      | 0.5       | 3.5       | 1.9       | 3.4       | 4.5       |

#### **Spacer**

A0017673

A0017294

#### Order code: DK5HB-\*\*\*\*

|                                              | DN<br>[mm] | di<br>[mm] | D1<br>[mm] | D2<br>[mm] | L<br>[mm] |
|----------------------------------------------|------------|------------|------------|------------|-----------|
|                                              | 80         | 72.9       | 140.7      | 141        | 30        |
|                                              | 100        | 97.4       | 166.7      | 162        | 30        |
| $\overline{1}$ $\overline{1}$ $\overline{2}$ |            |            |            |            | •         |

#### Male thread with O-ring seal

Order code: DKH\*\*-GD\*\*

1.4404/316L

Suitable for female thread NPT

Surface roughness: Ra  $\leq 1.6 \ \mu m$ 

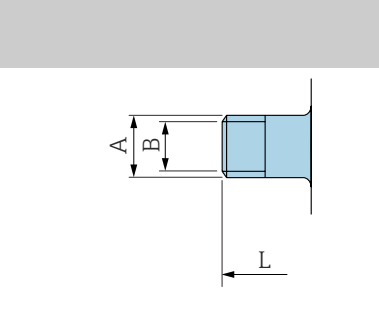

| DN<br>[mm] | Thread<br>[mm] | A<br>[mm]    | B<br>[mm] | L<br>[mm] |
|------------|----------------|--------------|-----------|-----------|
| 2 to 8     | NPT 3/8        | R 15.5 × 3/8 | 10        | 186       |
| 15         | NPT ½          | R 20 × ½     | 16        | 186       |
| 25         | NPT 1          | R 25 × 1     | 25        | 196       |

A0043253

#### Female thread with O-ring seal

Order code: DKH\*\*-GC\*\* 1.4404/316L Suitable for male thread NPT Surface roughness: Ra ≤ 1.6 µm

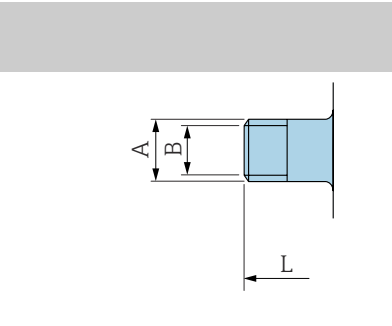

| DN<br>[mm] | Thread<br>[mm] | A<br>[mm]  | B<br>[mm] | L<br>[mm] |
|------------|----------------|------------|-----------|-----------|
| 2 to 8     | NPT 3/8        | R 13 × 3/8 | 8.9       | 176       |
| 15         | NPT ½          | R 14 × ½   | 16        | 176       |
| 25         | NPT 1          | R 17 × 1   | 27.2      | 188       |

A0043253

#### **Tri-Clamp**

Order code: DKH\*\*-HF\*\*

1.4404 (316L)

Suitable for pipe BS 4825 / ASME BPE (reduction in OD 1" to DN15)

Surface roughness:  $Ra_{max} = 0.76 \ \mu m$ 

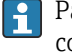

Pay attention to the internal diameters of the measuring pipe and process connection (B) when cleaning with pigs.

| L |
|---|

| DN<br>[mm] | Pipe  | A<br>[mm] | B<br>[mm] | L<br>[mm] |
|------------|-------|-----------|-----------|-----------|
| 15         | OD 1" | 50.4      | 22.1      | 143       |
|            |       |           |           |           |

A0043179

#### **Protective cover**

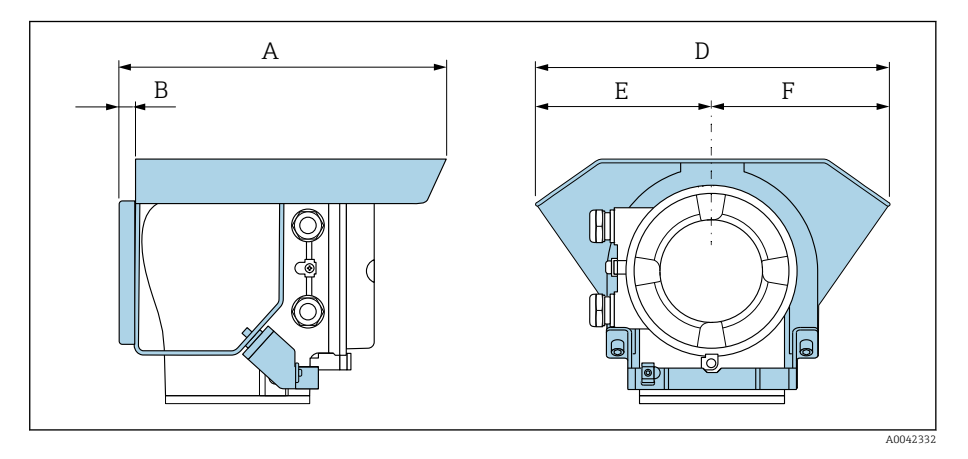

| A    | B    | D    | E    | F    |
|------|------|------|------|------|
| [mm] | [mm] | [mm] | [mm] | [mm] |
| 257  | 12   | 280  | 140  | 140  |

# **15 Dimensions in US units**

| Compact version                                                | 140 |
|----------------------------------------------------------------|-----|
| Order code for "Housing", option A "Aluminum, coated"          | 140 |
| Order code for "Housing", option M "Compact, polycarbonate"    | 141 |
| Remote version                                                 | 142 |
| Transmitter remote version                                     | 142 |
| Sensor remote version                                          | 143 |
| Sensor flange connection                                       | 144 |
| Flange connections                                             | 146 |
| Flange according to ASME B16.5, Class 150                      | 146 |
| Clamp connections                                              | 146 |
| Tri-Clamp                                                      | 146 |
| Welding nipple                                                 | 147 |
| Welding nipple according to ISO 1127                           | 147 |
| Welding nipple according to ISO 2037                           | 147 |
| Welding nipple according to ASME BPE                           | 147 |
| Couplings                                                      | 149 |
| Thread according to SMS 1145                                   | 149 |
| Mounting kits                                                  | 150 |
| Wall mounting kit                                              | 150 |
| Accessories                                                    | 151 |
| Spacer                                                         | 151 |
| Clamp connections with aseptic gasket seal available for order | 151 |
| Couplings with O-ring seal available for order                 | 152 |
| Grounding rings                                                | 153 |
| Protective cover                                               | 153 |

# **Compact version**

# Order code for "Housing", option A "Aluminum, coated"

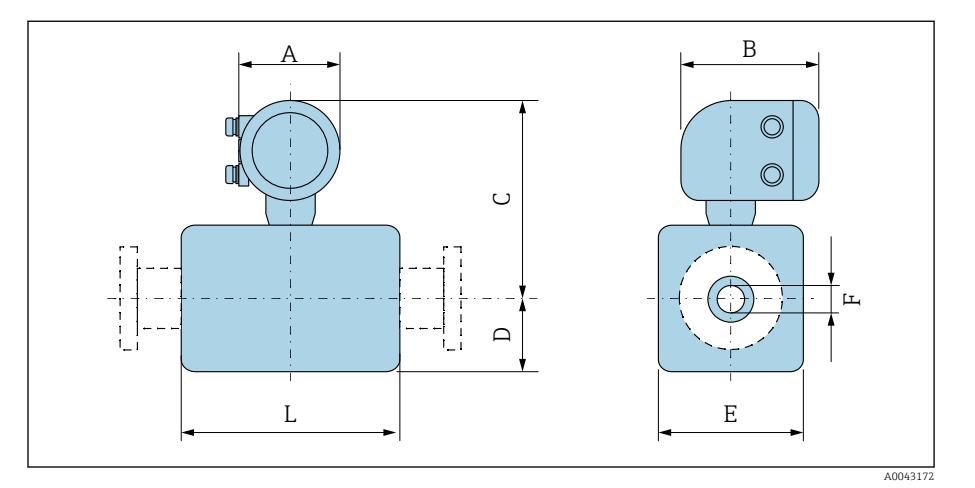

| D    | N     | A 1) | В    | С     | D    | E    | F     | L <sup>2)</sup> |
|------|-------|------|------|-------|------|------|-------|-----------------|
| [mm] | [in]  | [in] | [in] | [in]  | [in] | [in] | [in]  | [in]            |
| 2    | 1/12  | 5.47 | 7.01 | 9.25  | 1.89 | 1.69 | 0.089 | 3.39            |
| 4    | 1/32  | 5.47 | 7.01 | 9.25  | 1.89 | 1.69 | 0.18  | 3.39            |
| 8    | 5/16  | 5.47 | 7.01 | 9.25  | 1.89 | 1.69 | 0.35  | 3.39            |
| 15   | 1/2   | 5.47 | 7.01 | 9.25  | 1.89 | 1.69 | 0.63  | 3.39            |
| -    | 1     | 5.47 | 7.01 | 9.41  | 2.05 | 2.2  | 0.89  | 3.39            |
| 25   | -     | 5.47 | 7.01 | 9.41  | 2.05 | 2.2  | 1.02  | 3.39            |
| 40   | 1 1/2 | 5.47 | 7.01 | 9.53  | 2.13 | 4.21 | 1.37  | 5.51            |
| 50   | 2     | 5.47 | 7.01 | 9.8   | 2.36 | 4.72 | 1.87  | 5.51            |
| 65   | -     | 5.47 | 7.01 | 10.08 | 2.68 | 5.31 | 2.37  | 5.51            |
| 80   | 3     | 5.47 | 7.01 | 10.35 | 2.91 | 5.83 | 2.87  | 5.51            |
| 100  | 4     | 5.47 | 7.01 | 10.87 | 3.43 | 6.85 | 3.83  | 5.51            |
| 125  | -     | 5.47 | 7.01 | 11.5  | 4.06 | 8.11 | 4.72  | 7.87            |
| 150  | 6     | 5.47 | 7.01 | 12.05 | 4.61 | 9.21 | 5.78  | 7.87            |

1) Depending on the cable gland used: values up to +1.18 in

2) Total length depends on the process connections.

# Order code for "Housing", option M "Compact, polycarbonate"

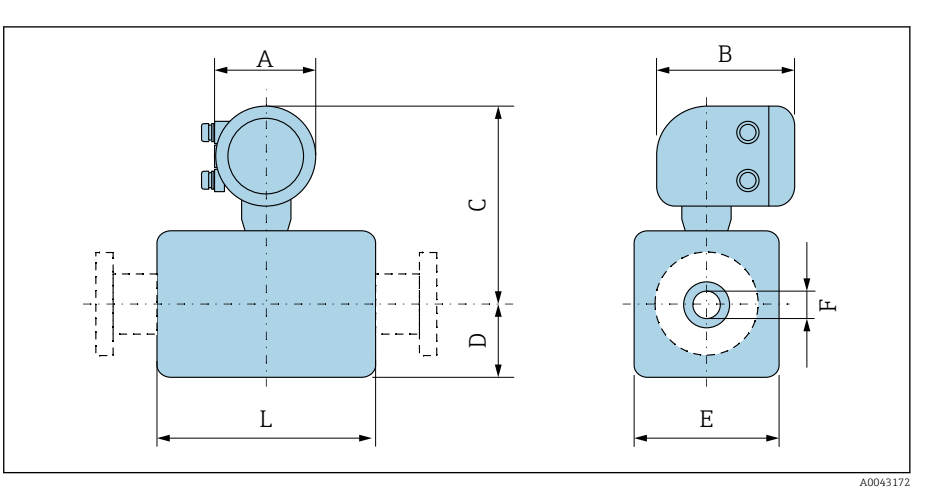

| D    | DN                           |      | В    | С     | D    | Е    | F     | L <sup>2)</sup> |
|------|------------------------------|------|------|-------|------|------|-------|-----------------|
| [mm] | [in]                         | [in] | [in] | [in]  | [in] | [in] | [in]  | [in]            |
| 2    | 1/ <sub>12</sub>             | 5.2  | 6.77 | 9.13  | 2.17 | 1.69 | 0.089 | 3.39            |
| 4    | 1/ <sub>32</sub>             | 5.2  | 6.77 | 9.13  | 2.17 | 1.69 | 0.18  | 3.39            |
| 8    | <sup>5</sup> / <sub>16</sub> | 5.2  | 6.77 | 9.13  | 2.17 | 1.69 | 0.35  | 3.39            |
| 15   | 1/2                          | 5.2  | 6.77 | 9.13  | 2.17 | 1.69 | 0.63  | 3.39            |
| -    | 1                            | 5.2  | 6.77 | 9.33  | 2.17 | 2.2  | 0.89  | 3.39            |
| 25   | -                            | 5.2  | 6.77 | 9.33  | 2.17 | 2.2  | 1.02  | 3.39            |
| 40   | 1 1/2                        | 5.2  | 6.77 | 9.45  | 2.13 | 4.21 | 1.37  | 5.51            |
| 50   | 2                            | 5.2  | 6.77 | 9.72  | 2.36 | 4.72 | 1.87  | 5.51            |
| 65   | -                            | 5.2  | 6.77 | 10    | 2.64 | 5.31 | 2.37  | 5.51            |
| 80   | 3                            | 5.2  | 6.77 | 10.24 | 2.91 | 5.83 | 2.87  | 5.51            |
| 100  | 4                            | 5.2  | 6.77 | 10.75 | 3.43 | 6.85 | 3.83  | 5.51            |
| 125  | -                            | 5.2  | 6.77 | 11.38 | 4.06 | 8.11 | 4.72  | 7.87            |
| 150  | 6                            | 5.2  | 6.77 | 11.93 | 4.61 | 9.21 | 5.78  | 7.87            |

1) Depending on the cable gland used: values up to +1.18 in

2) Total length depends on the process connections.

# **Remote version**

## Transmitter remote version

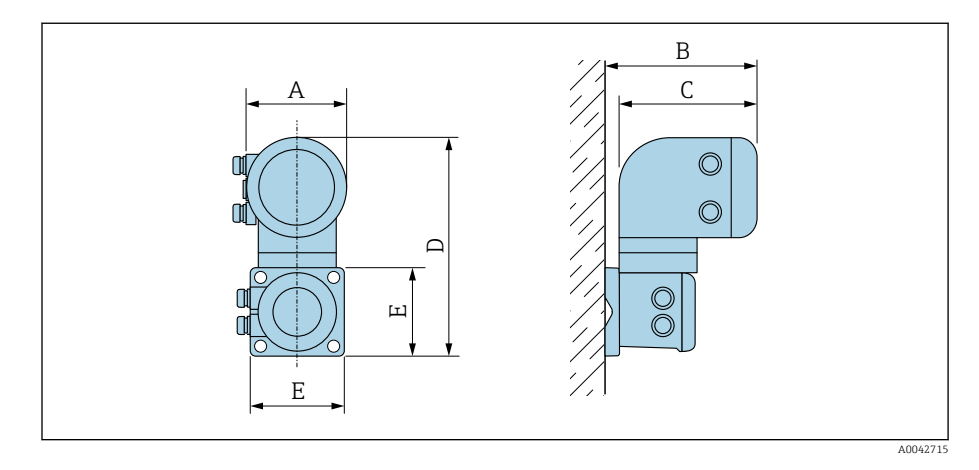

| Order code for "Housing"            | A 1) | В    | С    | D     | E    |
|-------------------------------------|------|------|------|-------|------|
|                                     | [in] | [in] | [in] | [in]  | [in] |
| Option N "Remote, polycarbonate"    | 5.2  | 7.36 | 6.77 | 12.09 | 5.12 |
| Option P "Remote, aluminum, coated" | 5.47 | 7.28 | 7.01 | 12.17 | 5.12 |

1) Depending on the cable entry used: values up to +1.18 in

#### Sensor remote version

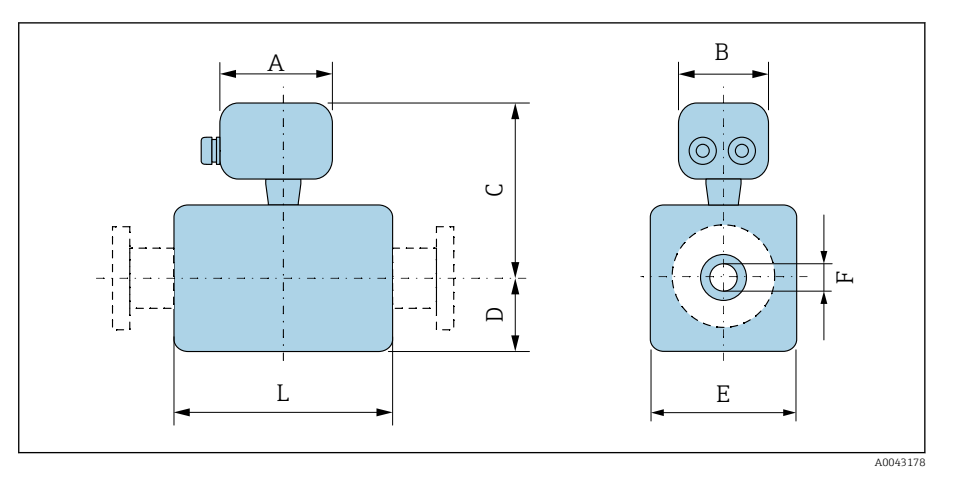

| D    | DN                           |      | В    | С    | D    | E    | F     | L <sup>2)</sup> |
|------|------------------------------|------|------|------|------|------|-------|-----------------|
| [mm] | [in]                         | [in] | [in] | [in] | [in] | [in] | [in]  | [in]            |
| 2    | 1/ <sub>12</sub>             | 7.2  | 8.15 | 5.08 | 2.17 | 1.69 | 0.089 | 3.39            |
| 4    | 1/32                         | 7.2  | 8.15 | 5.08 | 2.17 | 1.69 | 0.18  | 3.39            |
| 8    | <sup>5</sup> / <sub>16</sub> | 7.2  | 8.15 | 5.08 | 2.17 | 1.69 | 0.35  | 3.39            |
| 15   | 1/2                          | 7.2  | 8.15 | 5.08 | 2.17 | 1.69 | 0.63  | 3.39            |
| -    | 1                            | 7.2  | 8.15 | 5.24 | 2.17 | 2.2  | 0.89  | 3.39            |
| 25   | -                            | 7.2  | 8.15 | 5.24 | 2.17 | 2.2  | 1.02  | 3.39            |
| 40   | 1 1/2                        | 7.2  | 8.15 | 5.35 | 2.13 | 4.21 | 1.37  | 5.51            |
| 50   | 2                            | 7.2  | 8.15 | 5.63 | 2.36 | 4.72 | 1.87  | 5.51            |
| 65   | -                            | 7.2  | 8.15 | 5.91 | 2.64 | 5.31 | 2.37  | 5.51            |
| 80   | 3                            | 7.2  | 8.15 | 6.18 | 2.91 | 5.83 | 2.87  | 5.51            |
| 100  | 4                            | 7.2  | 8.15 | 6.69 | 3.43 | 6.85 | 3.83  | 5.51            |
| 125  | -                            | 7.2  | 8.15 | 7.32 | 4.06 | 8.11 | 4.72  | 7.87            |
| 150  | 6                            | 7.2  | 8.15 | 7.87 | 4.61 | 9.21 | 5.78  | 7.87            |

Depending on the cable gland used: values up to +1.18 in Total length depends on the process connections. 1)

2)

# Sensor flange connection

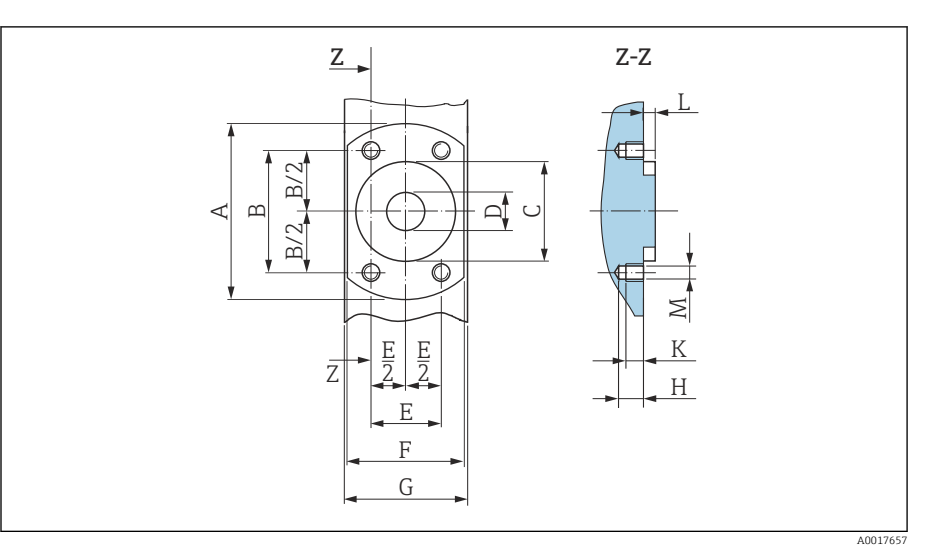

■ 12 Front view without process connections

| D    | N                            | A    | В    | С    | D    | Е    | F    | G    | Н    | К    | L    | М    |
|------|------------------------------|------|------|------|------|------|------|------|------|------|------|------|
| [mm] | [in]                         | [in] | [in] | [in] | [in] | [in] | [in] | [in] | [in] | [in] | [in] | [mm] |
| 2    | 1/ <sub>12</sub>             | 2.44 | 1.64 | 1.34 | 0.35 | 0.94 | 1.65 | 1.69 | 0.33 | 0.24 | 0.16 | M6   |
| 4    | 1/32                         | 2.44 | 1.64 | 1.34 | 0.35 | 0.94 | 1.65 | 1.69 | 0.33 | 0.24 | 0.16 | M6   |
| 8    | <sup>5</sup> / <sub>16</sub> | 2.44 | 1.64 | 1.34 | 0.35 | 0.94 | 1.65 | 1.69 | 0.33 | 0.24 | 0.16 | M6   |
| 15   | 1/2                          | 2.44 | 1.64 | 1.34 | 0.63 | 0.94 | 1.65 | 1.69 | 0.33 | 0.24 | 0.16 | M6   |
| 25   | -                            | 2.83 | 1.98 | 1.73 | 1.02 | 1.14 | 2.17 | 2.2  | 0.33 | 0.24 | 0.16 | M6   |

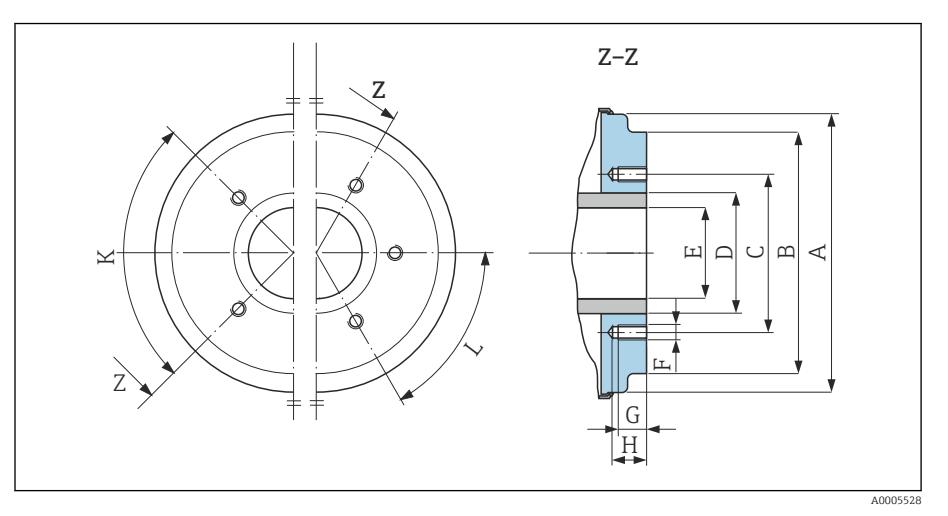

I3 Front view without process connections

|      |       | А    | В    | С    | D    | E    | F    | G    | Н    | К         | L         |
|------|-------|------|------|------|------|------|------|------|------|-----------|-----------|
| DN   |       |      |      |      |      |      |      |      |      | 90° ±0.5° | 60° ±0.5° |
| [mm] | [in]  | [in] | [in] | [in] | [in] | [in] | [mm] | [in] | [in] | Тарре     | d holes   |
| 40   | 1 1/2 | 3.93 | 3.38 | 2.8  | 1.9  | 1.37 | M8   | 0.47 | 0.67 | 4         | -         |
| 50   | 2     | 4.44 | 3.89 | 3.29 | 2.37 | 1.87 | M8   | 0.47 | 0.67 | 4         | -         |
| 65   | -     | 5.03 | 4.52 | 3.94 | 3    | 2.37 | M8   | 0.47 | 0.67 | -         | 6         |
|      |      | A    | В    | С    | D    | E    | F    | G    | Н    | К         | L         |
|------|------|------|------|------|------|------|------|------|------|-----------|-----------|
| D    | N    |      |      |      |      |      |      |      |      | 90° ±0.5° | 60° ±0.5° |
| [mm] | [in] | [in] | [in] | [in] | [in] | [in] | [mm] | [in] | [in] | Тарре     | d holes   |
| 80   | 3    | 5.54 | 5.26 | 4.49 | 3.5  | 2.87 | M8   | 0.47 | 0.67 | -         | 6         |
| 100  | 4    | 6.56 | 6.28 | 5.55 | 4.5  | 3.83 | M8   | 0.47 | 0.67 | -         | 6         |
| 125  | -    | 7.82 | 7.54 | 6.73 | 5.5  | 4.72 | M10  | 0.59 | 0.79 | -         | 6         |
| 150  | 6    | 8.93 | 8.64 | 7.87 | 6.63 | 5.78 | M10  | 0.59 | 0.79 | -         | 6         |

### Flange connections

### Flange according to ASME B16.5, Class 150

Stainless steel: order code for "Process connection", option A1S Surface roughness: Ra  $\leq$  63  $\mu$ in

DN  $^{1}\!\!\!/_{12}$  to  $^{5}\!\!/_{16}$  " with DN  $^{1}\!\!/_{2}$  " flanges as standard

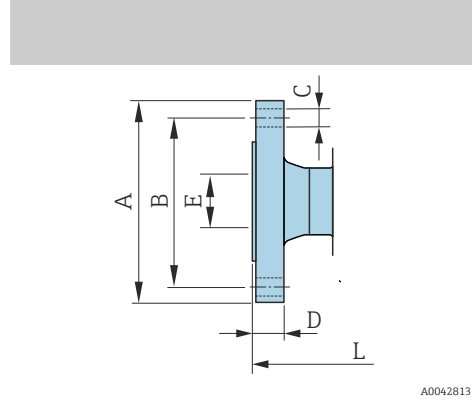

| DN<br>[in]                                                   | A<br>[in] | B<br>[in] | C<br>[in] | D<br>[in] | E<br>[in] | L<br>[in] |  |
|--------------------------------------------------------------|-----------|-----------|-----------|-----------|-----------|-----------|--|
| <sup>1</sup> / <sub>12</sub> to <sup>5</sup> / <sub>16</sub> | 3.54      | 2.37      | 4 × Ø0.62 | 0.44      | 0.62      | 8.58      |  |
| 1/2                                                          | 3.54      | 2.37      | 4 × Ø0.62 | 0.44      | 0.62      | 8.58      |  |
| 1                                                            | 4.33      | 3.13      | 4 × Ø0.62 | 0.56      | 1.05      | 9.06      |  |

### **Clamp connections**

### Tri-Clamp

1.4404/316L: order code for "Process connection", option FAS

Suitable for pipe according to ASME BPE (DIN 11866 series C)

Surface roughness:  $Ra_{max} = 30 \mu in$ 

DN Pipe В Α L [in] [in] [in] [in] [in] <sup>1</sup>/<sub>12</sub> to <sup>5</sup>/<sub>16</sub> 0.5 × 0.065 0.98 0.37 5.63 1/2 0.75 × 0.065 0.98 0.62 5.63 ш 1  $1 \times 0.065$ 0.87 1.98 5.63 1 1/2  $1.5 \times 0.065$ 1.98 1.37 8.66 L 2 2 × 0.065 2.52 1.87 8.66 40043179 3 3 × 0.065 3.58 2.87 8.66 4 × 0.083 4 4.68 3.83 8.66 6 6 × 0.109 6.57 5.78 11.81

Pay attention to the internal diameters of the measuring pipe and process connection (B) when cleaning with pigs.

### Welding nipple

#### Welding nipple according to ISO 1127

1.4404/316L: order code for "Process connection", option A2S

Suitable for pipe ISO 1127, series 1

Surface roughness:  $Ra_{max} = 30 \mu in$ 

Please note the internal diameters of the measuring pipe and process connection (dimension B) when cleaning with pigs.

|          | DN<br>[in]                                                   | Pipe<br>[in] | A<br>[in] | B<br>[in] | L<br>[in] |
|----------|--------------------------------------------------------------|--------------|-----------|-----------|-----------|
|          | <sup>1</sup> / <sub>12</sub> to <sup>5</sup> / <sub>16</sub> | 0.53 × 0.09  | 0.53      | 0.35      | 4.99      |
|          | 1∕2                                                          | 0.84 × 0.10  | 0.84      | 0.63      | 4.99      |
| A0043180 |                                                              |              |           |           |           |

#### Welding nipple according to ISO 2037

1.4404/316L: order code for "Process connection", option IAS

connection (dimension B) when cleaning with pigs.

Suitable for pipe ISO 2037

Surface roughness:  $Ra_{max} = 30 \mu in$ 

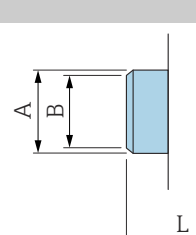

|       | DN<br>[in]                                                   | Pipe<br>[in] | A<br>[in] | B<br>[in] | L<br>[in] |
|-------|--------------------------------------------------------------|--------------|-----------|-----------|-----------|
|       | <sup>1</sup> / <sub>12</sub> to <sup>5</sup> / <sub>16</sub> | 0.5 × 0.065  | 0.47      | 0.39      | 4.65      |
|       | 1/2                                                          | 0.75 × 0.065 | 0.71      | 0.63      | 4.65      |
|       | 1                                                            | 1 × 0.06     | 0.98      | 0.89      | 4.65      |
|       | 1 1/2                                                        | 38 × 0.05    | 1.5       | 1.4       | 8.66      |
|       | 2                                                            | 51 × 0.05    | 2.01      | 1.91      | 8.66      |
| 43180 | 3                                                            | 3 × 0.06     | 3         | 2.87      | 8.66      |
|       | 4                                                            | 4 × 0.08     | 4         | 3.84      | 8.66      |
|       | 5                                                            | 5.5 × 0.08   | 5.5       | 5.34      | 14.96     |
|       | 6                                                            | 6.63 × 0.1   | 6.63      | 6.42      | 14.96     |

Please note the internal diameters of the measuring pipe and process

#### Welding nipple according to ASME BPE

1.4404/316L: order code for "Process connection", option AAS Suitable for pipe according to ASME BPE (DIN 11866 series C)

Surface roughness:  $Ra_{max} = 30 \mu in$ 

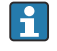

A00

Please note the internal diameters of the measuring pipe and process connection (dimension B) when cleaning with pigs.

|   | DN<br>[in]                                                   | Pipe<br>[in] | A<br>[in] | B<br>[in] | L<br>[in] |
|---|--------------------------------------------------------------|--------------|-----------|-----------|-----------|
|   | <sup>1</sup> / <sub>12</sub> to <sup>5</sup> / <sub>16</sub> | 0.5 × 0.065  | 0.5       | 0.35      | 4.65      |
|   | 1/2                                                          | 0.75 × 0.065 | 0.75      | 0.63      | 4.65      |
|   | 1                                                            | 1 × 0.065    | 1         | 0.89      | 4.65      |
|   | 1 1⁄2                                                        | 1.5 × 0.065  | 1.5       | 1.37      | 8.66      |
| L | 2                                                            | 2 × 0.065    | 2         | 1.87      | 8.66      |
|   | 3                                                            | 3 × 0.065    | 3         | 2.87      | 8.66      |
|   | 4                                                            | 4 × 0.065    | 4         | 3.83      | 8.66      |
|   | 6                                                            | 6 × 0.109    | 6         | 5.78      | 11.81     |

# Couplings

#### Thread according to SMS 1145

1.4404/316L: order code for "Process connection", option SAS

Surface roughness:  $Ra_{max} = 30 \mu in$ 

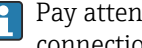

Pay attention to the internal diameters of the measuring pipe and process connection (B) when cleaning with pigs.

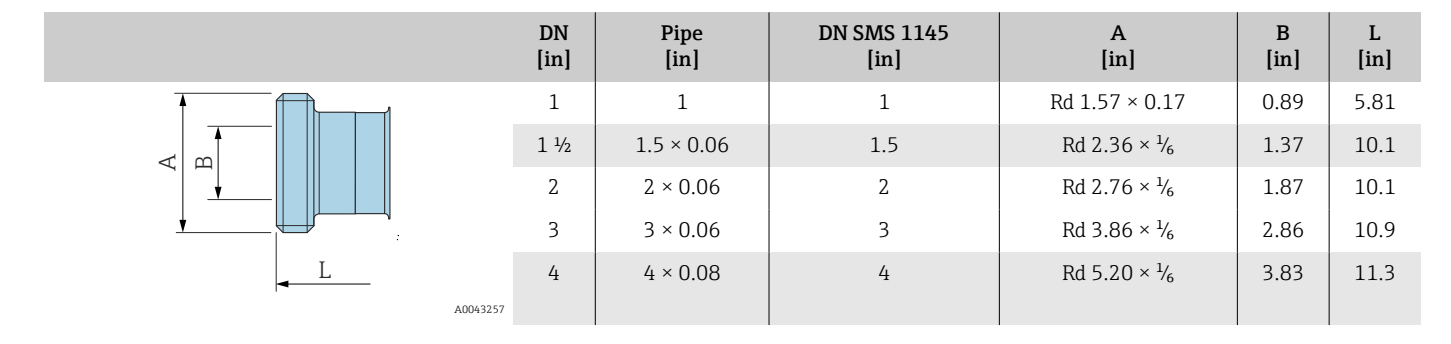

# Mounting kits

# Wall mounting kit

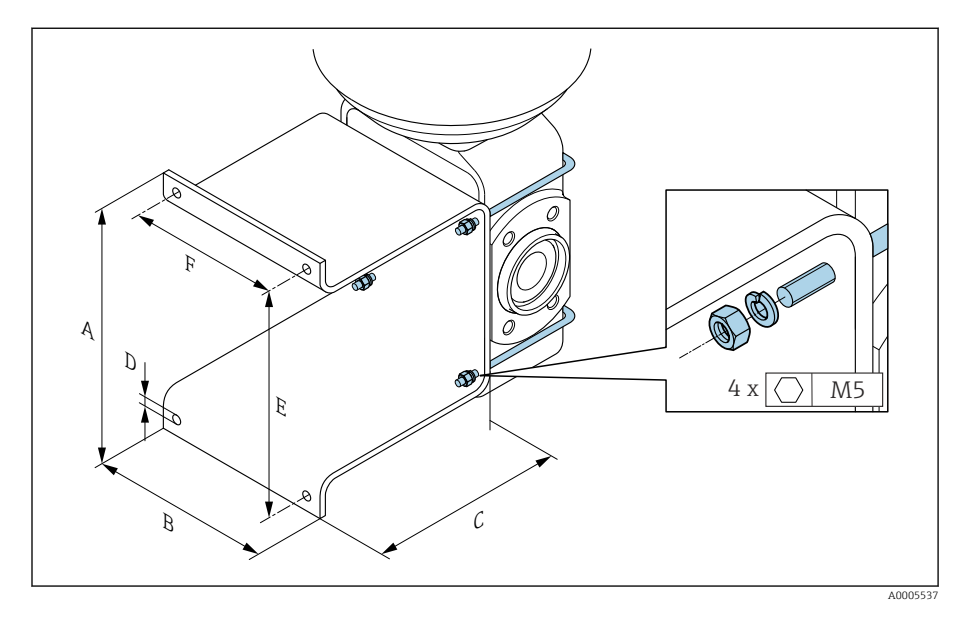

| А    | В    | С    | ØD   | Е    | F    |
|------|------|------|------|------|------|
| [in] | [in] | [in] | [in] | [in] | [in] |
| 5.39 | 4.33 | 4.72 | 0.28 | 4.92 | 3.46 |

#### **Accessories**

#### Spacer

#### Order code: DK5HB-\*\*\*\*

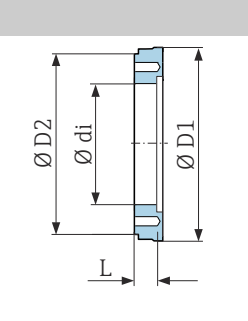

L

| DN<br>[in] | di<br>[in] | D1<br>[in] | D2<br>[in] | L<br>[in] |
|------------|------------|------------|------------|-----------|
| 3          | 2.87       | 5.54       | 5.55       | 1.30      |
| 4          | 3.83       | 6.56       | 6.38       | 1.30      |

#### Clamp connections with aseptic gasket seal available for order

Order code: DKH\*\*-HF\*\*

1.4404 (316L)

Suitable for pipe BS 4825 / ASME BPE (reduction in OD 1" to DN15)

Surface roughness:  $Ra_{max} = 30 \mu in$ 

A0017294

A0043179

Pay attention to the internal diameters of the measuring pipe and process connection (B) when cleaning with pigs.

| DN<br>[in] | Pipe  | A<br>[in] | B<br>[in] | L<br>[in] |
|------------|-------|-----------|-----------|-----------|
| 1/2        | OD 1" | 1.98      | 0.87      | 5.63      |
|            |       |           |           |           |

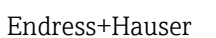

#### Couplings with O-ring seal available for order

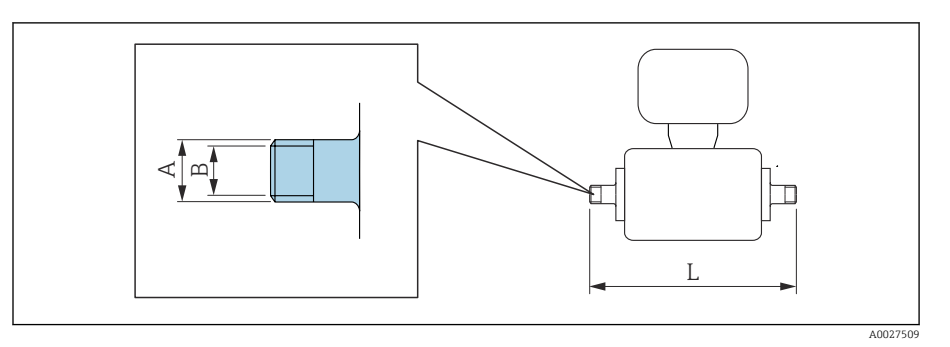

#### Male thread 1.4404 (316L) Order code: DKH\*\*-GD\*\* DN Suitable for female thread NPT Α В L [in] [in] [in] [in] [in] $^{1}\!\!/_{12}$ to $^{3}\!\!/_{8}$ NPT 3/8 $R0.61 \times 3/8$ 0.39 7.39 1/2 NPT ½ R 0.79 × ½ 0.63 7.39 1 NPT 1 $R1 \times 1$ 1.00 7.73

Surface roughness: Ra  $\leq 63~\mu in$ 

#### Female thread 1.4404 (316L) Order code: DKH\*\*-GC\*\*

| DN<br>[in]                                                  | Suitable for male thread NPT<br>[in] | A<br>[in]    | B<br>[in] | L<br>[in] |
|-------------------------------------------------------------|--------------------------------------|--------------|-----------|-----------|
| <sup>1</sup> / <sub>12</sub> to <sup>3</sup> / <sub>8</sub> | NPT 3/8                              | R 0.51 × 3/8 | 0.35      | 6.93      |
| 1/2                                                         | NPT ½                                | R 0.55 × ½   | 0.63      | 6.93      |
| 1                                                           | NPT 1                                | R 0.67 × 1   | 1.07      | 7.41      |

Surface roughness: Ra  $\leq$  63 µin

#### **Grounding rings**

Order code: DK5HR-\*\*\*\*

1.4435 (316L), Alloy C22, tantalum

For lap joint flange made of PVDF and PVC adhesive sleeve

|     | DN<br>[in] | di<br>[in] | B<br>[in] | C<br>[in] | D<br>[in] | D<br>[in] | E<br>[in] | G<br>[in] | H<br>[in] | J<br>[in] |
|-----|------------|------------|-----------|-----------|-----------|-----------|-----------|-----------|-----------|-----------|
| 1/1 | 12 to ¾    | 0.35       | 0.87      | 0.69      | 1.33      | 0.02      | 0.14      | 0.07      | 0.13      | 0.18      |
|     | 1/2        | 0.63       | 1.14      | 0.97      | 1.33      | 0.02      | 0.14      | 0.07      | 0.13      | 0.18      |
|     | 1          | 0.89       | 1.44      | 1.23      | 1.73      | 0.02      | 0.14      | 0.07      | 0.13      | 0.18      |

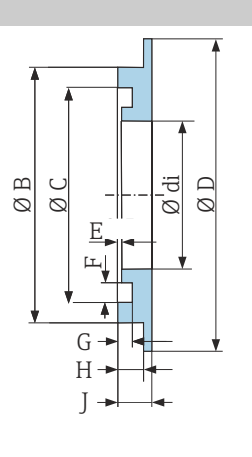

| D   |         |       |
|-----|---------|-------|
| Pro | tective | cover |

A0017673

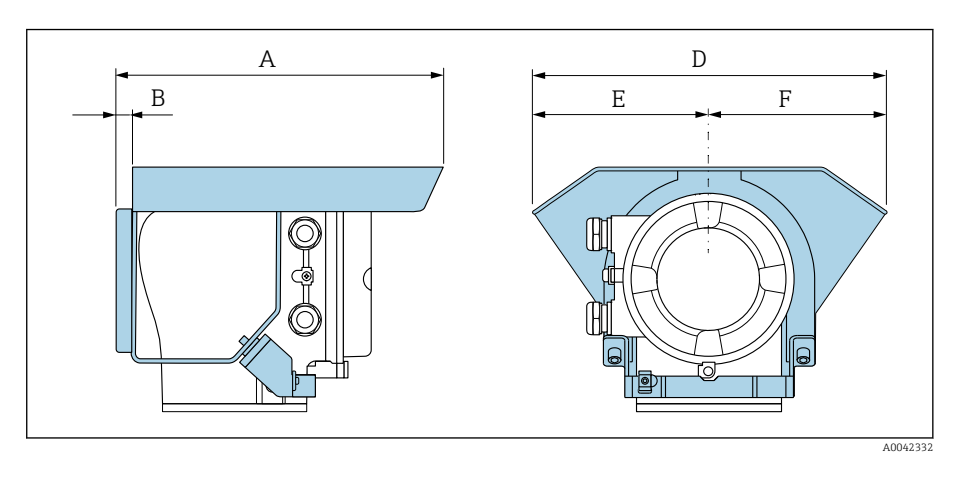

| A     | B    | D     | E    | F    |
|-------|------|-------|------|------|
| [in]  | [in] | [in]  | [in] | [in] |
| 10.12 | 0.47 | 11.02 | 5.51 | 5.51 |

# **16 Accessories**

| Device-specific accessories        | 156 |
|------------------------------------|-----|
| Communication-specific accessories | 157 |
| Service-specific accessory         | 157 |
| System components                  | 158 |
|                                    |     |

# Device-specific accessories

### Transmitter

| Accessories              | Description                                                                                                    | Order number |
|--------------------------|----------------------------------------------------------------------------------------------------|--------------|
| Proline 10 transmitter   | Installation Instructions EA01350D                                                                                                    | 5XBBXX-**    |
| Weather protection cover | Protects the device from weather exposure:<br>Installation Instructions EA01351D                                                                                                    | 71502730     |
| Connecting cable         | Can be ordered with the device.<br>The following cable lengths are available: order code for "Cable, sensor<br>connection"<br>• 5 m (16 ft)<br>• 10 m (32 ft)<br>• 20 m (65 ft)<br>• User-configurable cable length (m or ft)<br>Max. cable length: 200 m (660 ft) | DK5013-**    |

#### Sensor

| Accessories       | Description                                                                                                    |
|-------------------|----------------------------------------------------------------------------------------------------|
| Adapter set       | Adapter connections for installing a Promag H instead of a Promag 30/33 A or Promag 30/33 H (DN 25).           |
|                   | Consists of:<br>• 2 process connections<br>• Screws<br>• Seals                                                 |
| Seal set          | Replacement of seals                                                                                           |
| Spacer            | A spacer is needed if an installed device with DN 80 or DN 100 must be replaced and the new sensor is shorter. |
| Welding jig       | Welding nipple as process connection: welding jig for installation in pipe.                                    |
| Grounding rings   | Ground medium in lined measuring pipes.                                                                        |
|                   | Installation Instructions EA00070D                                                                             |
| Ground disks      | Ground medium in lined measuring pipes.                                                                        |
|                   | Installation Instructions EA00070D                                                                             |
| Wall mounting kit | Wall mounting kit (only DN 2 to 25 (1/12 to 1")                                                                |
| Mounting kit      | Consists of:<br>2 process connections<br>• Screws<br>• Seals                                                   |

# Communication-specific accessories

| Accessories       | Description                                                                                                    |
|-------------------|----------------------------------------------------------------------------------------------------|
| Commubox FXA291   | Connects the Endress+Hauser devices with the CDI interface (= Endress+Hauser Common Data Interface) to the USB interface of a personal computer or laptop.              |
|                   |                                                                                                    |
| Fieldgate FXA42   | Transmission of measured values from connected 4 to 20 mA analog and digital devices.                                                                                   |
|                   | Technical Information TI01297S     Operating Instructions BA01778S                                                                                                    |
|                   | <ul> <li>Product page: www.endress.com/fxa42</li> </ul>                                                                                                    |
| Field Xpert SMT70 | Tablet PC for the configuration of the device. Enables mobile Plant Asset Management to manage the devices with a digital communication interface. Suitable for Zone 2. |
|                   | Technical Information TI01342S     Operating Instructions BA01709S                                                                                                    |
|                   | <ul><li>Product page: www.endress.com/smt70</li></ul>                                                                                                    |
| Field Xpert SMT77 | Tablet PC for the configuration of the device. Enables mobile Plant Asset Management to manage the devices with a digital communication interface. Suitable for Zone 1. |
|                   | <ul> <li>Technical Information TI01418S</li> <li>Operating Instructions BA01923S</li> <li>Product page: www.onderse.com/emt77</li> </ul>                                |
|                   | - Todace page. www.enarcos.com/sinc//                                                                                                    |

# Service-specific accessory

| Accessories               | Description                                                                                                    | Order number                                                                                                    |
|---------------------------|----------------------------------------------------------------------------------------------------|----------------------------------------------------------------------------------------------------|
| Applicator                | Software for selecting and sizing Endress+Hauser devices.                                                                                                    | https://<br>portal.endress.com/<br>webapp/applicator                                                                                                    |
| W@M Life Cycle Management | <ul><li>Information platform with software applications and services</li><li>Supports the entire life cycle of the facility.</li></ul>                                    | www.endress.com/<br>lifecyclemanagement                                                                                                    |
| FieldCare                 | FDT-based plant asset management software from Endress+Hauser.<br>Management and configuration of Endress+Hauser devices.<br>Operating Instructions BA00027S and BA00059S | <ul> <li>Device driver:<br/>www.endress.com →<br/>Download Area</li> <li>CD-ROM (contact<br/>Endress+Hauser)</li> <li>DVD (contact<br/>Endress+Hauser)</li> </ul> |
| DeviceCare                | Software for connecting and configuring Endress+Hauser devices.                                                                                                    | <ul> <li>Device driver:<br/>www.endress.com →<br/>Download Area</li> <li>CD-ROM (contact<br/>Endress+Hauser)</li> <li>DVD (contact<br/>Endress+Hauser)</li> </ul> |

# System components

| Accessories | Description                                                                                                    |
|-------------|----------------------------------------------------------------------------------------------------|
| Memograph M | Graphic data manager:<br>• Record measured values<br>• Monitor limit values<br>• Analyze measuring points                                                                                                    |
|             | <ul> <li>Technical Information TI00133R</li> <li>Operating Instructions BA00247R</li> </ul>                                                                                                    |
| ITEMP       | <ul> <li>Temperature transmitter:</li> <li>Measure the absolute pressure and gauge pressure of gases, vapors and liquids</li> <li>Read the medium temperature</li> <li>IFields of Activity" document FA00006T</li> </ul> |

# 17 Appendix

Examples for electric terminals

**160** 

### **Examples for electric terminals**

#### Modbus RS485

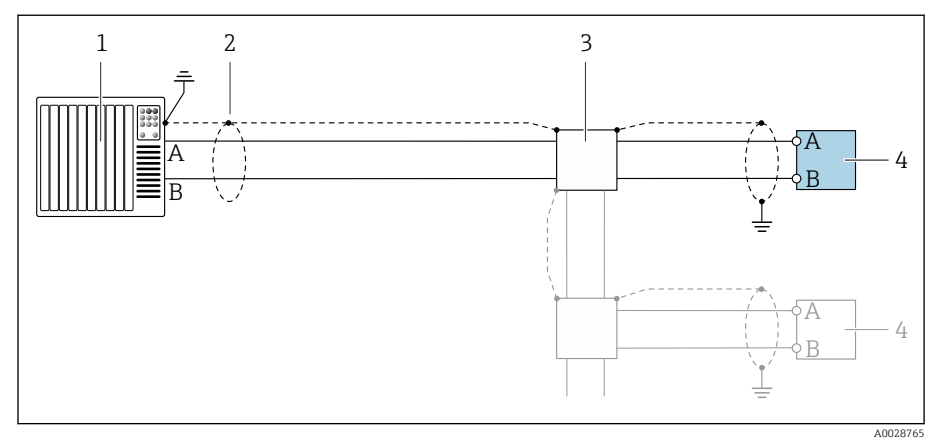

- 🖻 14 Connection example for Modbus RS485, non-hazardous area and Zone 2; Class I, Division 2
- 1 Control system (e.g. PLC)
- 2 Cable shield
- 3 Distribution box
- 4 Transmitter

#### Current output 4 to 20 mA (active)

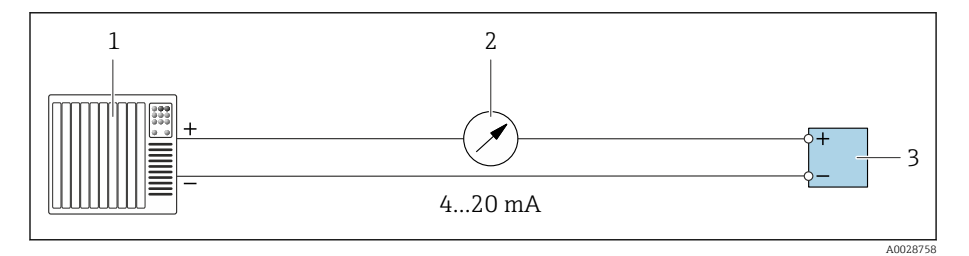

- Automation system with current input (e.g. PLC) 1 2
  - Analog display unit: observe max. load
- 3 Transmitter

#### Current output 4 to 20 mA (passive)

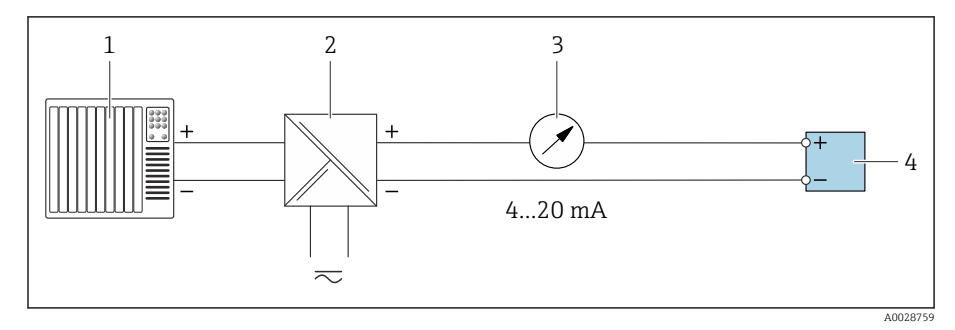

- 1 Automation system with current input (e.g. PLC)
- 2 Active barrier for supply voltage (e.g. RN221N)
- 3 Analog display unit: observe max. load

4 Transmitter

# Index

#### Α

| Adapting the diagnostic behavior |
|----------------------------------|
| Ambient conditions               |
| Ambient temperature              |
| Ambient temperature              |
| Influence                        |
| Ambient temperature range 102    |
| Applicator                       |
| Approvals                        |
| Auto scan buffer                 |

see Modbus RS485 Modbus data map

### С

| Certificates                                   |
|------------------------------------------------|
| Certificates and approvals                     |
| Check                                          |
| Connection                                     |
| Installation                                   |
| Received goods                                 |
| Checking the storage conditions (checklist) 21 |
| Checklist                                      |
| Post-connection check                          |
| Post-installation check                        |
| Cleaning in place (CIP) 103                    |
| Cleaning with pigs                             |
| Commissioning                                  |
| see Commissioning wizard                       |
| see Via local operation                        |
| see Via SmartBlue App                          |
| Switching on the device                        |
| Commissioning the device                       |
| Compatibility 24                               |
| Conductivity                                   |
| Connecting cable terminal assignment           |
| Sensor connection housing                      |
| Connecting the connecting cable                |
| Sensor connection housing 41                   |
| Transmitter connection housing                 |
|                                                |
| D                                              |
| Date of manufacture                            |
| Degree of protection                           |
| Design                                         |
| Device                                         |
| Designated use                                 |
| Device                                         |
| Design                                         |
| Disposal                                       |
| Mounting the sensor                            |
| Removal                                        |
| Device components                              |
| Device description files 60                    |

| Transmitter                                       | 17  |
|---------------------------------------------------|-----|
| Sottings                                          | Q/ı |
|                                                   | 04  |
| see Designated use                                |     |
| Diagnostic information                            |     |
| Design description                                | 78  |
| DeviceCare                                        | 78  |
| FieldCare                                         | 78  |
| Light emitting diodes                             |     |
| LED                                               | 75  |
| Local display                                     | 77  |
| Overview                                          | 79  |
| Remedial measures                                 | 79  |
| Diagnostic information in FieldCare or DeviceCare | 78  |
| Diagnostic information via LED                    | 75  |
| Diagnostic list                                   | 82  |
| Diagnostic message                                | 77  |
| Diagnostics                                       |     |
| Šymbols                                           | 77  |
| Display                                           |     |
| Current diagnostic event                          | 82  |
| Previous diagnostic event                         | 82  |
| Display values                                    |     |
| For locking status                                | 72  |
| Disposal                                          | 89  |
| Disposing of the device                           | 90  |
| E                                                 |     |
|                                                   | 00  |
| Electromagnetic compatibility                     | .03 |
| Electronics module                                | 77  |
| Endress+Hauser services                           | 00  |
| Furirenment                                       | 00  |
| Storage temperature                               | 02  |
| Vibration-resistance and shock-resistance         | 02  |
| Frior messages                                    | .02 |
| see Diagnostic messages                           |     |
| Fvent list                                        | 83  |
| Event logbook                                     | 83  |
| Extended order code                               | 02  |
| Sensor                                            | 18  |
| Transmitter                                       | 17  |
| Exterior cleaning                                 | 88  |
| Cleaning                                          | 88  |
|                                                   |     |
| F                                                 |     |
| Filtering the event logbook                       | 83  |
| Firmware history                                  | 24  |
| Fitted electrodes                                 | .11 |
| Flow limit                                        | .05 |
| Function codes                                    | 60  |

#### G

| Galvanic isolation      | 95 |
|-------------------------|----|
| General troubleshooting | 74 |

Device name

| - | - |  |
|---|---|--|
|   |   |  |
|   |   |  |
|   |   |  |
|   |   |  |

#### L

| Local display          |    |
|------------------------|----|
| see Diagnostic message |    |
| see In alarm condition |    |
| Local operation        | 68 |
| Low flow cut off       | 95 |
|                        |    |

### M

| Magnetism                              |
|----------------------------------------|
| Magnetism and static electricity       |
| Main electronics module                |
| Maintenance tasks                      |
| Replacing seals                        |
| Materials                              |
| Maximum measured error                 |
| Measured variable                      |
| see Process variables                  |
| Measuring device                       |
| Integrating via communication protocol |
| Mounting the sensor                    |
| Mounting grounding rings               |
| Welding socket                         |
| Measuring pipe specification           |
| Measuring principle                    |
| Measuring range                        |
| Medium temperature range               |
| Modbus RS485                           |
| Function codes                         |
| Modbus data map                        |
| Read access                            |
| Reading out data                       |
| Register addresses                     |
| Register information 61                |
| Response time                          |
| Scan list                              |
| Write access                           |
| N                                      |

#### N

| Nameplate       |    |
|-----------------|----|
| Sensor          | 18 |
| Transmitter     | 17 |
| Non-Ex approval | 13 |

#### 0

| Operable flow range | 92   |
|---------------------|------|
| Operation           | ,71  |
| Order code          | , 18 |
| Output signal       | 94   |
| Output variables    | 94   |
|                     |      |

| 2                                                 |      |
|---------------------------------------------------|------|
| P                                                 |      |
| Packaging disposal                                | . 21 |
| Pending diagnostic events                         | . 82 |
| Performance characteristics                       | 100  |
| Pharmaceutical compatibility                      | 114  |
| Post-connection check                             | . 66 |
| Post-connection check (checklist)                 | . 50 |
| Post-installation check                           | . 66 |
| Post-installation check (checklist)               | . 36 |
| Post-installation check and post-connection check | . 66 |
| Pressure Equipment Directive                      | 113  |
| Pressure loss                                     | 108  |
| Pressure tightness                                | 108  |
| Pressure-temperature ratings                      | 106  |
| Process conditions                                |      |
| Conductivity                                      | 104  |
| Flow limit                                        | 105  |
| Medium temperature                                | 104  |
| Pressure loss                                     | 108  |
| Pressure tightness                                | 108  |
| Pressure-temperature ratings                      | 106  |
| Product design                                    | . 22 |
| Product identification                            | . 17 |
|                                                   |      |

### R

| Radio approval 114                 |
|------------------------------------|
|                                    |
| Reading out the event logbook      |
| Reading the device locking status  |
| Recycling of packaging materials   |
| Reference operating conditions 100 |
| Registered trademarks              |
| Removing the device                |
| Repeatability                      |
| Replacement seals                  |
| Replacing seals                    |

### S

| Safety instructions              |
|----------------------------------|
| Sensor nameplate                 |
| Serial number                    |
| Services                         |
| Signal on alarm                  |
| SmartBlue app                    |
| Operation options                |
| SmartBlue App                    |
| Standards and guidelines         |
| Static electricity               |
| Status signals                   |
| Sterilization in place (SIP) 103 |
| Storage                          |
| Storage conditions               |
| Storage temperature              |
| Storage temperature range        |
| Submenu                          |
| Device management                |
| Event list                       |
| Surface roughness                |

| Switching on the device67System design<br>see Device design59        |
|----------------------------------------------------------------------|
| Т                                                                    |
| Temperature measurement response time 101                            |
| Storage temperature                                                  |
| Tool                                                                 |
| Transport19Transmitter nameplate17                                   |
| Transport                                                            |
| Transporting the device                                              |
| General                                                              |
| V                                                                    |
| Vibration-resistance and shock-resistance $\ldots \ldots \ldots 102$ |
| W                                                                    |
| W@M Device Viewer 17                                                 |
| Weight                                                               |
| Transport (notes)                                                    |

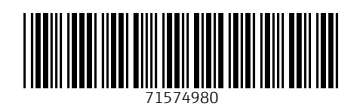

www.addresses.endress.com

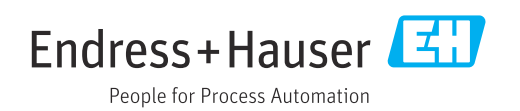